# L2 Plus Series Software for Advanced Force Measurement

**Creating a Test** 

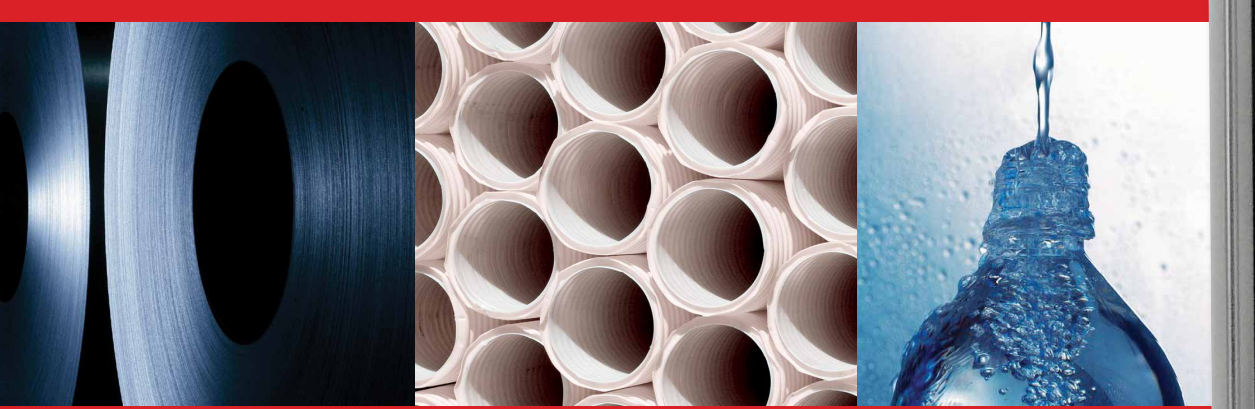

# Starrett<sup>®</sup>

**The Better Solution** 

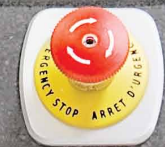

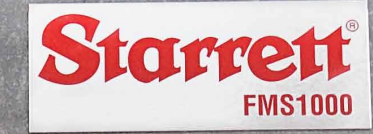

- He

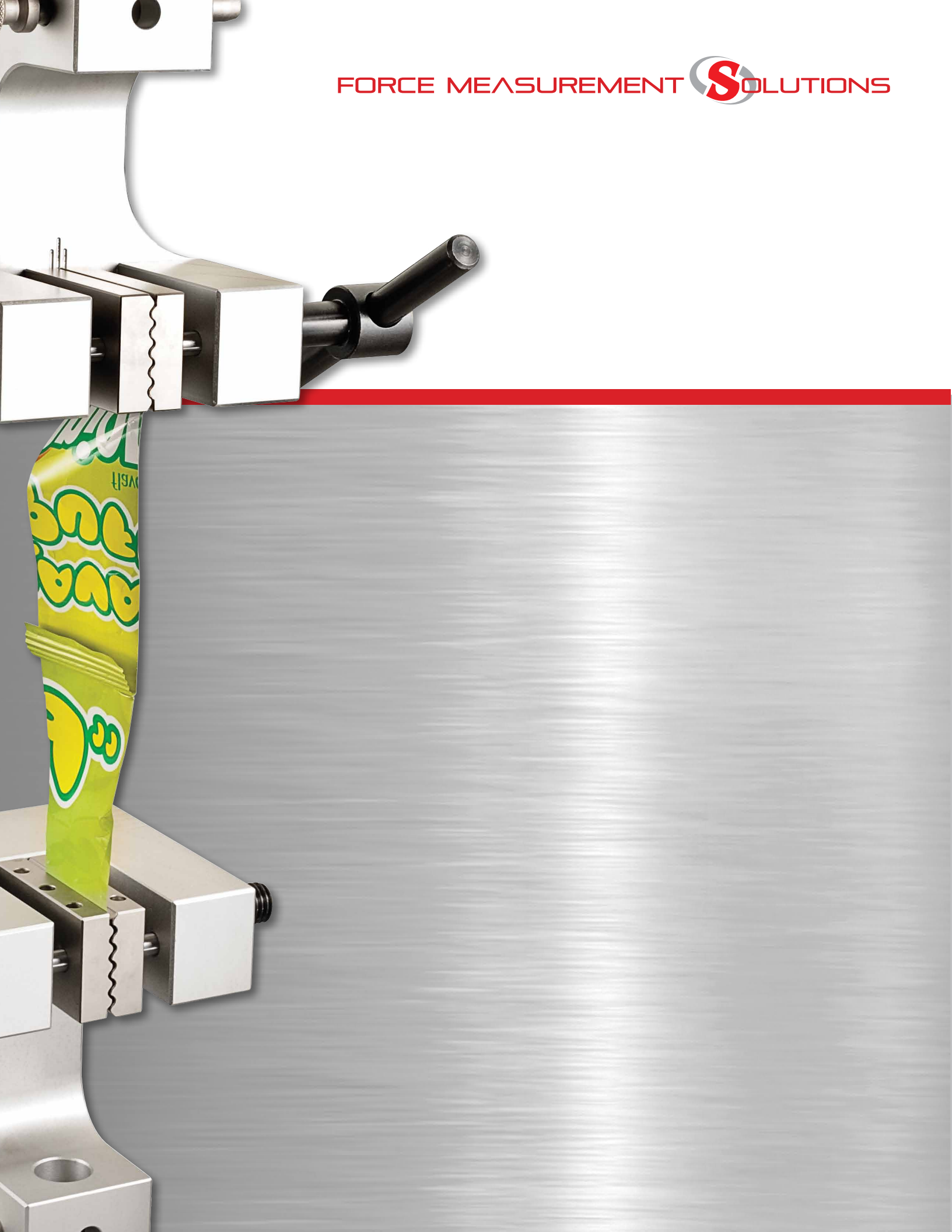

| Table of | Contents                               |      |
|----------|----------------------------------------|------|
|          |                                        | Page |
| 3.0      | CREATING AN L2 PLUS TEST SETUP         | 4    |
| 3.1      | Using L2 Plus Test Builder Application | 4    |
| 3.2      | Pre Test Step                          | 5    |
| 3.2.1    | Standard Options                       | 5    |
| 3.2.1.1  | Lock Test                              | 5    |
| 3.2.1.2  | Set Home                               | 7    |
| 3.2.1.3  | Omit Exceptions                        | 8    |
| 3.2.1.4  | Batch Name                             | 9    |
| 3.2.1.5  | Batch Size                             | 9    |
| 3.2.1.6  | Sampling Rate (Hz)                     | 10   |
| 3.2.1.7  | Last Setup Step                        | 10   |
| 3.2.1.8  | Load Cell                              | 12   |
| 3.2.1.9  | Height Mode                            | 12   |
| 3.2.2    | Formats Options                        | 13   |
| 3.3      | Test Step                              | 14   |
| 3.3.1    | Tensile Steps                          | 15   |
| 3.3.1.1  | Tensile to Load Step                   | 15   |
| 3.3.1.2  | Tensile to Distance Step               | 16   |
| 3.3.1.3  | Tensile to Break Step                  | 17   |
| 3.3.1.4  | Tensile at a Load Rate Step            | 18   |
| 3.3.1.5  | Tensile to Home Step                   | 19   |
| 3.3.2    | Compression Steps                      | 20   |
| 3.3.2.1  | Compress to Load Step                  | 20   |
| 3.3.2.2  | Compress to Distance Step              | 21   |
| 3.3.2.3  | Compress to Break Step                 | 22   |
| 3.3.2.4  | Compress at a Load Rate Step           | 23   |
| 3.3.2.5  | Compress to Home Step                  | 24   |
| 3.3.3    | Hold Steps                             | 25   |
| 3.3.3.1  | Hold at a Load Step                    | 25   |
| 3.3.3.2  | Hold at a Distance Step                | 26   |
| 3.3.4    | Cycle Steps                            | 27   |
| 3.3.4.1  | Cycle for a Count Step                 | 27   |
| 3.3.4.2  | Cycle for a Duration Step              | 28   |
| 3.3.4.3  | Loop Step                              | 29   |
|          |                                        |      |

| Table of C | ontents                                  |      |
|------------|------------------------------------------|------|
|            |                                          | Page |
| 3.3.5      | Datum Step                               | 30   |
| 3.3.6      | Prompt Steps                             | 31   |
| 3.3.6.1    | Ask Step                                 | 31   |
| 3.3.6.2    | Tell Step                                | 32   |
| 3.3.7      | Using Coefficients in Test Steps         | 33   |
| 3.3.7.1    | Using Prompt Coefficients                | 33   |
| 3.3.7.2    | Using Formula Coefficients               | 34   |
| 3.4        | Data Step                                | 36   |
| 3.4.1      | Coefficient Definition                   | 37   |
| 3.4.1.1    | Coefficient Types                        | 37   |
| 3.4.1.2    | Coefficient Naming                       | 38   |
| 3.4.1.3    | Display Coefficient Where Option         | 39   |
| 3.4.1.4    | Applying a Tolerance to a Coefficient    | 41   |
| 3.4.1.5    | Coefficient Algorithms                   | 42   |
| 3.4.1.6    | Scoping a Coefficient                    | 43   |
| 3.4.1.7    | Locking a Coefficient                    | 44   |
| 3.4.2      | Point Coefficient                        | 45   |
| 3.4.2.1    | Point Limit Coefficient                  | 45   |
| 3.4.2.2    | Point Slope Intersect Coefficient        | 47   |
| 3.4.3      | Slope Coefficient                        | 48   |
| 3.4.3.1    | Slope Fit Coefficient                    | 48   |
| 3.4.3.2    | Maximum Slope Coefficient                | 49   |
| 3.4.3.3    | Slope Tangent Coefficient                | 50   |
| 3.4.3.4    | Slope Two Point Segment Coefficient      | 51   |
| 3.4.4      | Peak & Valley Coefficients               | 52   |
| 3.4.4.1    | Peak/Valley Coefficients                 | 53   |
| 3.4.4.2    | Peak/Valley Minimum/Maximum Coefficients | 54   |
| 3.4.4.3    | Peak/Valley Averaging Coefficient        | 55   |
| 3.4.4.4    | Peak/Valley Count Coefficient            | 56   |
| 3.4.5      | Minimum/Maximum/Average Coefficients     | 57   |
| 3.4.5.1    | Minimum/Maximum Coefficients             | 58   |
| 3.4.5.2    | Averaging Coefficient                    | 59   |
| 3.4.6      | Work Coefficient                         | 60   |
| 3.4.7      | Delta Coefficient                        | 61   |
| 3.4.8      | Break Coefficients                       | 62   |
| 3.4.8.1    | Break % Drop Coefficient                 | 62   |
| 3.4.8.2    | Break Rate Coefficient                   | 63   |
| 3.5        | Offline Test Creation                    | 64   |
|            |                                          |      |

#### 3.0 Creating an L2 Plus Test Setup

All L2 Plus test setups have four basic sections:

- Pre Test
- Test
- Data
- Post Test

Each of these sections have a variety of options that you can use to create a simple single step test or a sophisticated multiple step test.

This section will describe each of the options within the four basic sections of an L2 Plus test setup.

# My Break Test 1 Pre Test 1 Pull Brk = 25.0 % 2 Data 3 Data 3 Post Test 4

#### 3.1 Using the L2 Plus Test Builder Application

The L2 Plus Test Builder application is the primary method used to create an L2 Plus test setup. The L2 Plus Test Builder is a graphical test authoring application where you create your test by defining four sections of a test: Pre Test, Test, Data and Post Test.

When you create a New Test, you select the New Test symbol from the Home view. This launches a new test setup. The setup shows Pre Test, Data and Post Test. The Test step is not shown because you will need to create that section using the Test step tools.

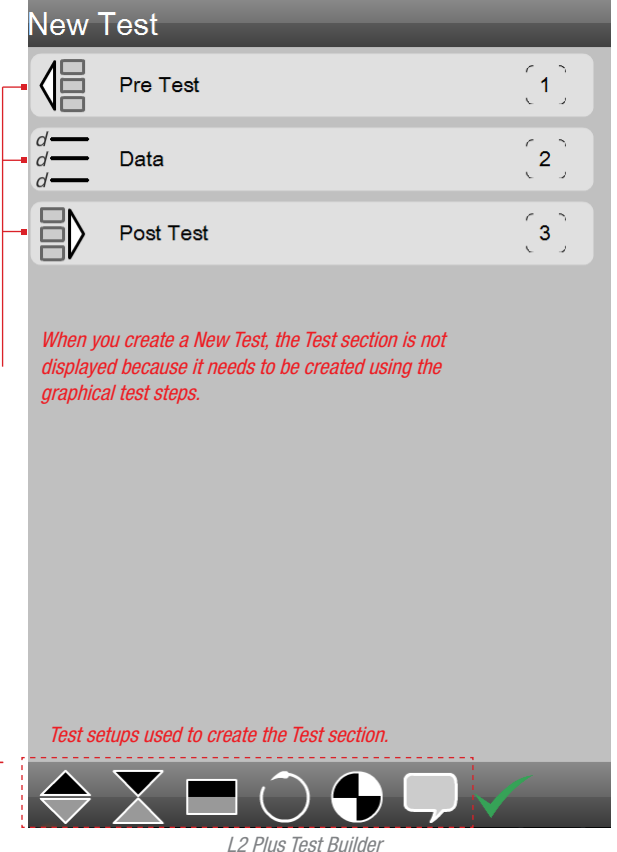

When New Test is selected, the Test section is not created yet

Example test setup shows four common sections to all L2 Plus test setups

L2 Plus Test Builder

## Shown are four sections to the test setup called My Break Test:

- Pre Test section
- Test section
- Data section
- Post Test section

#### 3.2 Pre Test Step

The Pre Test step is where you define key aspects of your test setup that take place before the test sequence actually begins. The Pre Test step has two basic option sets: Standard and Format.

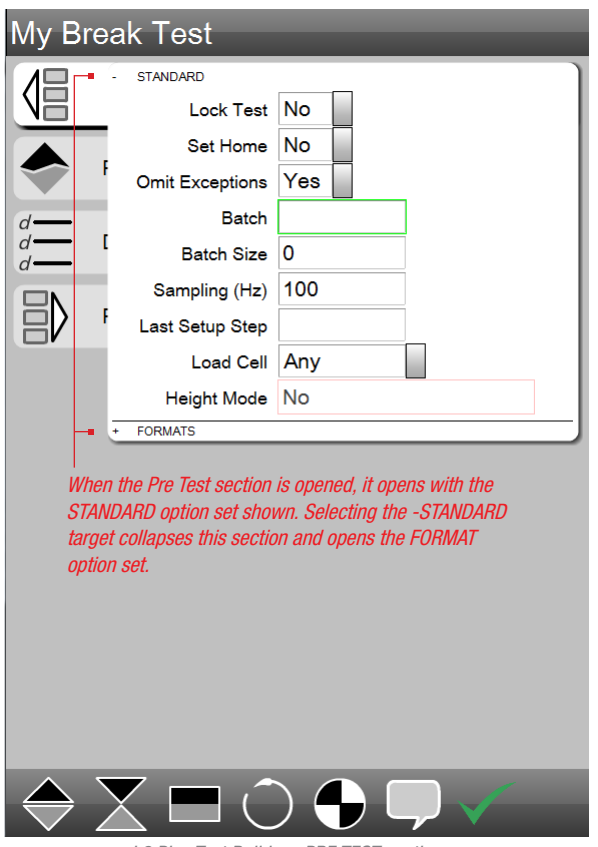

L2 Plus Test Builder - PRE TEST section Features two options sets: Standard and Format

#### 3.2.1 Standard Options

The Standard Pre Test options are the commonly used options that you configure for your test setup. The Standard options represent basic "rules" of how the test setup will perform and what happens when key actions occur. The Standard Pre Test options are discussed in detail in the following sections.

#### 3.2.1.1 Lock Test

The Lock Test option is used to lock the test setup so that only authorized users have the ability to make changes to this test setup. The Security Setting in the L2 Plus Main menu allows you to specify the authorizations/privileges for each user of your system. If the user has the privilege to Lock a test, then that user may specify Lock Test when creating a test setup.

The default for Lock Test is NO. This means that the test setup is not locked and maybe edited, copied, deleted or renamed.

If the Lock Test option is YES, the creator of the test setup has locked the test setup- no one other than those with secure authorization are allowed to edit, copy, delete or rename this test. When a test setup is locked, a lock symbol appears next to the test setup name in the Home menu.

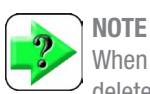

When a test setup is locked, it cannot be edited, copied, deleted or renamed unless the user has the proper security authorization.

| My Bre        | ak Test                                                             |                                                                            |
|---------------|---------------------------------------------------------------------|----------------------------------------------------------------------------|
| 18            | - STANDARD                                                          | )                                                                          |
|               | Lock Test                                                           | No                                                                         |
|               | Set Home                                                            | No                                                                         |
|               | Omit Exceptions                                                     | Yes                                                                        |
| d <b>—</b>    | Batch                                                               |                                                                            |
|               | Batch Size                                                          | 0                                                                          |
|               | Sampling (Hz)                                                       | 100                                                                        |
|               | Last Batch Step                                                     |                                                                            |
|               | Load Cell                                                           | Any                                                                        |
|               | Height Mode                                                         | No                                                                         |
|               | + FORMATS                                                           |                                                                            |
|               | When the Lock Test<br>be edited, copied, du<br>Authorized access is | option is YES, the test setup may not<br>eleted or renamed.<br>s required. |
| $\Rightarrow$ | $X \square C$                                                       |                                                                            |

L2 Plus Test Builder - PRE TEST section Lock Test = Yes restricts editing to this test setup to authorized users

# Starrett

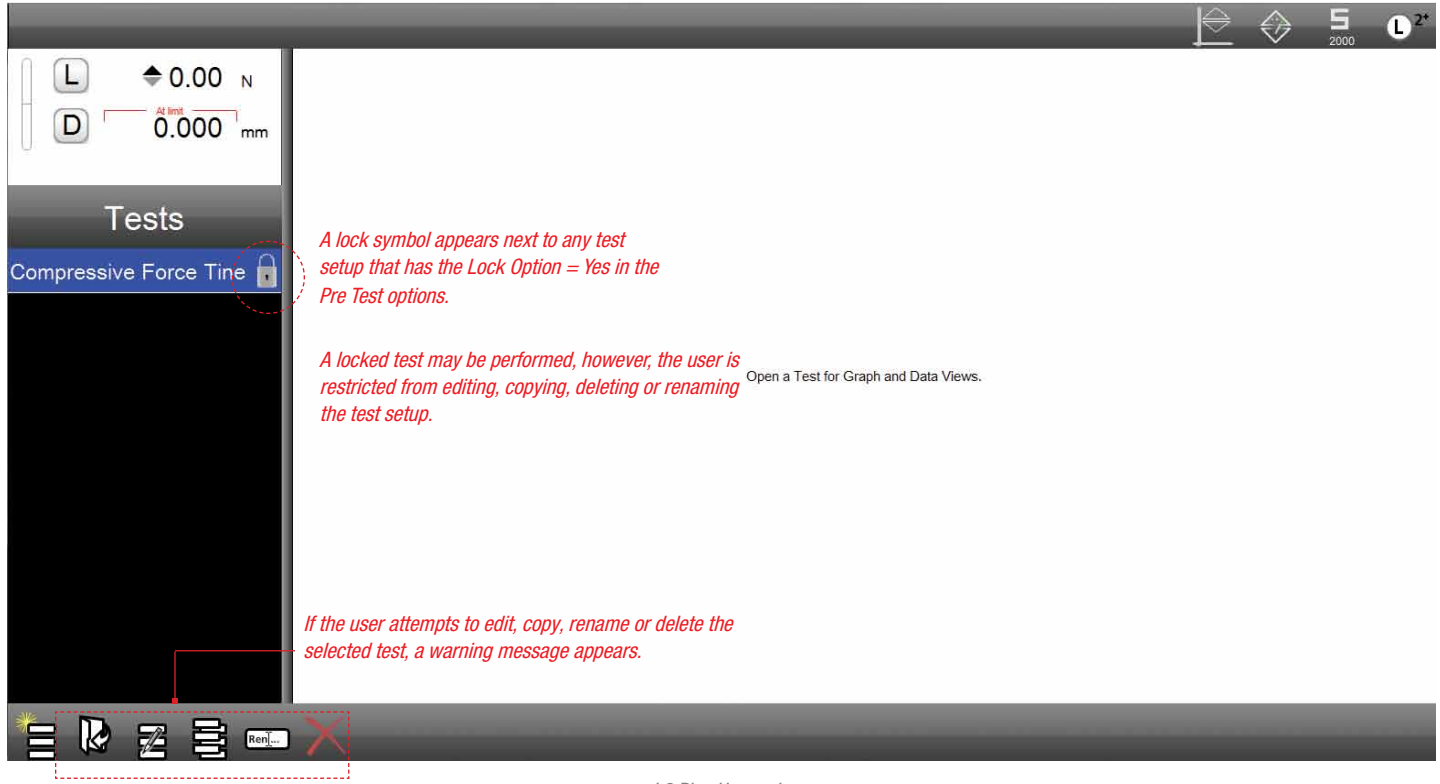

L2 Plus Home view Shows all test setups in the Test directory. Tests identified with Lock symbol cannot be edited

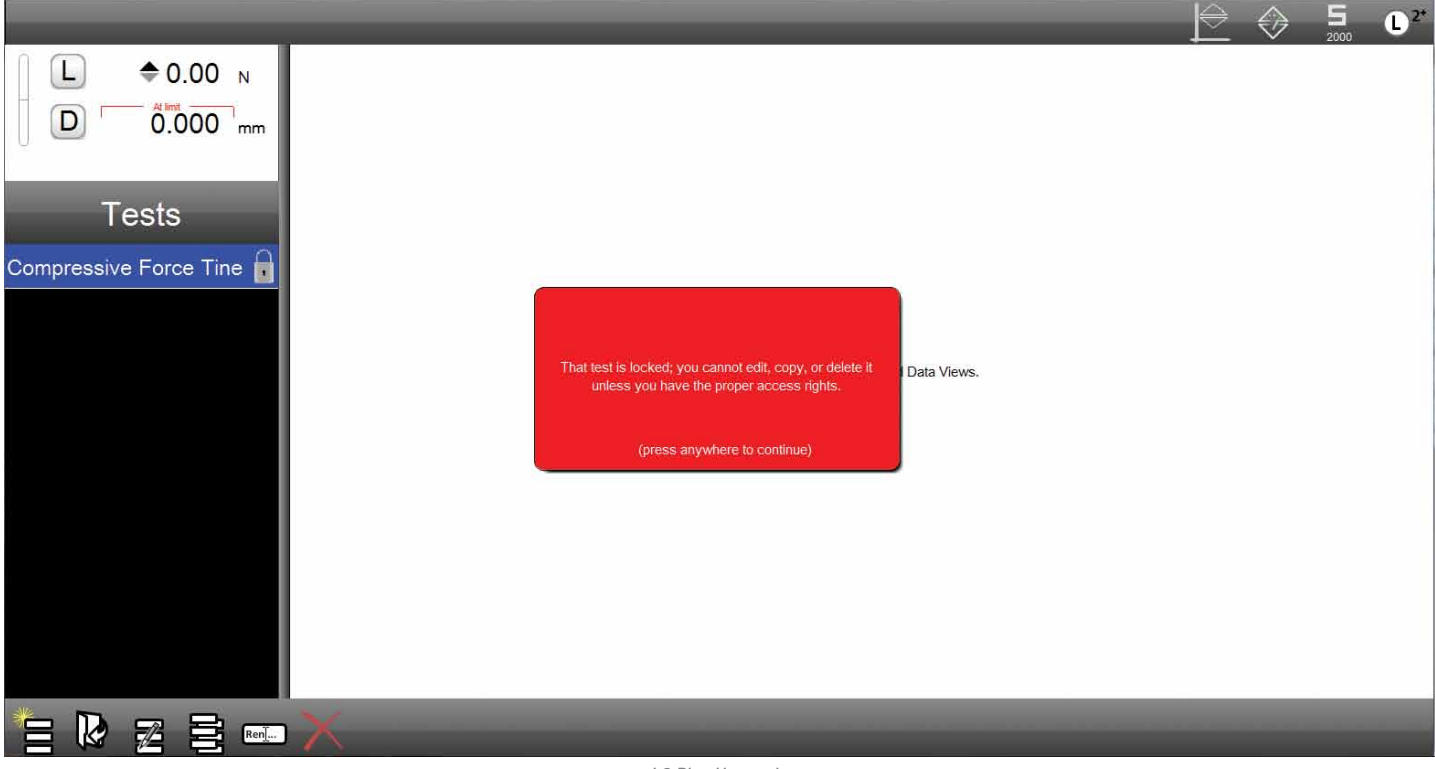

L2 Plus Home view Locked Test Warning Message

#### 3.2.1.2 Set Home

Home is the crosshead position where you want your test to start at. When Set Home = YES, the position where the crosshead is at when the Start Test push button is pressed is the Home position. Load and Distance are measured from this position.

If you prefer to Set Home manually using the Set Home target, the Set Home option should be NO. This requires the user to manually press the Set Home target before selecting Start Test.

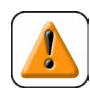

#### CAUTION

Use caution when using automatic Home positioning when the Set Home option is YES.

|                            | STANDARD                                                |                                                                                                    |
|----------------------------|---------------------------------------------------------|----------------------------------------------------------------------------------------------------|
|                            | Lock Test                                               | No                                                                                                    |
|                            | Set Home                                                | No                                                                                                    |
|                            | Omit Exceptions                                         | Yes                                                                                                    |
| d <del>—</del>             | Batch                                                   |                                                                                                    |
| d <u> </u> [<br>d <u> </u> | Batch Size                                              | 0                                                                                                    |
|                            | Sampling (Hz)                                           | 100                                                                                                    |
| EV f                       | Last Setup Step                                         |                                                                                                    |
|                            | Load Cell                                               | Any                                                                                                    |
|                            | Height Mode                                             | No                                                                                                    |
|                            | FORMATS                                                 |                                                                                                    |
|                            |                                                         |                                                                                                    |
|                            | When Set H<br>when the St<br>is the Home<br>measured fi | ome = Yes, the crosshead position<br>tart Test push button is pressed,<br>position. Load and Distance are<br>rom this position. |
|                            | When Set H<br>when the Si<br>is the Home<br>measured fi | ome = Yes, the crosshead position<br>tart Test push button is pressed,<br>position. Load and Distance are<br>rom this position. |
|                            | When Set H<br>when the Si<br>is the Home<br>measured fi | ome = Yes, the crosshead position<br>fart Test push button is pressed,<br>position. Load and Distance are<br>rom this position. |
|                            | When Set H<br>when the Si<br>is the Home<br>measured fi | ome = Yes, the crosshead position<br>tart Test push button is pressed,<br>position. Load and Distance are<br>rom this position. |
|                            | When Set H<br>when the Si<br>is the Home<br>measured fi | ome = Yes, the crosshead position<br>fart Test push button is pressed,<br>position. Load and Distance are<br>rom this position. |
|                            | When Set H<br>when the S<br>is the Home<br>measured fi  | ome = Yes, the crosshead position<br>fart Test push button is pressed,<br>position. Load and Distance are<br>rom this position. |

L2 Plus Test Builder - PRE TEST section Set Home = Yes automatically sets Home when the Start Test function is invoked

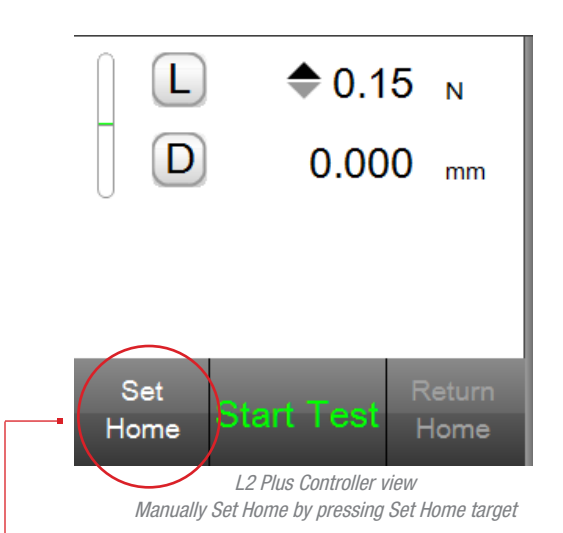

When Set Home = No, the user must automatically set Home by pressing the Set Home target BEFORE selecting Start Test.

#### 3.2.1.3 Omit Exceptions

Exceptions are used in the individual test steps. Exceptions are protection mechanisms. An exception is an event, that when it occurs, causes the test run to automatically abort. For example, if you were performing a break test, you might want to include an exception based on distance. When the distance = x, stop the test because the break should have occurred before this distance was achieved.

When an exception occurs, the test is aborted. No results are calculated and the run is identified in Red as an invalid test. When Omit Exceptions = YES, we omit all data for the invalid test- no data is saved.

In some situations, it may be desirable to save the data for a test that was ended due to an exception. In these situations, the Omit Exceptions function is used and the option is changed to NO. When Omit Exceptions = NO, we do not omit the data. Rather, we save the data until the test was aborted.

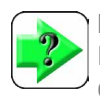

#### NOTE

Data is saved when the Export Raw option is Yes. If this option is No, no data is exported.

| New 7 | Fest             |                 |        |             |
|-------|------------------|-----------------|--------|-------------|
|       | Pre Test         |                 |        | <b>(1</b> ) |
|       | Break            | 25.0            | %      |             |
|       | Min Break        | <b>\$</b> 10.00 | Ν      |             |
|       | [ Speed          | 250.000         | mm/min |             |
| d     | - STOP TEST IF   |                 |        |             |
|       | Distance Limit   | 100.000         | mm     |             |
|       | Load Limit       | <b>\$</b> 45    | N      |             |
|       | + DATA GATHERING |                 |        |             |
|       | l 2 Plus Test    | Ruilder - Evcer | ntion  |             |

An Exception is used to denote when to terminate a test

Selecting the STOP IF function presents you with options for terminating a test. In the example, the break step will terminate if the Distance Limit of 100mm or the Load Limit of 45N are achieved before the sample breaks.

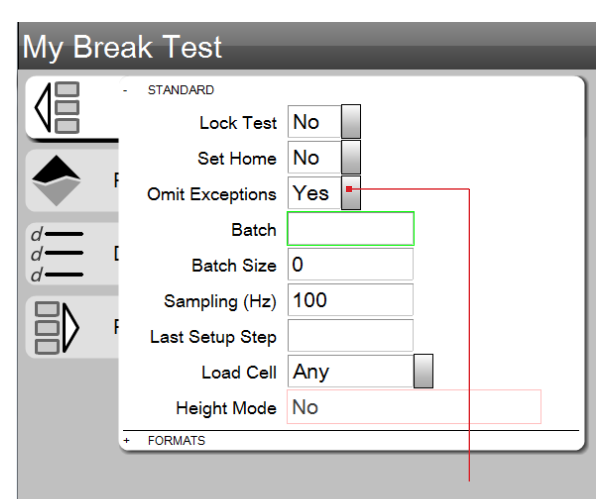

When Omit Exceptions = YES (default), no data is saved for the aborted test run.

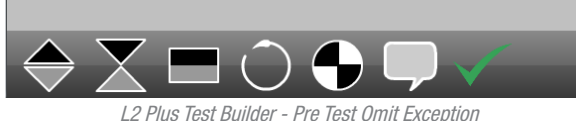

When YES, no data is collected for this run

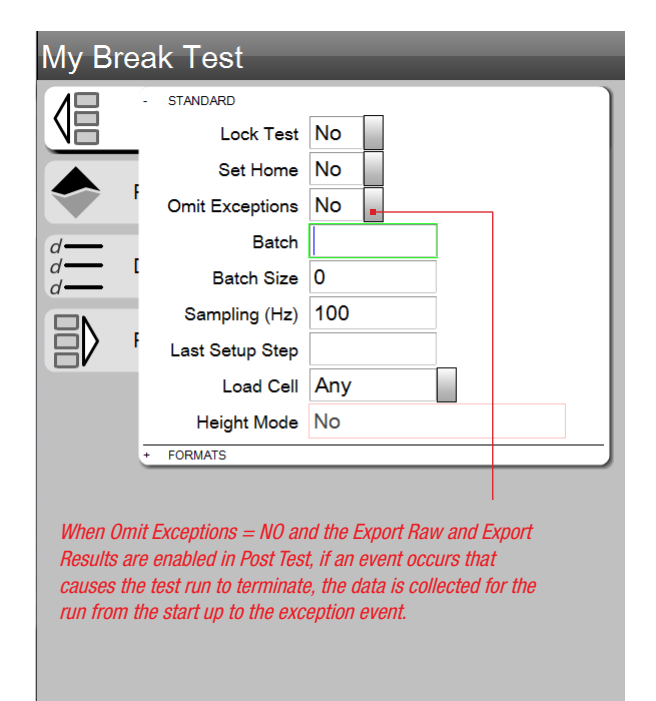

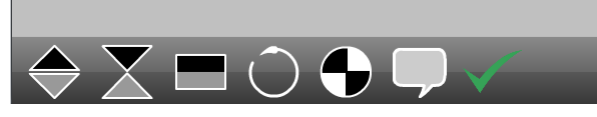

L2 Plus Test Builder - Pre Test Omit Exception When NO, data and results may be available up to when the event occurred

#### 3.2.1.4 Batch Name

The Pre Test step lets you create a batch for your test runs. A batch may be used to categorize the test runs within a test setup. For example, you may have a common test setup, but you want to test a batch of samples coming from different lots. You can distinguish one lot from the other by using a Batch Name for each lot.

#### 3.2.1.5 Batch Size

When you use a batch, you can specify the number of test runs you are going to perform within the batch. So, if you have many samples, you may need to test each of 10 samples for that lot. Your Batch Size will be identified as 10.

During your testing, once you complete test run 10, the L2 Plus software will ask if you want to continue with the current batch, which means you can add additional runs to the Batch, or you can decide to complete that lot and begin a new batch. If you decide to create a new batch, the name of the existing batch will be used with a suffix number 1. You may change the name of your Batch name if you wish.

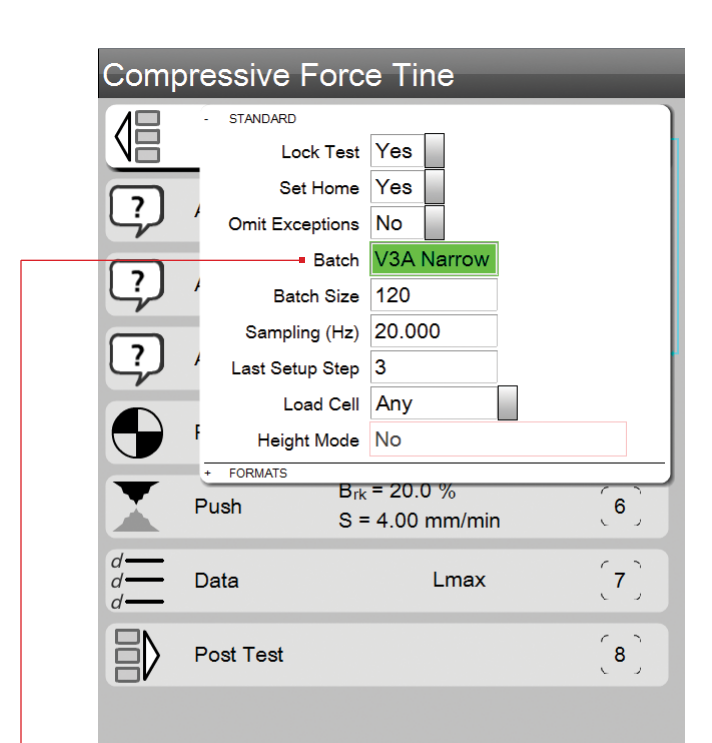

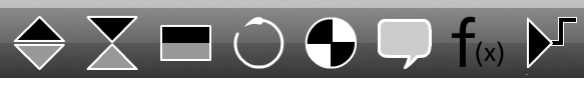

L2 Plus Test Builder - Pre Test Batch setup Enter your Batch Name and Batch Size

|                              |             | · · ·  |                        |                            |                 |             |         |         |                          |
|------------------------------|-------------|--------|------------------------|----------------------------|-----------------|-------------|---------|---------|--------------------------|
| Compressive Force Tine       |             |        |                        |                            |                 |             |         |         | <b>5 L</b> <sup>2*</sup> |
| □                            | Bate        | ch     | Run                    |                            | Describe        | Lot         | Tine    | Date    | Comment                  |
|                              | V3 Narrow S | Sample | 20                     | 20 Control Tine Force Test |                 | Unknown. Sa | am RB   | 11/5/14 |                          |
| D 0.00 mm                    | V3 Narrow S | Sample | 21                     | Control Tine Fo            | orce Test       | Unknown. Sa | am RF   | 11/5/14 |                          |
| 0                            | V3 Narrow S | Sample | 22 Control Tine F      |                            | orce Test       | Unknown. Sa | am RB   | 11/5/14 |                          |
| Set Return                   | V3 Narrow S | ample  | 2                      | Control Tine Fo            | orce Test       | Unknown. Sa | am LF   | 11/5/14 |                          |
| Home Start Test Home         | V3 Narrow S | Sample |                        |                            |                 | Unknown. Sa | am LB   | 11/5/14 |                          |
| I ▼152 72 N                  | V3 Narrow S | Sample | The last               | Batch has not              | been completed. | Unknown. Sa | am RF   | 11/5/14 |                          |
| $L_{max} = 100.72$ N         | V3 Narrow S | Sample | Start a r              | new Batch?                 |                 | Unknown. Sa | am RB   | 11/5/14 |                          |
|                              | V3 Narrow S | Sample |                        |                            |                 | Unknown. Sa | am LF   | 11/5/14 |                          |
|                              | V3 Narrow S | Sample |                        |                            |                 | Unknown. Sa | am LB   | 11/5/14 |                          |
|                              | V3 Narrow S | Sample |                        |                            |                 | Unknown. Sa | ım LF   | 11/5/14 |                          |
|                              | V3 Narrow S | ample  | Resume Batch New Batch | Now Potob                  | Unknown. Sa     | am LB       | 11/5/14 |         |                          |
|                              | V3 Narrow S | Sample |                        |                            | Unknown. Sa     | am RF       | 11/5/14 |         |                          |
|                              | V3 Narrow S | Sample |                        | New Daton                  | Unknown. Sa     | am RB       | 11/5/14 |         |                          |
|                              | V3 Narrow S | Sample |                        | Unknown. Sa                | am RF           | 11/5/14     |         |         |                          |
|                              | V3 Narrow S | Sample | L                      |                            |                 | Unknown. Sa | am RB   | 11/5/14 |                          |
|                              | V3 Narrow S | Sample | 35                     | Control Tine Fo            | orce Test       | Unknown. Sa | am RF   | 11/5/14 |                          |
| Test 36 of 120 for V3 Narrow | V3 Narrow S | Sample | 36                     | Control Tine Fo            | orce Test       | Unknown. Sa | am RB   | 11/5/14 |                          |
| Sample is complete.          |             |        |                        |                            |                 |             |         |         |                          |
|                              |             |        |                        |                            |                 |             |         |         | X                        |

The Batch Name is identified above

L2 Plus Graph view Shows how the Batch Name is used in the Runs List

#### 3.2.1.6 Sampling Rate (Hz)

The Sampling Rate (Hz) option is the number of data points acquire during the test run per second. The factory default is 100 samples per second, which is approximately three to five times more data than systems that sample via RS232.

The Sampling Rate (Hz) option may be any value between 0.001 and 2000. Enter the value you require in the text block.

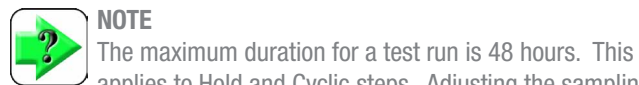

applies to Hold and Cyclic steps. Adjusting the sampling rate to 0.5Hz will allow for a 48 hour test.

#### NOTE

The greater the sampling rate number the more susceptible the test run is to noise. So a higher number won't necessarily provide you with better results. High sampling rates are useful in detecting maximum points, but this can be susceptible to noise.

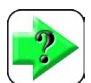

#### NOTE

If you are attempting to correlate new data from your L2 Plus system with data from an older machine that used RS232 or that had a lower sampling rate, you should set the Sampling Rate (Hz) to a lower number, e.g. 20. You can then compare and correlate. Modify the rate until you're historical data and new data correlate.

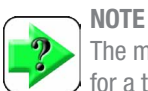

The maximum number of data points that may be acquired for a test run is 100,000. Adjust your Sampling Rate to the desired duration while maintaining the limit on the number of data points acquired for your test.

#### 3.2.1.7 Last Setup Step

The Last Setup Step option is useful when you are performing the same test setup on multiple samples or parts (a "batch" of parts). The ASK step may be used (at the beginning of the test setup) to ask questions that only need to be answered once, such as "Operator Name" or "Fixture ID". These ASK steps will be skipped on the second and subsequent runs of the test if the Last Setup Step is set to the first step after them.

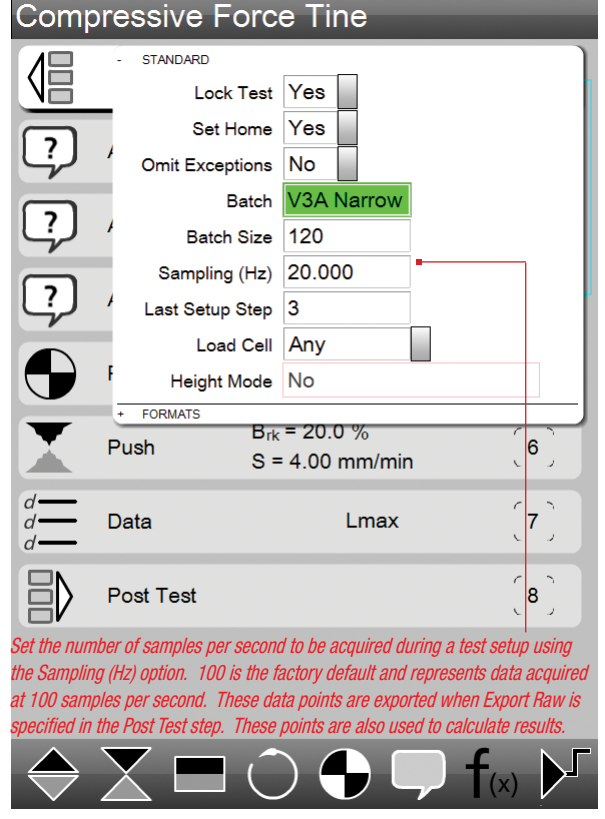

L2 Plus Test Builder - Pre Test Data Sampling (Hz) This test has a Sampling Rate of 20 samples per second

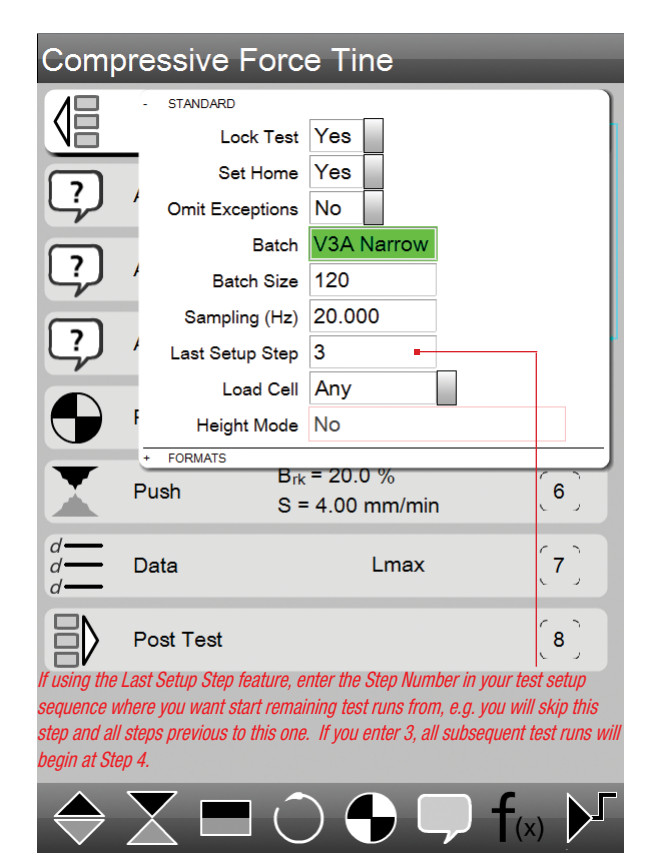

L2 Plus Test Builder - Pre Test Last Batch Step Enter the Step number that you want all subsequent test runs to start from Previous Batches, each with 120 test runs display above the active batch. Selecting the "+" will expand so you can view all runs for the batch.

<u>Ino</u>

| Compressive Force Tine      |                              |       |                         |              |         |         | <b>5 C</b> <sup>2</sup> |
|-----------------------------|------------------------------|-------|-------------------------|--------------|---------|---------|-------------------------|
| □                           | Batch                        | Run   | Describe                | Lot          | Tine    | Date    | Comment                 |
|                             | <sup>+</sup> V4 PM 340 T77   | 1 120 | 0.0000000000            | 0.000000000  | 0.00000 | 12/3/14 |                         |
| D 0.00 mm                   | <sup>+</sup> V4 PM 340 T77 1 | 1 120 | 0.00000000000           | 0.000000000  | 0.00000 | 12/3/14 |                         |
| 0                           | V3 Narrow Sample             | 1     | Control Tine Force Test | Unknown. Sam | RF      | 11/5/14 |                         |
| Set Return                  | V3 Narrow Sample             | 2     | Control Tine Force Test | Unknown. Sam | RB      | 11/5/14 |                         |
| Home Start Test Home        | V3 Narrow Sample             | 3     | Control Tine Force Test | Unknown. Sam | LF      | 11/5/14 |                         |
| I ▼184.67 N                 | V3 Narrow Sample             | 4     | Control Tine Force Test | Unknown. Sam | LB      | 11/5/14 |                         |
| L <sub>max</sub> A 104.07 N | V3 Narrow Sample             | 6     | Control Tine Force Test | Unknown. Sam | RF      | 11/5/14 |                         |
| The Batch ID V3 Narrow      | V3 Narrow Sample             | 7     | Control Tine Force Test | Unknown. Sam | RB      | 11/5/14 |                         |
| Sample is active and        | V3 Narrow Sample             | 8     | Control Tine Force Test | Unknown. Sam | LF      | 11/5/14 |                         |
| displaying Run #2 results.  | V3 Narrow Sample             | 9     | Control Tine Force Test | Unknown. Sam | LB      | 11/5/14 |                         |
|                             | V3 Narrow Sample             | 10    | Control Tine Force Test | Unknown. Sam | RF      | 11/5/14 |                         |
|                             | V3 Narrow Sample             | 11    | Control Tine Force Test | Unknown. Sam | RF      | 11/5/14 |                         |
|                             | V3 Narrow Sample             | 13    | Control Tine Force Test | Unknown. Sam | RF      | 11/5/14 |                         |
|                             | V3 Narrow Sample             | 14    | Control Tine Force Test | Unknown. Sam | RB      | 11/5/14 |                         |
|                             | V3 Narrow Sample             | 15    | Control Tine Force Test | Unknown. Sam | LF      | 11/5/14 |                         |
|                             | V3 Narrow Sample             | 16    | Control Tine Force Test | Unknown. Sam | LB      | 11/5/14 |                         |
| Test 2 of 120 for V3 Narrow | V3 Narrow Sample             | 17    | Control Tine Force Test | Unknown. Sam | LF      | 11/5/14 |                         |
| Sample.                     | V3 Narrow Sample             | 18    | Control Tine Force Test | Unknown. Sam | LB      | 11/5/14 |                         |
| ~                           |                              |       |                         |              |         |         | • /                     |

L2 Plus Data View Displays each Run of the Batch on a separate row

6

The test runs numbers per Batch ID BL-A4455 shows four (4) runs.

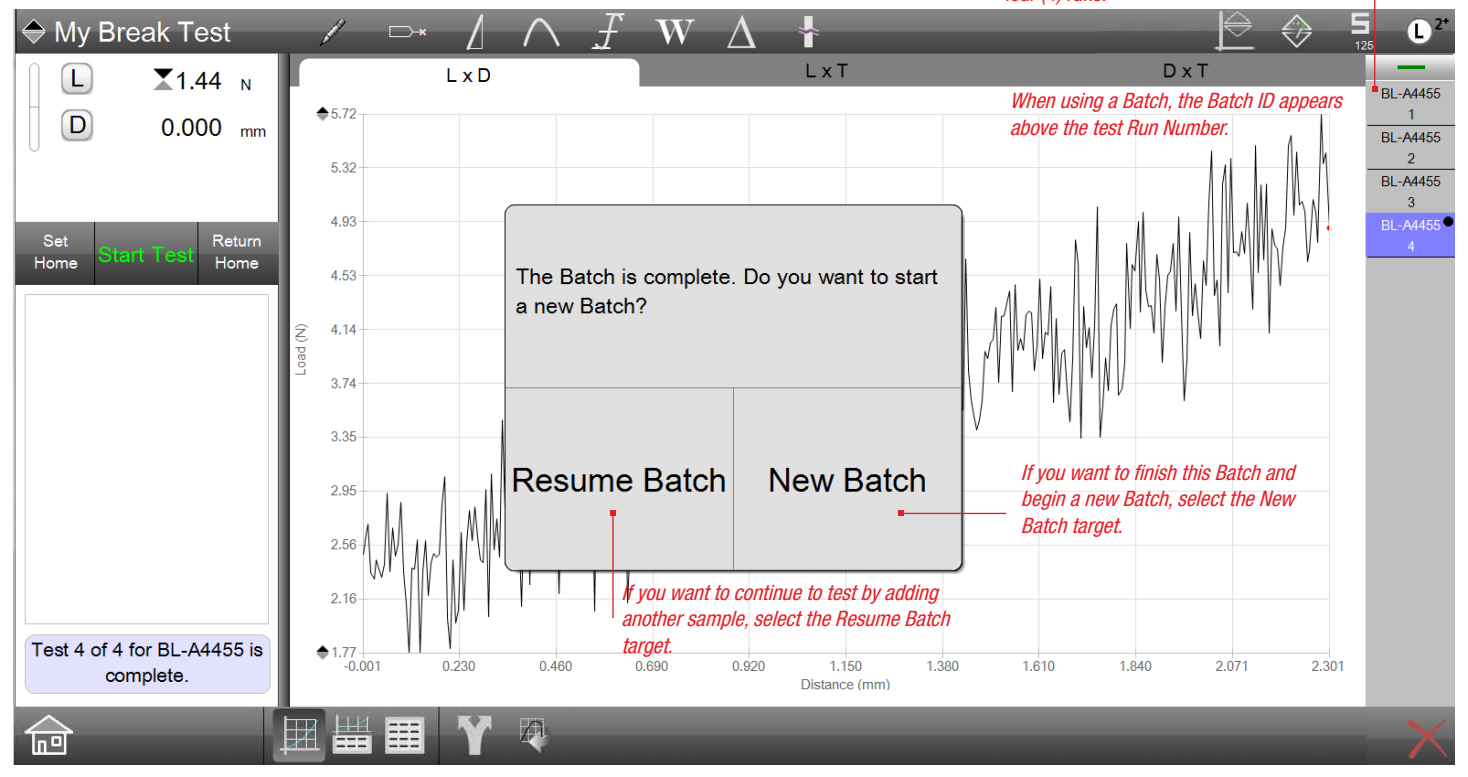

L2 Plus Full Graph View

Displays the graph of a selected Run. When a Batch is completed, a messaged asked whether to Resume or create a New Batch

#### 3.2.1.8 Load Cell

The Load Cell option allows you to select which load cell sensor model and capacity is to be used for your test setup. All load cell sensors are TEDs compatible. This means that they comply with IEEE 1451 and that the sensor will self-identify their model number, capacity and other key characteristics when they are connected to your Starrett testing frame. By specifying the load cell model, you can ensure that your test is always performed using the same sensor model and capacity. If you specify a Load Cell, the test will only be allowed to perform if that load cell is connected to your system.

This is an optional field that may be left blank. The default is ANY, which means any load cell sensor may be used for this test setup.

#### 3.2.1.9 Height Mode

The L2 Plus system has two operating modes: Normal and Height mode. You must specify the mode prior to creating your test setup. Height mode is used when your testing involves going to a height limit measured from the bottom of the sample. When using Height mode, the system automatically finds the datum using a height datum routine. Height mode is useful when testing springs or other samples where height is an important measurement point.

When the system is in Height mode, the Height Mode indicator will read YES. When in Normal Mode, the indicator will display NO.

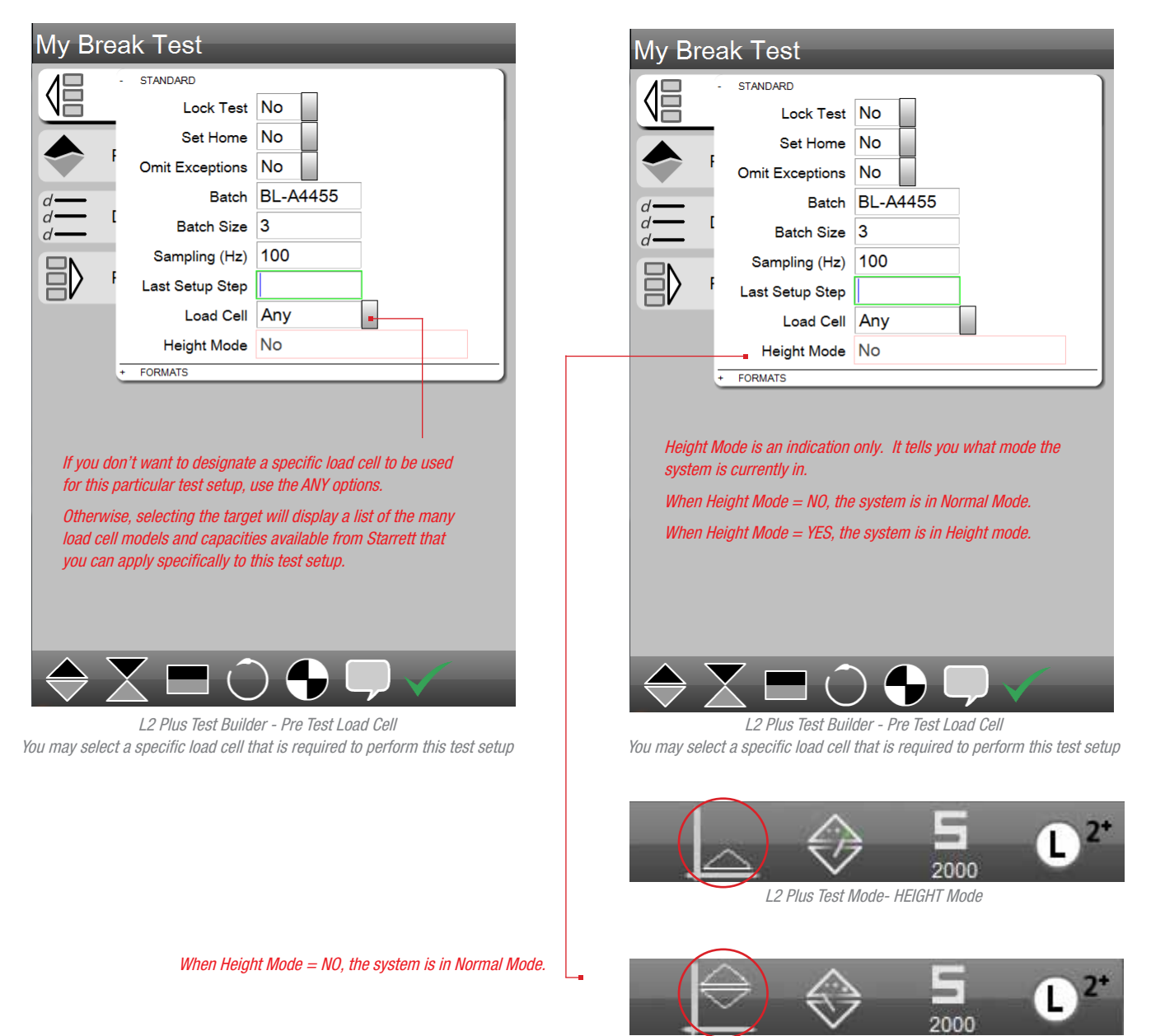

L2 Plus Test Mode- NORMAL Mode

#### 3.2.2 Formats Options

The Formats options within Pre Test is where you specify the units of measure that will be used. Each unit of measure type is also defined by how many decimals to display.

There are two categories of available units: SI/Metric and US/Imperial. Use the Desktop Settings function to choose which unit of measure type you want to use with your system.

The available units of measures are shown.

| Unit of Measure | SI/Metric Set                       | US/Imperial Set    |
|-----------------|-------------------------------------|--------------------|
| Load            | N<br>kgf                            | lbf                |
| Distance        | mm<br>cm                            | in                 |
| Work            | Joules<br>Millijoules<br>Kilojoules | inch-lb            |
| Rate Time       | Seconds<br>Minutes                  | Seconds<br>Minutes |

L2 Plus Units of Measure

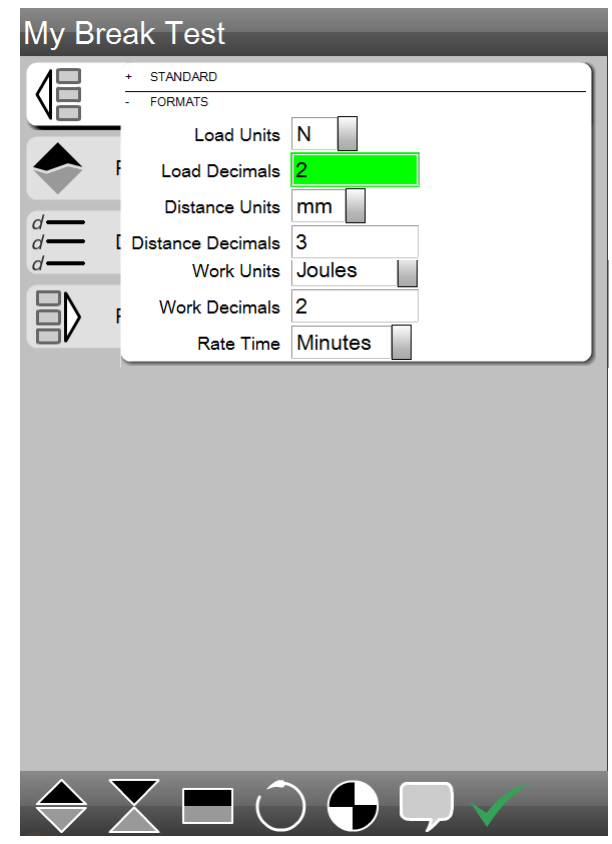

L2 Plus Test Builder - Pre Test Formats Options Specify Units and Display resolutions

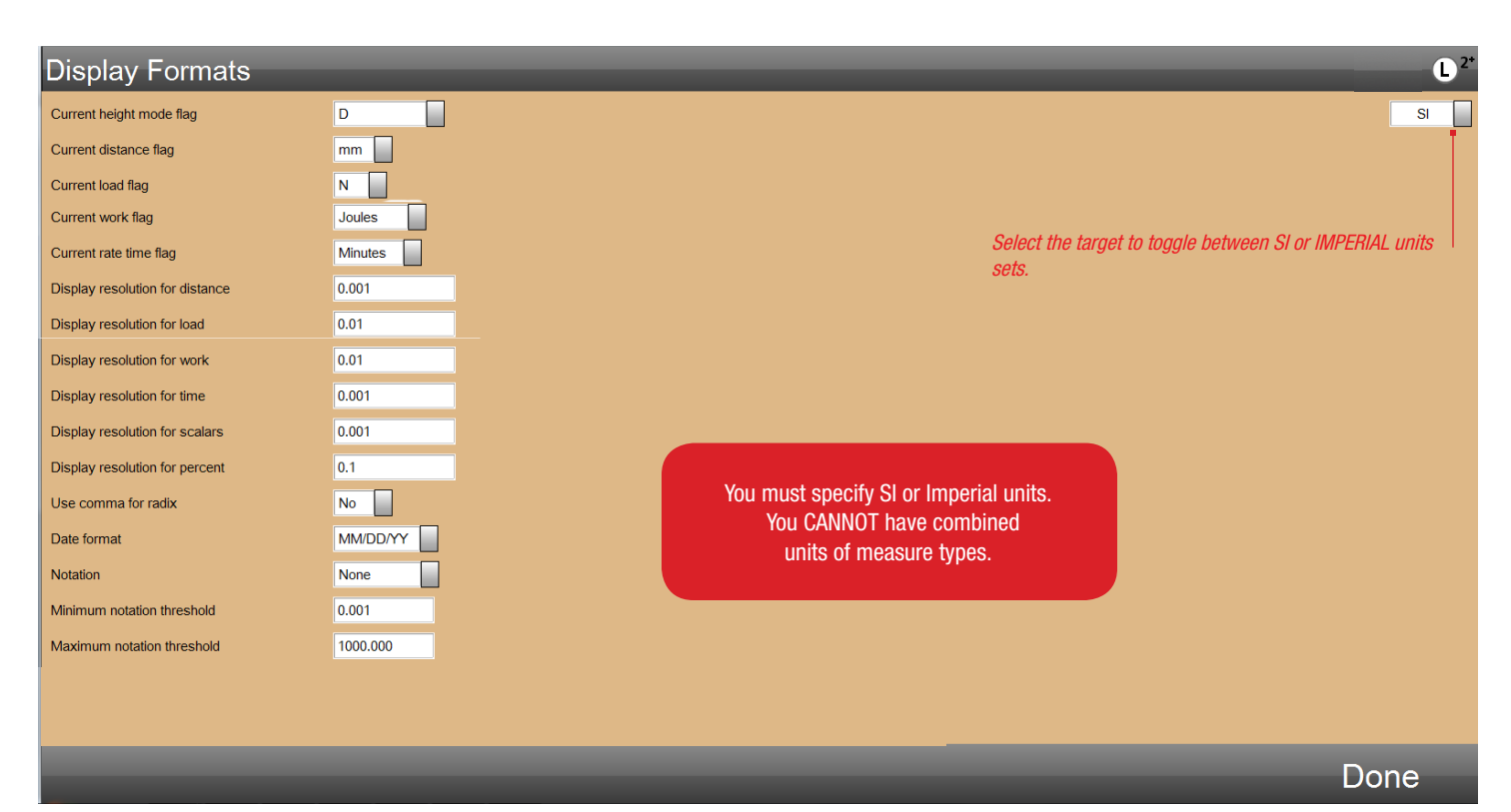

L2 Plus Test Builder - DISPLAY FORMATS Use to specify global unit of measure sets, units and other display formats

#### 3.3 Test Step

The Test step is where you create the sequence of movements that control the crosshead speed, direction and which are used to perform the test in the manner you require.

All steps within your test setup have a reference number. The reference number is the sequence in which the step takes place. The step reference is also used with scoping and helps identify how functions or formulas are to be performed within a test and between identified steps.

All test setups are a combination of steps. Steps are performed in sequential order. The Pre Test step is always step 1 whether or not any Pre Test options are used.

When you create a new test setup, the Pre Test is always step 1. The Data step is step 2 and the Post Test is step 3. However, a test cannot be performed until you add a movement step, therefore, a move step is inserted based on the type of test you want to perform. The move step is always added after step 1 (Pre Test) or step 2 (Sample) if a sample is used. Once a step is added, in this case a move step, the subsequent steps are incremented, e.g. step 2 (Data) becomes step 3. Steps continue to be incremented downward as more steps are added to your setup.

Sten reference numbers

| My Bi             | reak Test          | _                                             |              |
|-------------------|--------------------|-----------------------------------------------|--------------|
|                   | Pre Test           |                                               | -(1)         |
|                   | Pull               | B <sub>rk</sub> = 25.0 %<br>S = 25.000 mm/min | <b>-(</b> 2) |
| d = d = d         | Data               | LPt, DPt, TPt, Lmax,<br>D@lmax, T@lmax        | -[3]         |
| $\exists \rangle$ | Post Test          |                                               | <b>4</b> )   |
|                   |                    |                                               |              |
|                   |                    |                                               |              |
|                   |                    |                                               |              |
|                   |                    |                                               |              |
|                   |                    |                                               |              |
|                   | $\bigtriangledown$ |                                               | /            |
| $\sim$            |                    |                                               |              |

L2 Plus Test Builder - Test Stage Shows a single step test setup

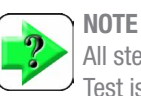

All steps within a setup have a unique reference number. Pre Test is always step 1.

Step references are also displayed during the test in the status message. During your test, the status message will display the test step being performed. Once your test is completed, the message will read "Test is complete."

The individual step types are displayed at the bottom of the setup view. The test step types are:

- Tensile Steps
- Compression Steps
- Hold Steps
- Cyclic Steps
- Ask Steps
- Datum Steps

All test steps are described in the following paragraphs.

| New <sup>-</sup> | Fest      | _                                                        |             |
|------------------|-----------|----------------------------------------------------------|-------------|
|                  | Pre Test  |                                                          | (1)         |
|                  | Pull      | L <sub>lim</sub> = 5.00 N<br>S = 25.000 mm/min           | <b>[2</b> ] |
|                  | Pull      | L <sub>lim</sub> = 0.00 N<br>S = 25.000 mm/min           | <b>(3</b> ) |
| $\bigcirc$       | Preset    | L <sub>pre</sub> = ♠0.00 N                               | <b>(4</b> ) |
|                  | Pull      | B <sub>rk</sub> = 25.0 %<br>S = 100.000 mm/min           | 〔5〕         |
| d = d = d        | Data      |                                                          | <b>(6</b> ) |
| $ \rangle$       | Post Test |                                                          | <b>(7</b> ) |
|                  |           |                                                          |             |
| $\bigcirc$       |           | $\bigcirc \bigcirc \bigcirc \bigcirc \bigcirc \lor \lor$ |             |

L2 Plus Test Builder - Test Stage You may have multiple steps with a test setup

#### 3.3.1 Tensile Steps

Break and input tension steps always move the crosshead upwards. Tension movements are "pull" movements. L2 Plus Series supports four types of tension steps: Load, Distance, Break and Rate. You may have multiple tension steps within a test setup.

#### 3.3.1.1 Tensile to Load Step

The Tension Load Limit move causes the crosshead to typically move upward until it meets a load setpoint. You define the load target (setpoint), which is measured by the load cell sensor during your test. When this load is measured, the step concludes on to the next step or if no additional steps is in your sequence, the test ends.

- Select the Tension symbol
- · Select the Tension Load symbol
- Enter your Load Target and Test Speed

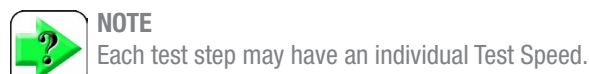

#### NOTE

If you have two load targets with the first target at 100N and the second target at 50N, the crosshead will move to 100N (upward) and then move to 50N (downward).

These are the Exceptions for this step. An exception is an event. An exception stops the test. Exceptions are optional, but are recommended.

Distance Limit - If the crosshead moves this distance and the Load Limit has not be achieved, the test will stop.

Break % - If the sample breaks the test will stop. A break is defined as when the load drops by this percentage value after a Minimum Load has been achieved and there is a maximum load measured.

Enter the Speed. This is the velocity the

Min Break - This is the minimum load that must first be achieved before the system begins to look for a Break % drop in load.

# Enter the target Load Limit. This step will conclude when this load is achieved.

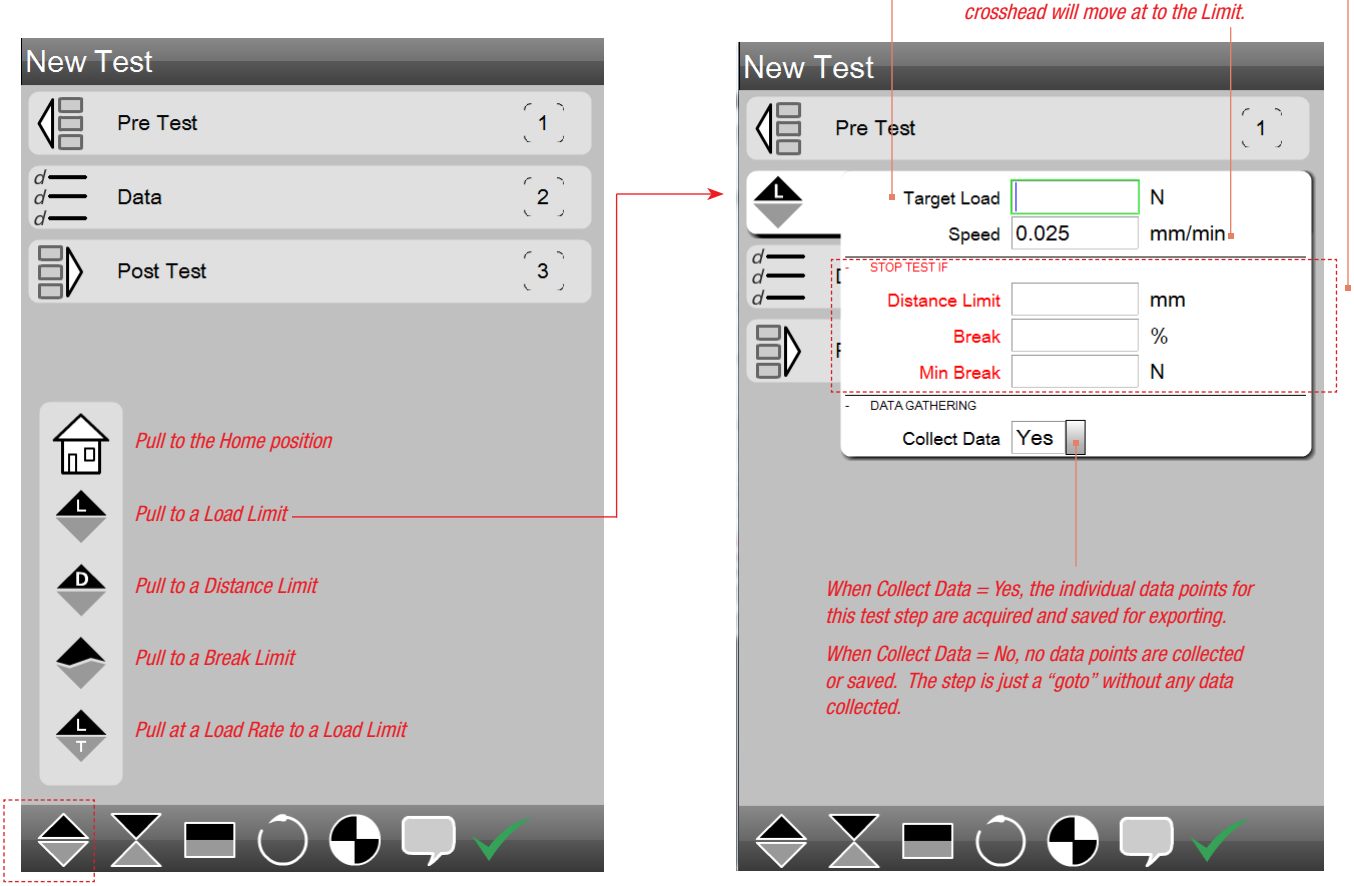

L2 Plus Test Builder - Tensile Step types

L2 Plus Test Builder - Tensile Load Limit Moves the crosshead until a Load is achieved

#### 3.3.1.2 Tensile to Distance Step

The Tension Distance Limit move causes the crosshead to move upward until it meets a distance setpoint. You define the distance target (setpoint), which is measured by the encoder during your test. Once this distance is achieved, the test or the step is completed.

- Select the Tension symbol
- Select the Tension Distance symbol
- Enter your Distance Target and Test Speed

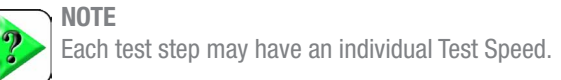

These are the Exceptions for this step. An exception is an event. An exception stops the test. Exceptions are optional, but are recommended.

Load Limit - If the crosshead moves and the measured load equals this limit, the crosshead will stop.

Break % - If the sample breaks the test will stop. A break is defined as when the load drops by this percentage value after a Minimum Load has been achieved and there is a maximum load measured.

Min Break - This is the minimum load that must first be achieved before the system begins to look for a Break % drop in load.

Enter the Speed. This is the velocity the

Enter the target Distance Limit. This step will conclude when this load is achieved.

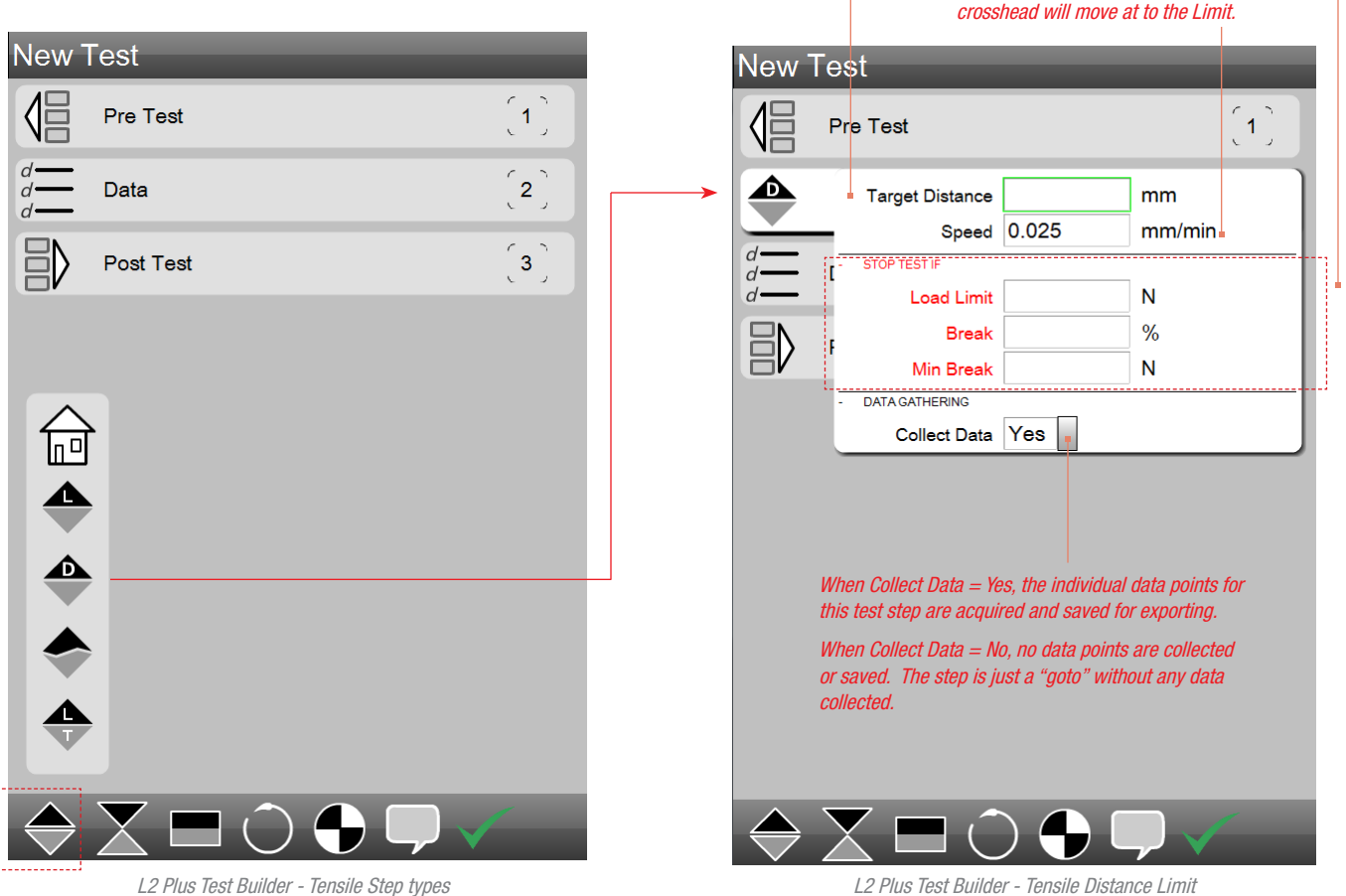

L2 Plus Test Builder - Tensile Distance Limit Moves the crosshead until a Distance is achieved from Home

#### 3.3.1.3 Tensile to Break Step

During a break test, the sample is pulled until the measured load drops by a % from the maximum load after a minimum load setpoint is achieved. This indicates a break event.

When you configure a break test, you specify the Break %. This is the percentage drop in load from a measured maximum load. For example, if the measured peak load is 100 lbf, and the Break % = 20%, the break load = 80 lbf.

The Minimum Break is the measured load that must first be achieved before the system starts looking for the break event. The minimum break protects against false break events in samples that exhibit significant load changes when under stress, e.g. peel tests.

- Select the Tension symbol
- Select the Tension Break symbol
- Enter your Break % (percentage drop from the peak load)
- Enter the Minimum Break value
- Enter the Test Speed

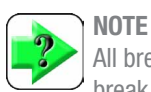

All break tests use the % Drop algorithm to define a sample break for the purposes of completing a test setup. A Rate algorithm is available to determine a break measurement using the Graphic Analysis tools.

These are the Exceptions for this step. An exception is an event. An exception stops the test. Exceptions are optional, but are recommended.

Distance Limit - If the crosshead moves this distance and the Load Limit has not be achieved, the test will stop.

Load Limit - If the crosshead moves and the measured load equals this limit, the crosshead will stop.

Enter the load (Min Break) which is the starting loadwhere the search for a drop in load shall begin.

Enter % drop in load value. Measured from the maximum load achieved.

Enter the Speed. This is the velocity the crosshead will move at to the Limit.

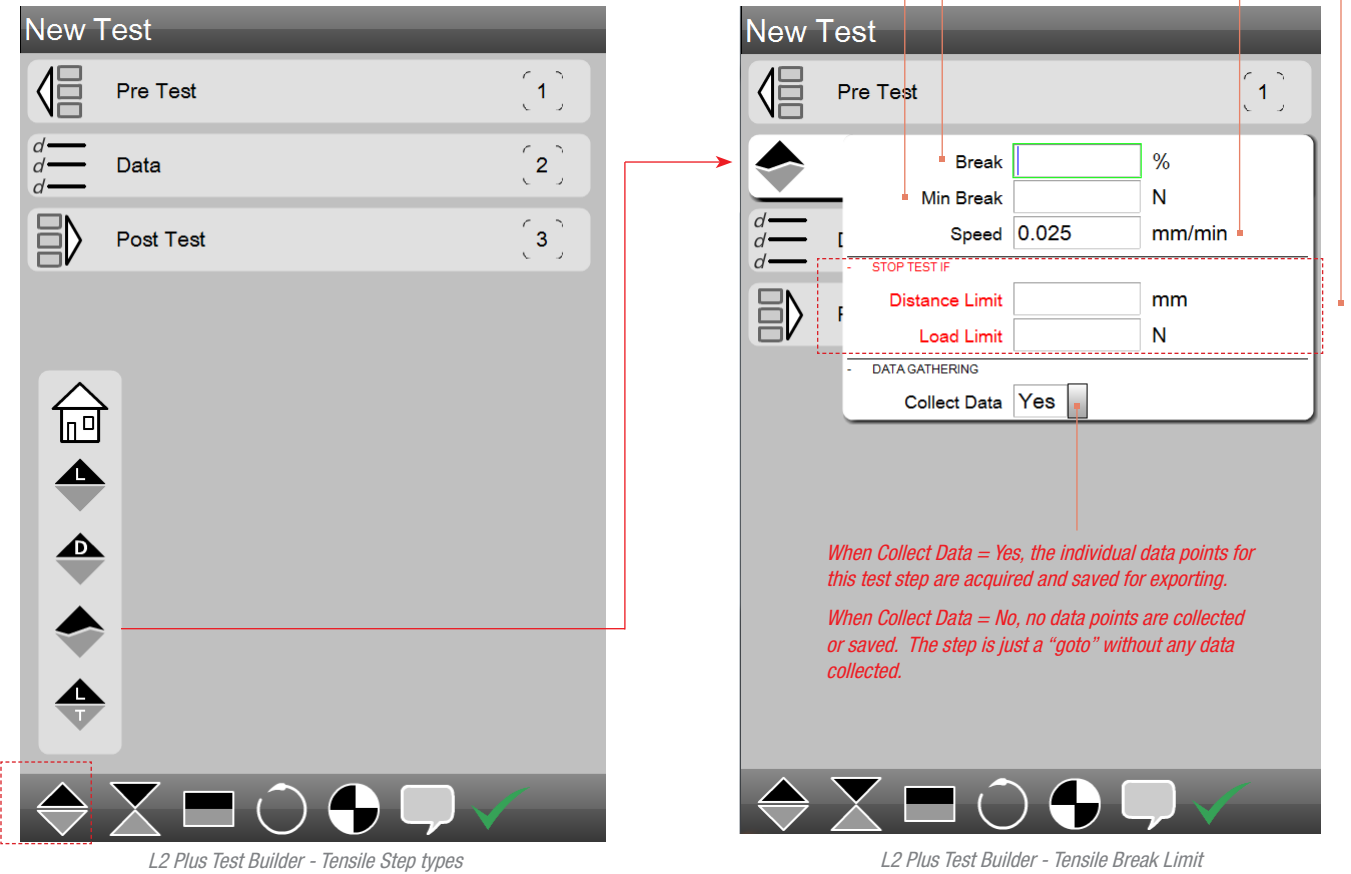

Moves the crosshead until a Break is achieved starrett.com

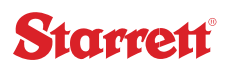

#### 3.3.1.4 Tensile Load Rate

Load Rate control is an advanced test method where a limit is defined as "getting to a load setpoint in a specified rate of time".

For example, you may configure a tensile step where you want the crosshead to go to a setpoint of 15 lbf in 5 seconds.

First, specify the tensile load rate step.

Next, enter the target load of 15 lbf.

Lastly, since our rate is based on minutes, we convert 5 seconds to minutes or 1/12 minutes. So, to get to 15 lbf in 5 seconds we multiply  $15 \times 12 = 180$  to establish a rate of 180 lbf/minute.

These are the Exceptions for this step. An exception is an event. An exception stops the test. Exceptions are optional, but are recommended.

Distance Limit - If the crosshead moves, and the measured distance equals this limit, the crosshead will stop.

Break % - If the sample breaks the test will stop. A break is defined as when the load drops by this percentage value after a Minimum Load has been achieved and there is a maximum load measured.

Enter the Rate. This is the velocity the crosshead will move at to the Limit.

Min Break - This is the minimum load that must first be achieved before the system begins to look for a Break % drop in load.

Enter the target Load Limit. This step will conclude when this load is achieved.

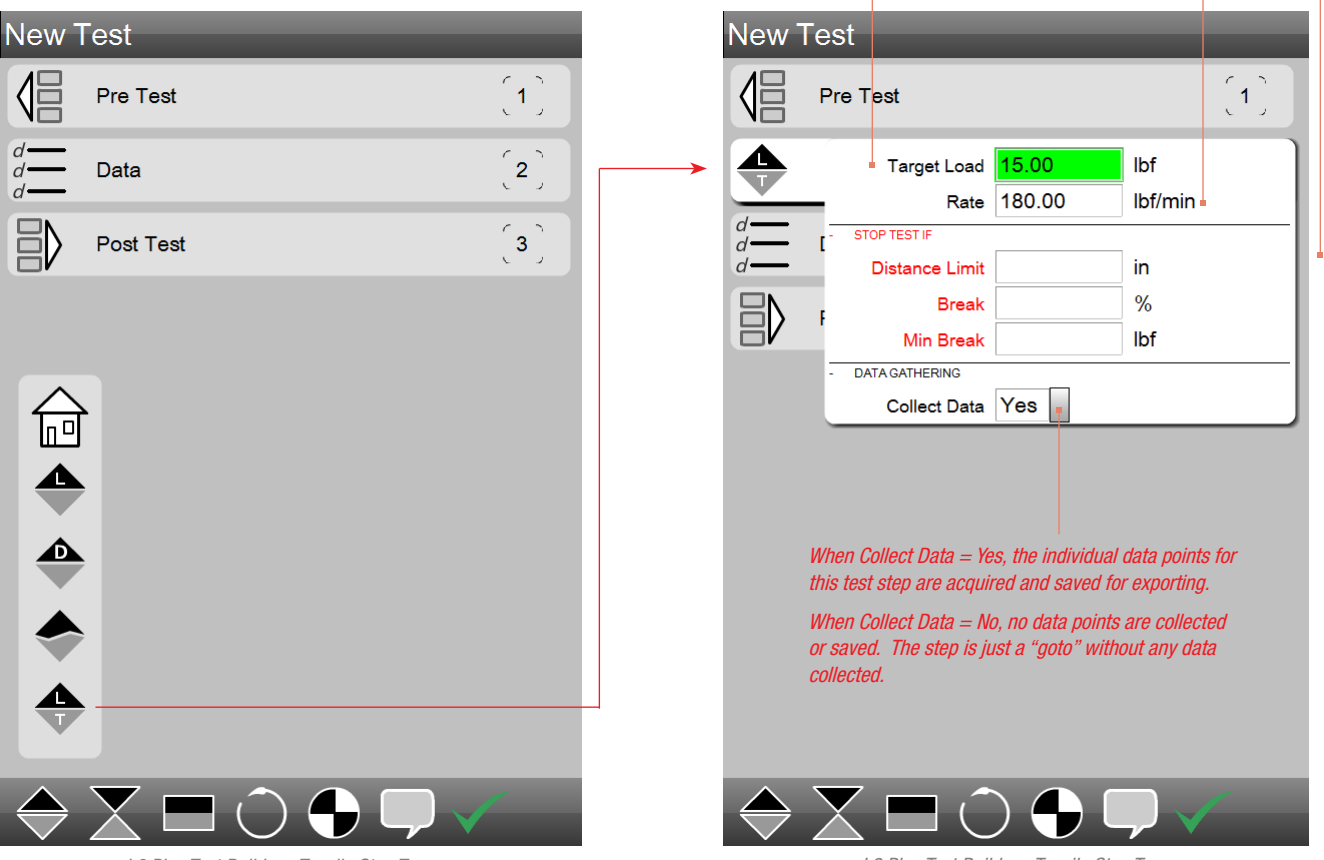

L2 Plus Test Builder - Tensile Step Types

L2 Plus Test Builder - Tensile Step Types Moves to a Load target at a specified Rate based on Load/minute

#### 3.3.1.5 Tensile to Home Step

The Tensile to Home position requires that you establish a Home position prior to starting your test. This can be done simply by pressing the Set Home target or by establishing Home automatically when you start the test by configuring the Pre Test Set Home option to Yes.

This step will move the crosshead to the established Home position.

### These are the Exceptions for this step. An exception is an event. An exception stops the test. Exceptions are optional, but are recommended.

Load Limit - If the crosshead moves and the measured load equals this limit, the crosshead will stop.

Min Break - This is the minimum load that must first be achieved before the system begins to look for a Break % drop in load.

Enter the Speed. This is the velocity the crosshead will move at to the Home

position.

| New 7         | Test                                      |              | New <sup>-</sup>  | Test                           |                                                |                                    | _                               |
|---------------|-------------------------------------------|--------------|-------------------|--------------------------------|------------------------------------------------|------------------------------------|---------------------------------|
|               | Pre Test                                  | (1)          |                   | Pre Test                       |                                                |                                    | 〔 <b>1</b> 〕                    |
| d = d = d     | Data                                      | 〔 <b>2</b> 〕 | $\widehat{\Box}$  | - STOP TES                     | Speed 0.0                                      | )25                                | mm/min                          |
| $ \rangle$    | Post Test                                 | <b>〔3</b> 〕  | d = d = d         | ر لـ<br>۸                      | oad Limit<br>Iin Break                         |                                    | N<br>N                          |
|               |                                           |              | $\exists \rangle$ | - DATA GAT                     | HERING                                         | > 🖡                                |                                 |
|               | ·                                         |              |                   |                                |                                                |                                    |                                 |
|               | ,                                         |              |                   | When Collect<br>this test step | <sup>t</sup> Data = Yes, tl<br>are acquired a  | l<br>he individual<br>and saved fo | data points for<br>r exporting. |
|               | ,                                         |              |                   | When Collect<br>or saved. Th   | <sup>t</sup> Data = No, no<br>e step is just a | o data points<br>a "goto" with     | are collected<br>out any data   |
|               | ,                                         |              |                   |                                |                                                |                                    |                                 |
|               | ,                                         |              |                   |                                |                                                |                                    |                                 |
| $\Rightarrow$ |                                           |              | $\Rightarrow$     | X                              |                                                |                                    | $\overline{\mathbf{v}}$         |
|               | L2 Plus Test Builder - Tensile Step Types |              |                   | L2                             | Plus Test Build                                | er - Go to Ho                      | ome                             |

L2 Plus Test Builder - Go to Home Moves the crosshead to the established Home position

#### 3.3.2 Compression Steps

Compression steps move the crosshead in an downward direction. Compression movements are "push" movements. Your L2 Plus Series supports four types of compression steps: Load, Distance, Break/ Rupture and Rate. You may have multiple compression steps within a test setup.

#### 3.3.2.1 Compress to Load Step

The Compression Load Limit move causes the crosshead to move downward until it meets a load setpoint. You define the load target (setpoint), which is measured by the load cell sensor during your test. Once this load is achieved, the test or the step is completed.

- Select the Compression symbol
- Select the Compression Load symbol
- Enter your Load Target and Test Speed

These are the Exceptions for this step. An exception is an event. An exception stops the test. Exceptions are optional, but are recommended.

Distance Limit - If the crosshead moves this distance and the Load Limit has not be achieved, the test will stop.

Break % - If the sample breaks the test will stop. A break is defined as when the load drops by this percentage value after a Minimum Load has been achieved and there is a maximum load measured.

Enter the Speed. This is the velocity the

Min Break - This is the minimum load that must first be achieved before the system begins to look for a Break % drop in load.

#### Enter the target Load Limit. This step will conclude when this load is achieved.

crosshead will move at to the Limit. New Test New Test Pre Test 1 **(1**ງ Pre Test 2 Data Target Load Ν Speed 0.025 mm/min 3 Post Test Distance Limit mm Break % Ν Min Break DATA GATHERING Collect Data Yes Push to the Home position пΟ Push to a Load Limit -V Push to a Distance Limit When Collect Data = Yes. the individual data points for this test step are acquired and saved for exporting. When Collect Data = No, no data points are collected Push to a Break Limit or saved. The step is just a "goto" without any data collected. U Push at a Rate to a Load Limit

L2 Plus Test Builder - Compression Step types

L2 Plus Test Builder - Compression Load Limit Moves the crosshead until a Load is achieved

#### 3.3.2.2 Compress to Distance Step

The Compression Distance Limit move causes the crosshead to move downward until it meets a distance setpoint. You define the distance target (setpoint), which is measured by the encoder during your test. Once this distance is achieved, the test or the step is completed.

- Select the Compression symbol
- Select the Compression Distance symbol
- Enter your Distance Target and Test Speed

These are the Exceptions for this step. An exception is an event. An exception stops the test. Exceptions are optional, but are recommended.

Load Limit - If the crosshead moves and the measured load equals this limit, the crosshead will stop.

Break % - If the sample breaks the test will stop. A break is defined as when the load drops by this percentage value after a Minimum Load has been achieved and there is a maximum load measured.

Min Break - This is the minimum load that must first be achieved before the system begins to look for a Break % drop in load.

Enter the target Distance Limit. This step will conclude when this load is achieved.

| New Test                                                                                                    |                 |
|----------------------------------------------------------------------------------------------------|-----------------|
| Pre Test (1) Pre Test                                                                                                    | (1)             |
| d Data (2) Target Distance                                                                                                    | mm              |
| Post Test (3)                                                                                                    | mm/min 🛔        |
|                                                                                                    | %               |
| Min Break                                                                                                    | N               |
| - DATA GATHERING                                                                                                    |                 |
| Collect Data Yes                                                                                                    |                 |
|                                                                                                    |                 |
|                                                                                                    |                 |
| T                                                                                                    |                 |
| When Collect Data = Yes, the individual of                                                                                                    | data points for |
| this test step are acquired and saved for                                                                                                    | exporting.      |
| When Collect Data = No, no data points a                                                                                                    | are collected   |
| collected.                                                                                                    | ul ally uala    |
|                                                                                                    |                 |
|                                                                                                    |                 |
| $\Rightarrow \mathbf{X} \Box \bigcirc \mathbf{Y} \lor \mathbf{V} \checkmark \qquad \Rightarrow \mathbf{X} \Box \bigcirc \mathbf{Y} \lor \mathbf{V}$ |                 |

L2 Plus Test Builder - Compression Step types

Enter the Speed. This is the velocity the crosshead will move at to the Limit.

starrett.com

#### 3.3.2.3 Compress to Break Step

During a break test, the sample is pulled until the measured load drops by a % from the maximum load after a minimum load setpoint is achieved. This indicates a break event.

When you configure a break test, you specify the Break %. This is the percentage drop in load from a measured maximum load. For example, if the measured peak load is 100 lbf, and the Break % = 20%, the break load = 80 lbf.

The Minimum Break is the measured load that must first be achieved before the system starts looking for the break event. The minimum break protects against false break events in samples that exhibit significant load changes when under stress, e.g. puncture and insertion tests.

- · Select the Compression symbol
- · Select the Compression Break symbol
- Enter your Break % (percentage drop from the peak load)
- Enter the Minimum Break value
- Enter the Test Speed

These are the Exceptions for this step. An exception is an event. An exception stops the test. Exceptions are optional, but are recommended.

Distance Limit - If the crosshead moves this distance and the Load Limit has not be achieved, the test will stop.

Load Limit - If the crosshead moves and the measured load equals this limit, the crosshead will stop.

Enter the load (Min Break) which is the starting loadwhere the search for a drop in load shall begin.

*Enter % drop in load value. Measured from the maximum load achieved.* 

Enter the Speed. This is the velocity the crosshead will move at to the Limit.

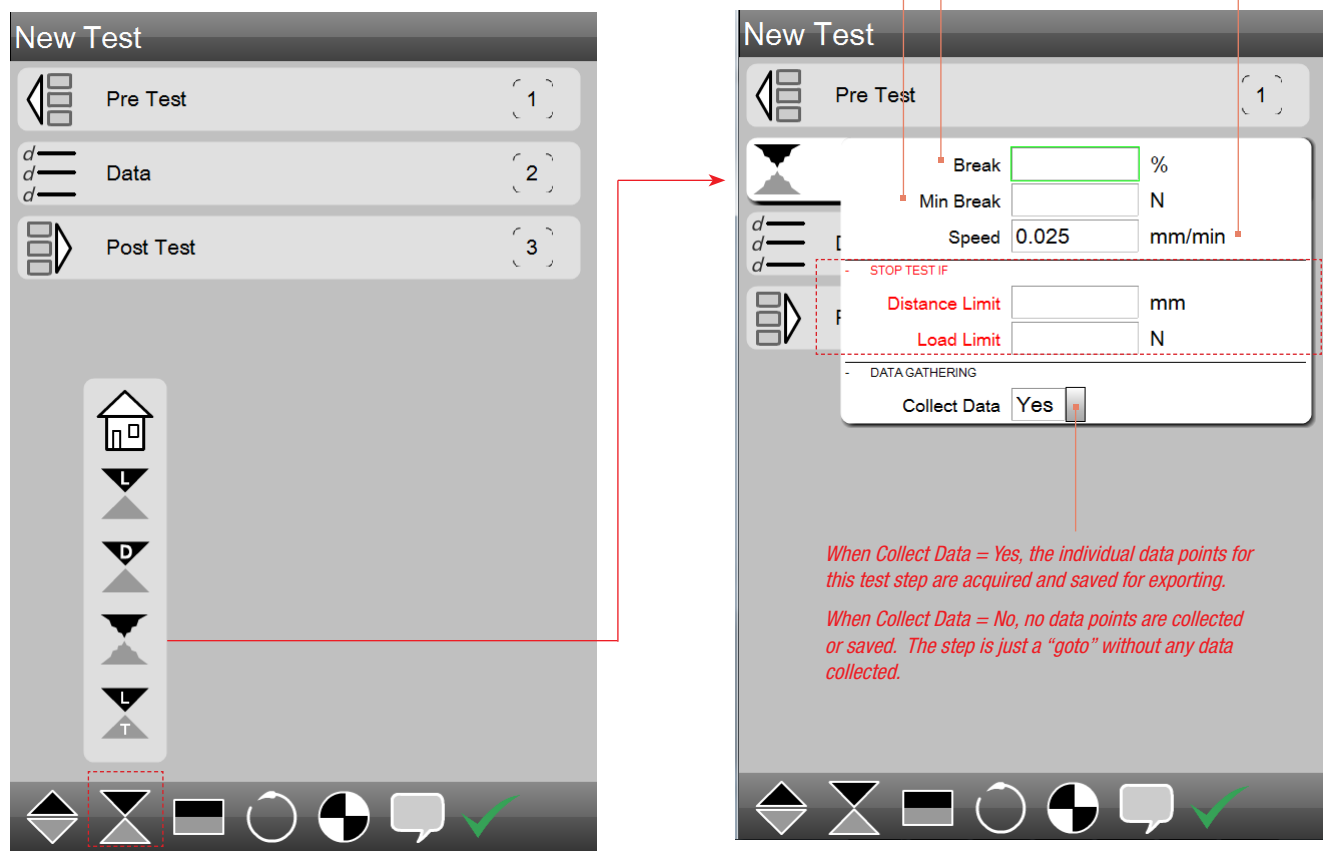

L2 Plus Test Builder - Compression Step types

#### 3.3.2.4 Compress at a Load Rate

Load Rate control is an advanced test method where a limit is defined as "getting to a load setpoint in a specified rate of time".

For example, you may configure a tensile step where you want the crosshead to go to a setpoint of 15 lbf in 5 seconds.

First, specify the tensile load rate step.

Next, enter the target load of 15 lbf.

Lastly, since our rate is based on minutes, we convert 5 seconds to minutes or 1/12 minutes. So, to get to 15 lbf in 5 seconds we multiply  $15 \times 12 = 180$  to establish a rate of 180 lbf/minute.

These are the Exceptions for this step. An exception is an event. An exception stops the test. Exceptions are optional, but are recommended.

Distance Limit - If the crosshead moves, and the measured distance equals this limit, the crosshead will stop.

Break % - If the sample breaks the test will stop. A break is defined as when the load drops by this percentage value after a Minimum Load has been achieved and there is a maximum load measured.

Enter the Rate. This is the velocity the

Min Break - This is the minimum load that must first be achieved before the system begins to look for a Break % drop in load.

#### Enter the target Load Limit. This step

will conclude when this load is achieved.

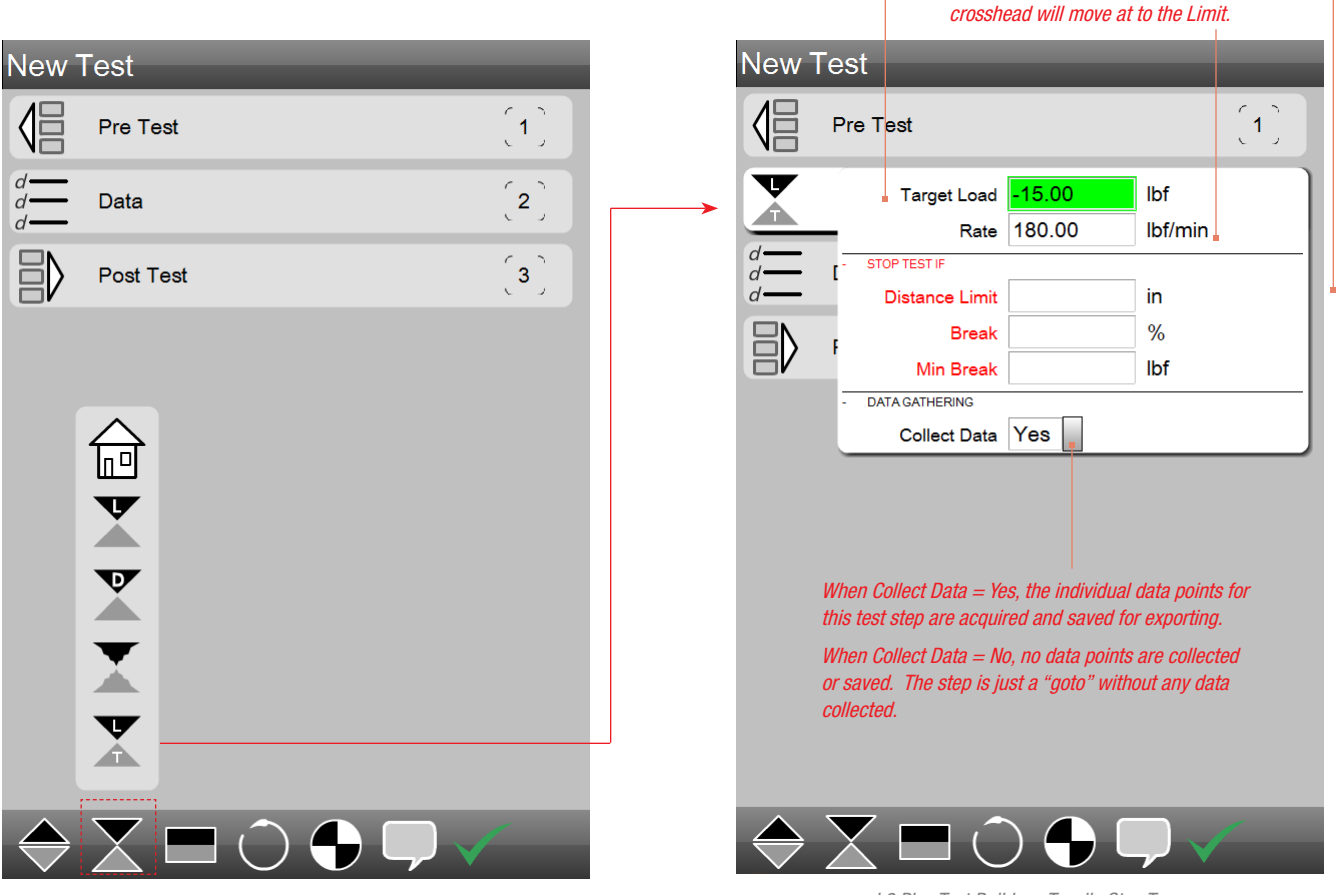

L2 Plus Test Builder - Compression Step types

L2 Plus Test Builder - Tensile Step Types Moves to a Load target at a specified Rate based on Load/minute

23

#### 3.3.2.5 Compress to Home Step

The Compress to Home position requires that you establish a Home position prior to starting your test. This can be done simply by pressing the Set Home target or by establishing Home automatically when you start the test by configuring the Pre Test Set Home option to Yes.

This step will move the crosshead to the established Home position.

These are the Exceptions for this step. An exception is an event. An exception stops the test. Exceptions are optional, but are recommended.

Load Limit - If the crosshead moves and the measured load equals this limit, the crosshead will stop.

Enter the Speed. This is the velocity the crosshead will move at to the Home

Min Break - This is the minimum load that must first be achieved before the system begins to look for a Break % drop in load.

|                                         |                                             |             | position          | 7.                             |                                                 |                                                |    |
|-----------------------------------------|---------------------------------------------|-------------|-------------------|--------------------------------|-------------------------------------------------|------------------------------------------------|----|
| New <sup>-</sup>                        | Test                                        |             | New               | Test                           |                                                 |                                                |    |
|                                         | Pre Test                                    | <b>(1</b> ) |                   | Pre Test                       |                                                 | ( .                                            | 1) |
| d - d - d - d - d - d - d - d - d - d - | Data                                        | <b>[2</b> ] |                   | - STOP TES                     | Speed 0.025                                     | mm/min                                         |    |
| $\exists \rangle$                       | Post Test                                   | (3)         | d = d = d         | ر L<br>۸                       | oad Limit<br>⁄lin Break                         | N N                                            |    |
|                                         |                                             |             | $\exists \rangle$ | - DATA GAT                     | THERING                                         | ]                                              |    |
|                                         |                                             |             |                   |                                |                                                 |                                                |    |
|                                         |                                             |             |                   | When Collect<br>this test step | t Data = Yes, the ind<br>are acquired and s     | ividual data points for<br>aved for exporting. |    |
|                                         |                                             |             |                   | When Collect<br>or saved. Th   | t Data = No, no data<br>ve step is just a "gota | points are collected<br>o" without any data    |    |
|                                         | X                                           |             |                   | conected.                      |                                                 |                                                |    |
|                                         |                                             |             |                   |                                |                                                 |                                                |    |
| $\Leftrightarrow$                       | $X \square \bigcirc \bigcirc \bigcirc \lor$ |             | $\Rightarrow$     |                                |                                                 | ) 🖵 🗸                                          |    |

L2 Plus Test Builder - Compression Step types

L2 Plus Test Builder - Go to Home Moves the crosshead to the established Home position

#### 3.3.3 Hold Steps

You can perform constant load or constant distance tests using the Hold step. Creep and relaxation are typical applications that use a hold function.

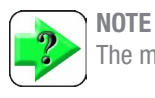

The maximum duration for a test is 48 hours.

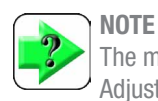

The maximum number of data points for a test is 100,000. Adjust the Sampling Rate (Hz) accordingly for your test.

#### 3.3.3.1 Hold at Load Step

When you want to hold a load, first create your step with a load variable; either a tension or compression load. Next, select the Load Hold step. Then specify the duration for your hold period. The maximum allowable hold duration is 48 hours (depending on test frame used).

- Select the test mode- either Tension or Compression
- Enter the Load Limit (target)
- Enter the Test Speed
- · Select the Hold symbol
- Select the Load Hold symbol
- Enter the Hold Duration value

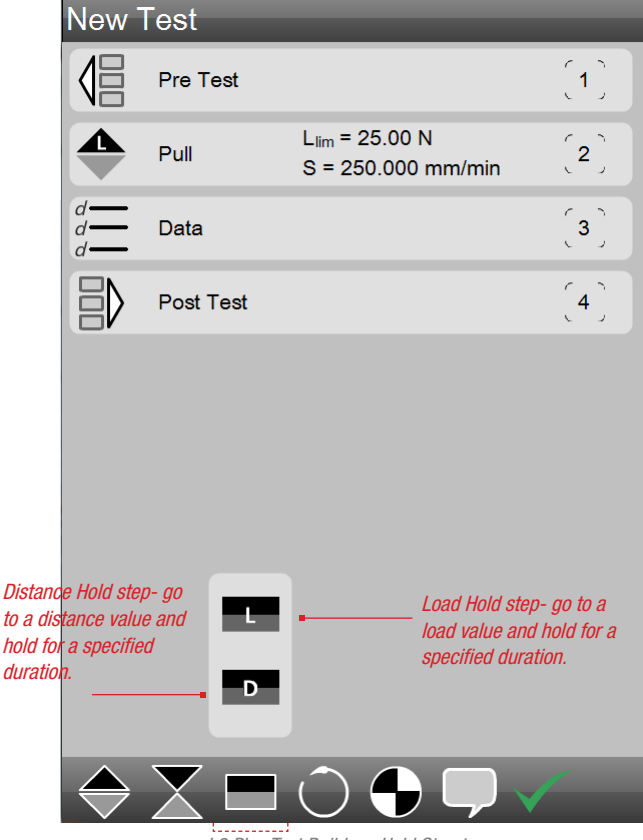

L2 Plus Test Builder - Hold Step types

Step Exceptions- use when you want the test to abort if one of these events occur.

Travel Limit exception- stop if the crosshead goes to this distance during the hold period.

Break exception- stop if a break event occurs. The Break % is the percentage drop in load from a highest load point.

Minimum break is used with a Break exception. This is the load that must be measured before looking for a break event.

The step preceding the Hold step will be the setpoint. Since the load limit is 25N and the hold duration is 15 seconds, the system will hold the sample at a constant load for 15 seconds.

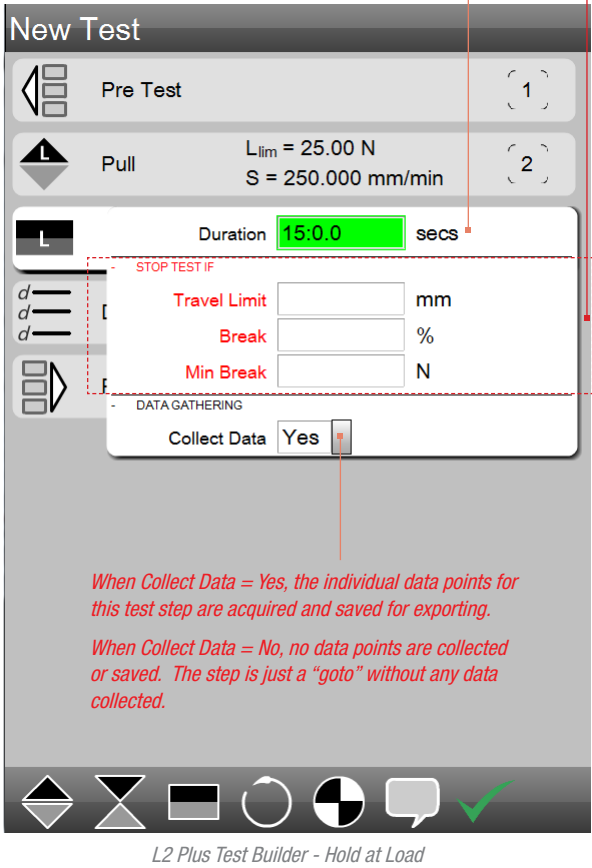

Holds the crosshead at the target load for a specified time duration

25

#### 3.3.3.2 Hold at Distance Step

You may hold the crosshead at a Distance target to determine the effects the hold time has on the sample's load characteristic. The Distance Hold is performed together with an associated tension or compress to distance step. The maximum hold duration of 48 hours at full load capacity can be performed on any Starrett test frame with no cool down period required between hold steps.

- · Select the test mode- either Tension or Compression
- Enter the Distance Limit (target)
- Enter the Test Speed
- · Select the Hold symbol
- Select the Distance Hold symbol
- Enter the Hold Duration value

Step Exceptions- use when you want the test to abort if one of these events occur.

Break exception- stop if a break event occurs. The Break % is the percentage drop in load from a highest load point.

Minimum break is used with a Break exception. This is the load that must be measured before looking for a break event.

The step preceding the Hold step will be the setpoint. Since the load limit is 25N and the hold duration is 15 seconds, the system will hold the sample at a constant load, at this Distance, for 15 seconds.

| New <sup>-</sup> | Test                                                                                                    | _                                                                           |                                                            |                                 |  |
|------------------|----------------------------------------------------------------------------------------------------|-----------------------------------------------------------------------------|------------------------------------------------------------|---------------------------------|--|
|                  | Pre Test                                                                                                    |                                                                             |                                                            | <b>(1</b> )                     |  |
|                  | Pull S = 2                                                                                                    | = 25.00 N<br>250.000 mm/                                                    | min                                                        | <b>〔2</b> 〕                     |  |
| D                |                                                                                                    | 15:0.0                                                                      | secs                                                       |                                 |  |
|                  | Break                                                                                                    |                                                                             | %                                                          |                                 |  |
| d                | Min Break                                                                                                    |                                                                             | Ν                                                          |                                 |  |
|                  | - DATA GATHERING                                                                                                    |                                                                             |                                                            |                                 |  |
|                  | When Collect Data = Yes<br>this test step are acquire<br>When Collect Data = No,<br>or saved. The step is jus<br>collected. | t, the individual a<br>and saved for<br>no data points<br>at a "goto" withc | data poi<br><sup>c</sup> exporti<br>are collo<br>out any c | nts for<br>ng.<br>ected<br>lata |  |
| $\Rightarrow$    | $X \square \bigcirc$                                                                                                    |                                                                             | $\mathcal{P}$                                              | /                               |  |

L2 Plus Test Builder - Hold at Load Holds the crosshead at the target load for a specified time duration

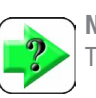

**NOTE** The maximum duration for a test is 48 hours.

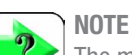

The maximum number of data points for a test is 100,000. Adjust the Sampling Rate (Hz) accordingly for your test.

#### 3.3.4 Cycle Steps

L2 Plus Series can be used to perform cyclic testing. Cyclic tests occur between multiple steps where the actions of these steps are repeated either by a number of counts or by using a time period.

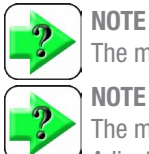

#### The maximum duration for a test is 48 hours.

**NOTE** The maximum number of data points for a test is 100,000.

Adjust the Sampling Rate (Hz) accordingly for your test.

#### NOTE

There is no need to have a cool down period when cycle testing with Starrett test frames.

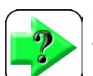

#### NOTE

You do not need to reduce your load capacity testing when performing cycle steps using Starrett test frames due to duty cycle limitations. You may cycle at full load capacity for up to 1000 cycles for 48 hours.

#### 3.3.4.1 Cycle for Count Step

When you cycle within a test, you must specify the step where you want your cycle to begin. You then specify the number of times you want the cycle to be performed. The minimum cycle count = 2. The maximum cycle count = 1000.

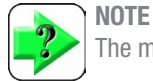

The maximum number of cycles is 1000.

Typically, you will have at least two steps that you wish to cycle between, but you may have a series of steps that you can cycle. When multiple steps are cycled, you specify the first step and then all steps starting with the first step and the last step prior to the cycle move step will be performed.

- · Select the Cycle symbol
- Select the Cycle Count symbol
- · Select the first step where the cycle will begin
- Specify the number of counts that the cycle shall be performed

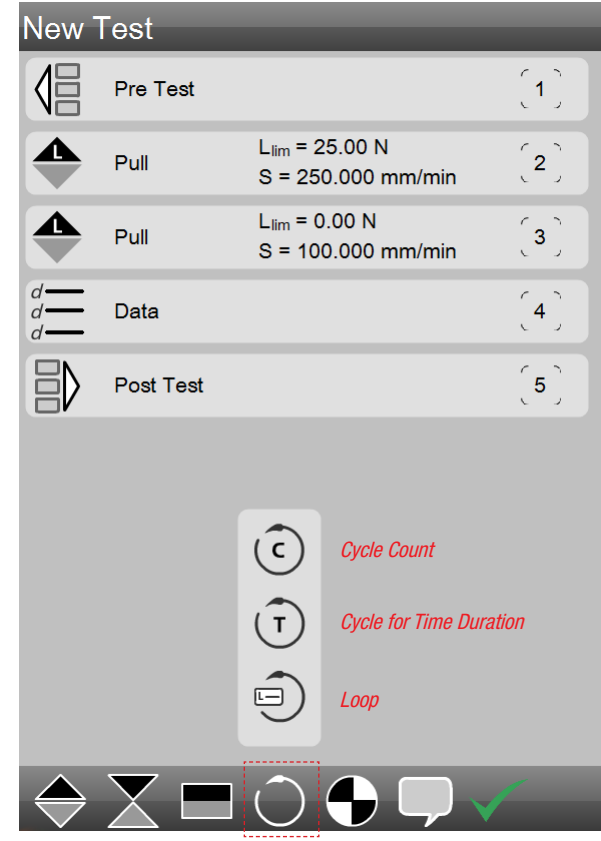

L2 Plus Test Builder - Cycle Steps

# *This test setup with cycle three (3) times beginning with step 2 (Pull to 25N) and finishing with step 3 (Pull to 0N).*

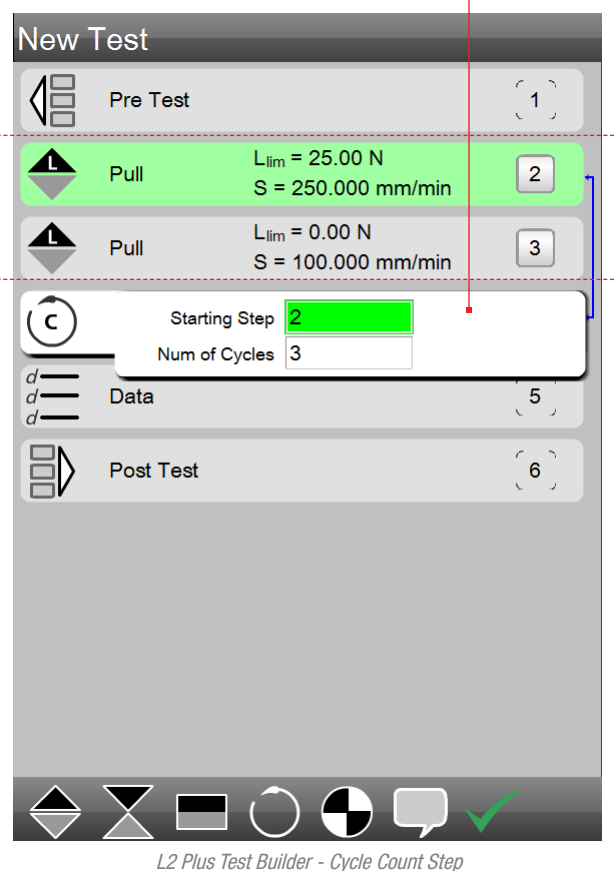

*L2 Plus Test Builder - Cycle Count Step Cycles selected steps for a number of cycles (counts)* 

#### 3.3.4.2 Cycle for Duration Step

Instead for cycling your steps based on a count, you can cycle based on time. You may set a cycle time duration for up to 30 minutes. You enter time using minutes or seconds. If you want a 30 minute cycle time, you would enter the number 1800 (30 min x 60 sec = 1800 sec) or enter 30 then a decimal point.

- · Select the Cycle symbol
- · Select the Cycle Time symbol
- · Select the first step where the cycle will begin
- Specify the Time Duration (in seconds) the cycle shall be performed

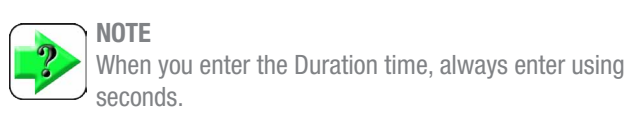

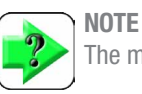

The maximum duration for a test is 48 hours.

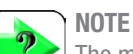

The maximum number of data points for a test is 100,000. Adjust the Sampling Rate (Hz) accordingly for your test.

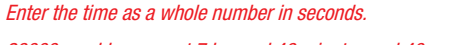

28000 would represent 7 hrs and 46 minutes and 40 seconds.

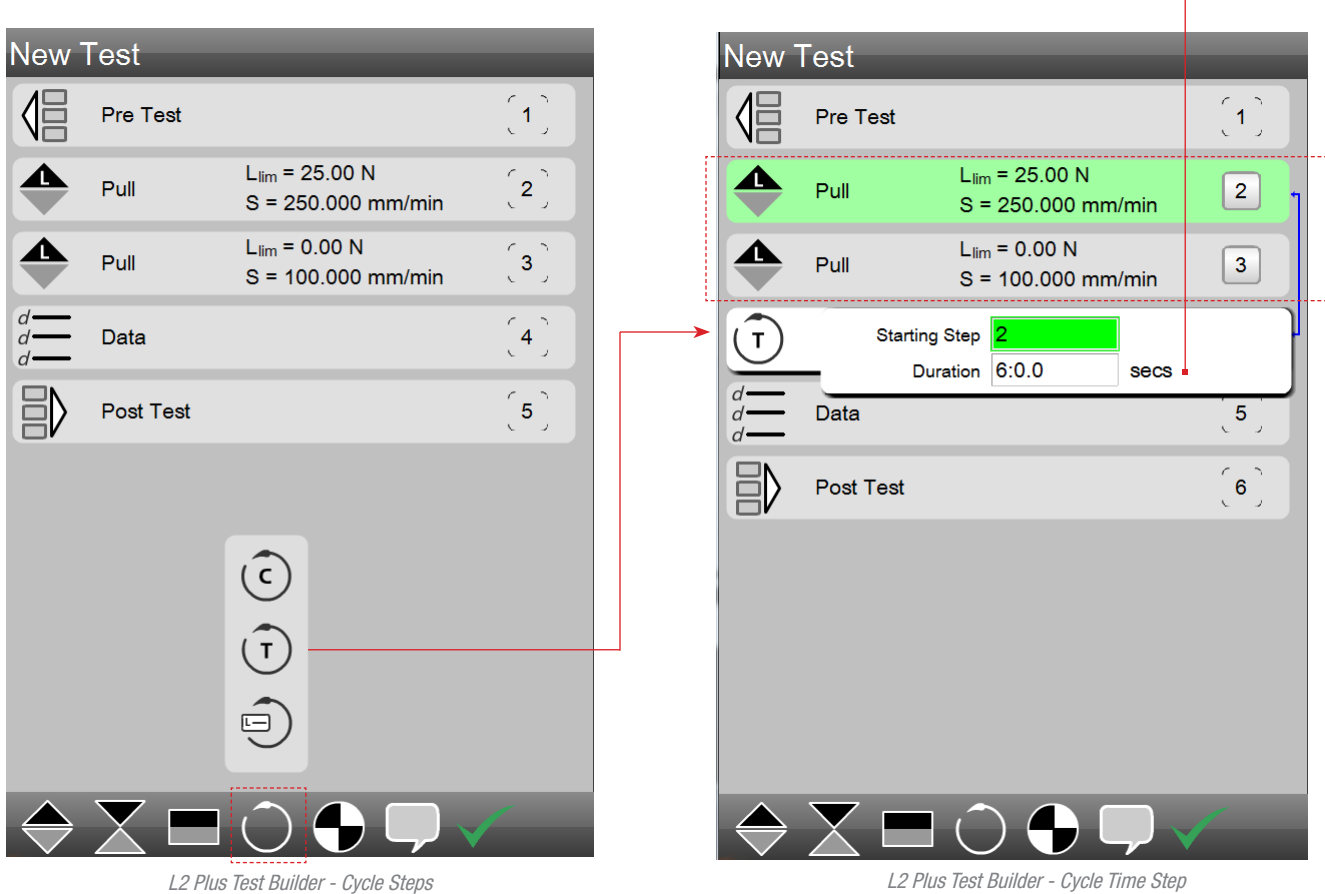

L2 Plus Test Builder - Cycle Time Step Cycles selected steps for a time duration

#### 3.3.4.3 Cycle for Loop Step

When you use either Cycle Count or Cycle Time, you get a single result for the cycle. However, with a Loop step, you get a result for each step. If a step is repeated three (3) times, you will get three independent results recorded as individual Runs.

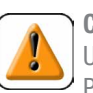

CAUTION Using a Loop step with a Cycle step in a test is NOT PERMITTED.

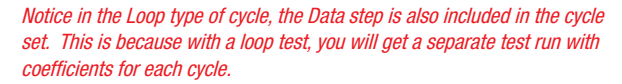

In this example, the Number of Loops = 3. This means when this test has finished, there will be three separate test runs- each having its own measured results.

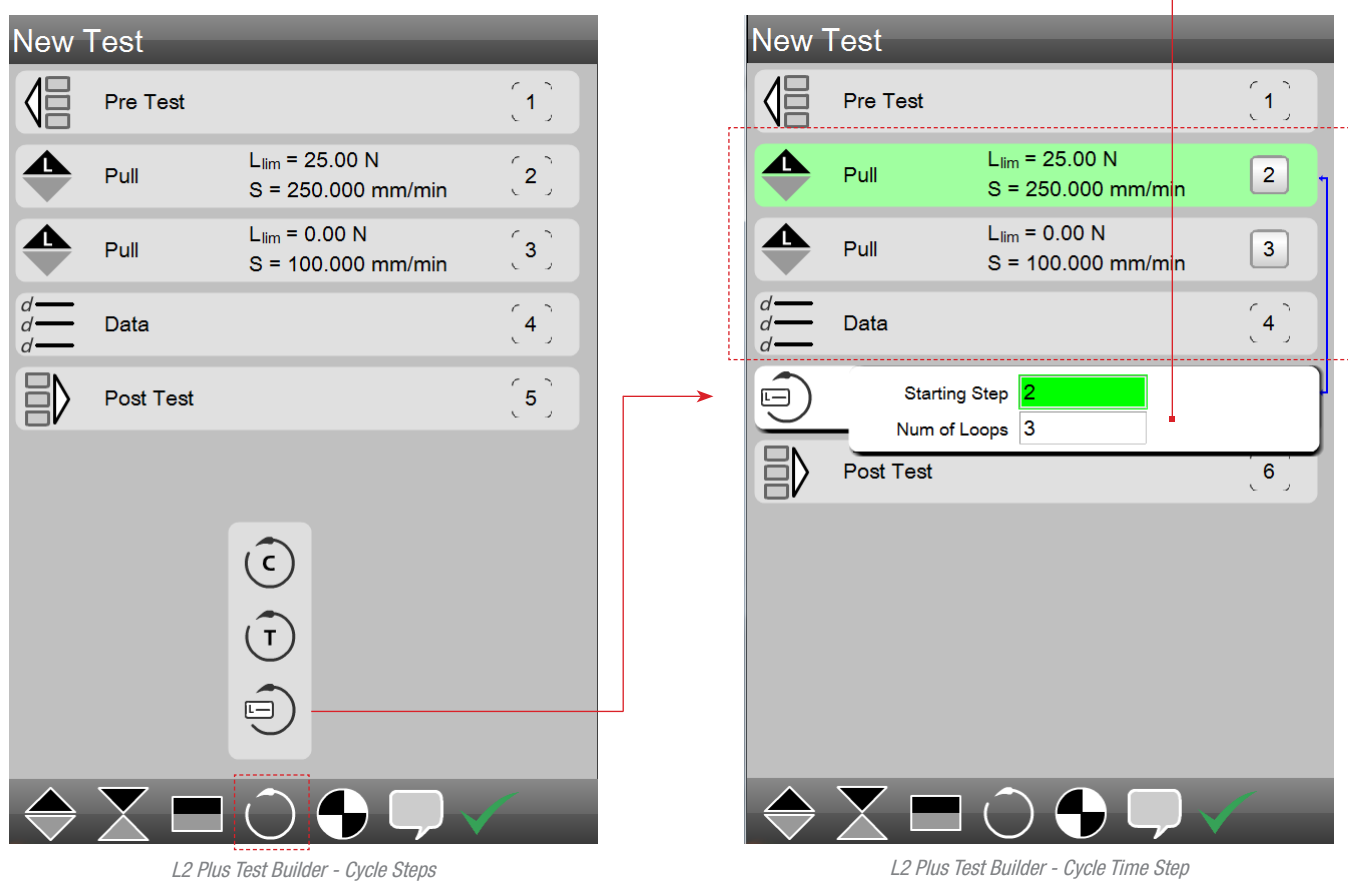

L2 Plus Test Builder - Cycle Time Step Cycles selected steps for a time duration

#### 3.3.5 Datum Step

You may datum as part or your test. The primary datum is referred to as Datum #0. A second datum (available only during a test) is referred to as Datum #1. The Datum step sets a datum according to the position and load at the moment the Datum step is executed during a test. The distance and/or load may be preset to display a zero or nonzero value at the time.

You may use a second datum for load or position during a test for more complex applications. For example, Datum #1 may be used to determine the distance that corresponds to a creep rate.

- Pull to a load.
- Datum (set the datum to Datum #1) and zero the distance.
- Hold for 10 minutes.

The distance reported at the end of the Hold step is creep over 10 minutes.

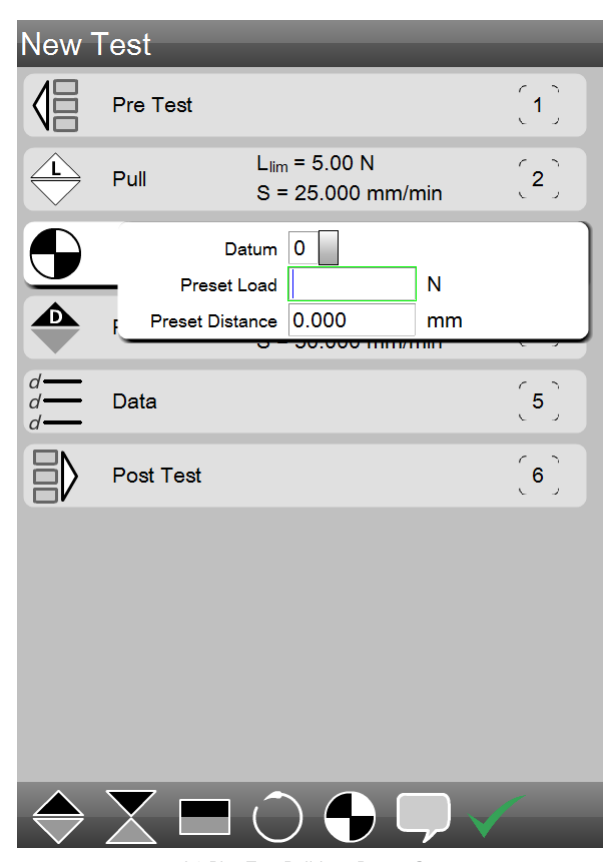

L2 Plus Test Builder - Datum Step Use a datum after a pre-conditioning step

#### 3.3.6 Prompt Steps

There are two forms of prompts available for your L2 Plus test setup.

- Ask Prompt
- Tell Prompt

The Ask prompt requires a response from the operator.

The Tell prompt alerts the operator and requires no response from the operator.

#### 3.3.6.1 Ask Step

The Ask step is used to add a question that requires the operator to respond. Questions should always be short and require a single or few word response. The maximum number of characters, including spaces, for your question is 100.

The response is limited to a maximum number of characters, including spaces, to 16. Use the Ask coefficient to display the answer to your question.

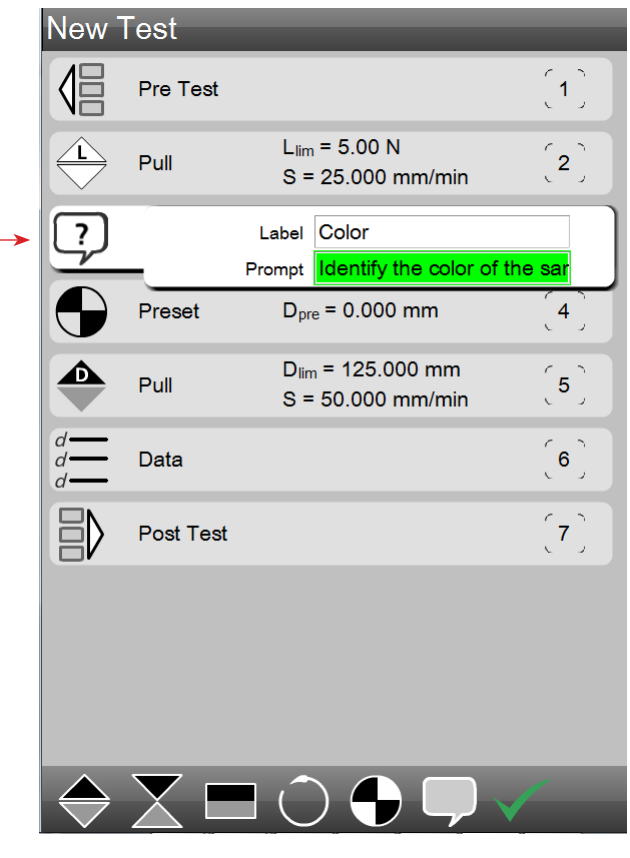

L2 Plus Test Builder - Ask Step Requires an operator response

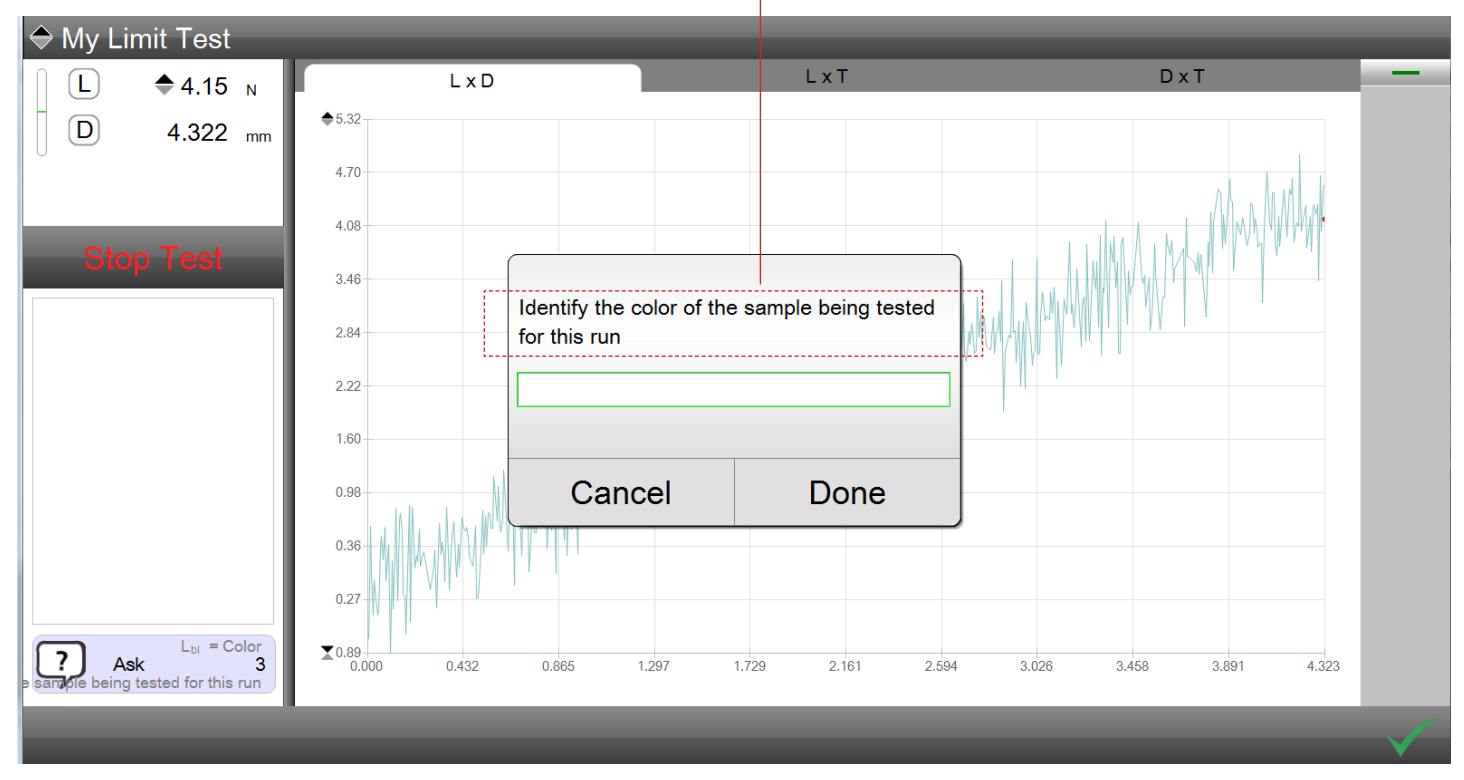

L2 Plus Test An ASK prompt is displayed requiring the operator to answer

#### 3.3.6.2 Tell Step

The Tell Step is a message displayed for the user. Prompts can be used as reminders to the operator or used to give the user instructions during the test procedure.

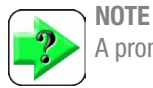

A prompt does not require an operator response.

When a prompt is used, you have the option to specify how long (duration) the prompt is to be displayed during your test procedure.

A prompt may have up to 100 characters (including spaces). The prompt duration (length of time displayed) may be up to 8 hrs. A step does not complete until the prompt has been displayed for its full duration or the user selects the check mark.

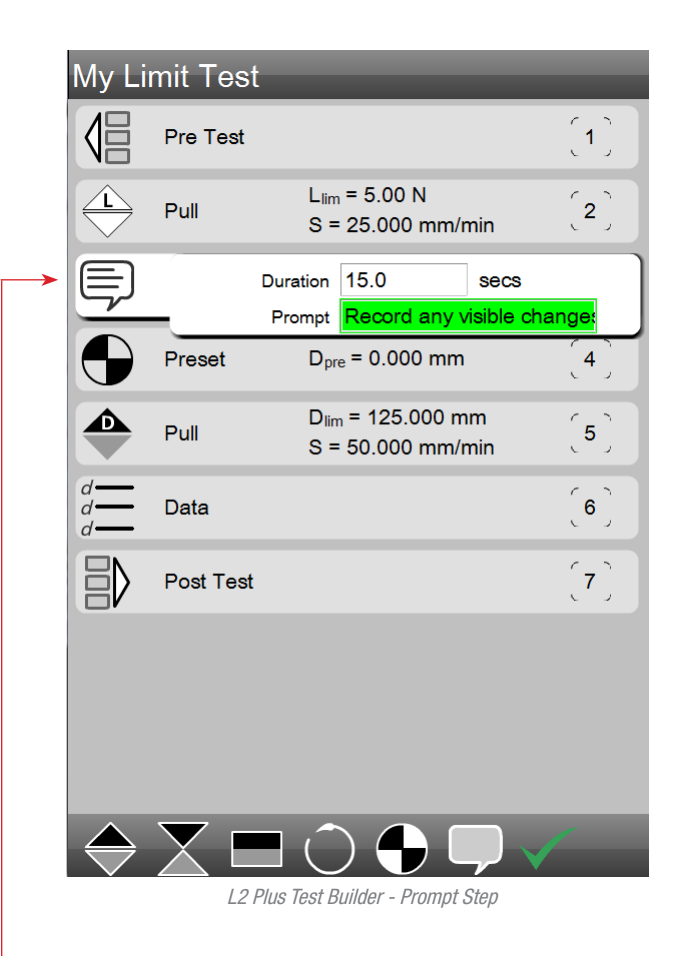

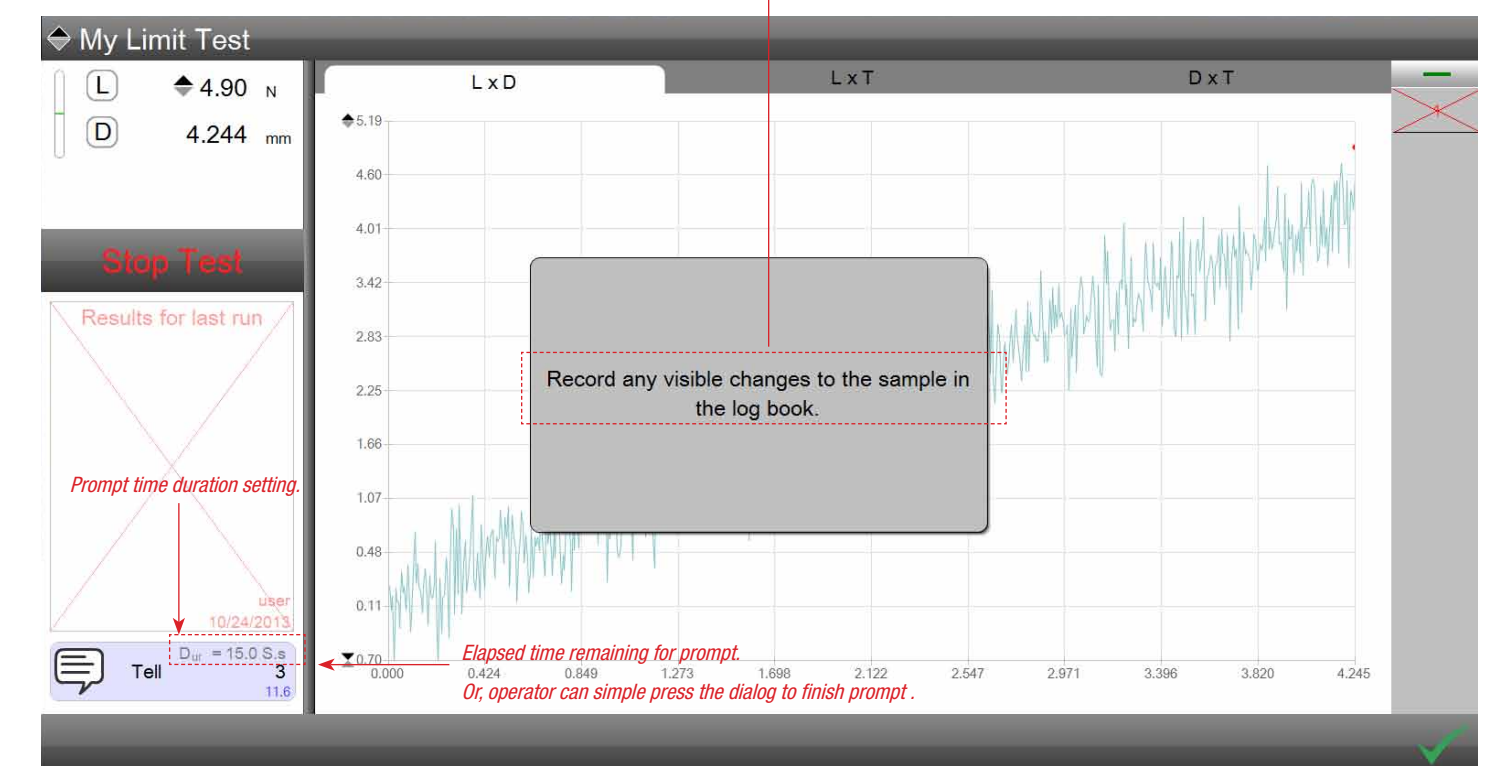

*L2 Plus Prompt Displays message to operator* 

#### 3.3.7 Using Coefficients in Test Steps

Coefficients (results) from test steps may be used as inputs in other steps within your test setup. If a result from a step is to be used as an input, the step suppling the result must occur BEFORE the test step that will use the result.

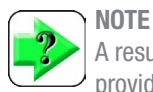

A result from a step may be used as an input in another test provided the result occurs BEFORE the input step.

#### 3.3.7.1 Using Prompt Coefficients

You may use the answer to an Ask step as the input to a step that comes after the Ask step.

In this example, the test speed for the go to Load step is going to be changed by the operator in increments of 10% beginning with a starting test speed of 10 in/min. An Ask step is used that preceeds the go to Load step. During the Ask step, the operator enters the new test speed for the load step.

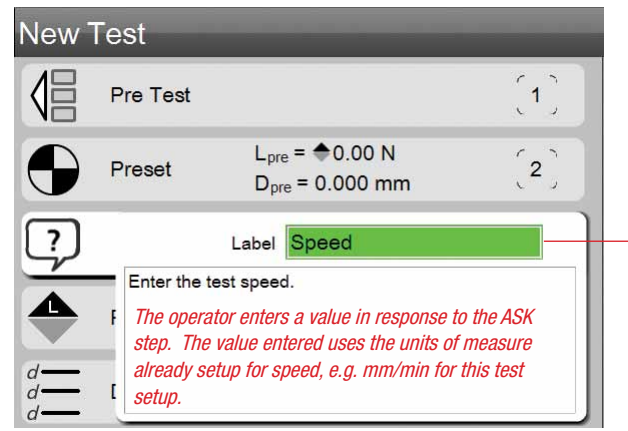

L2 Plus Test Builder - Prompt Step Operator will enter the Speed required for a Go To Load step

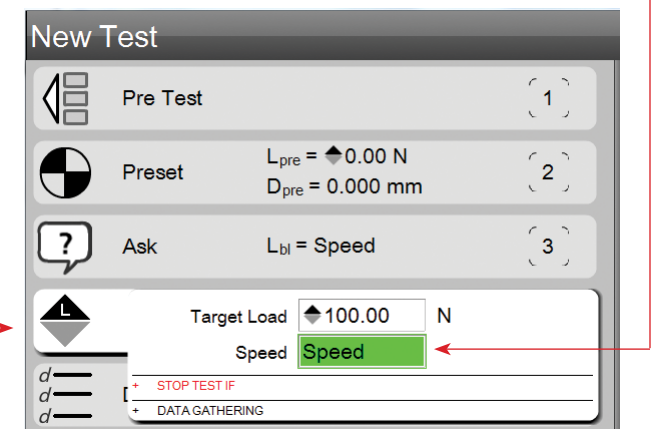

L2 Plus Test Builder - Prompt Step

The Speed value will come from the ASK Step labeled Speed

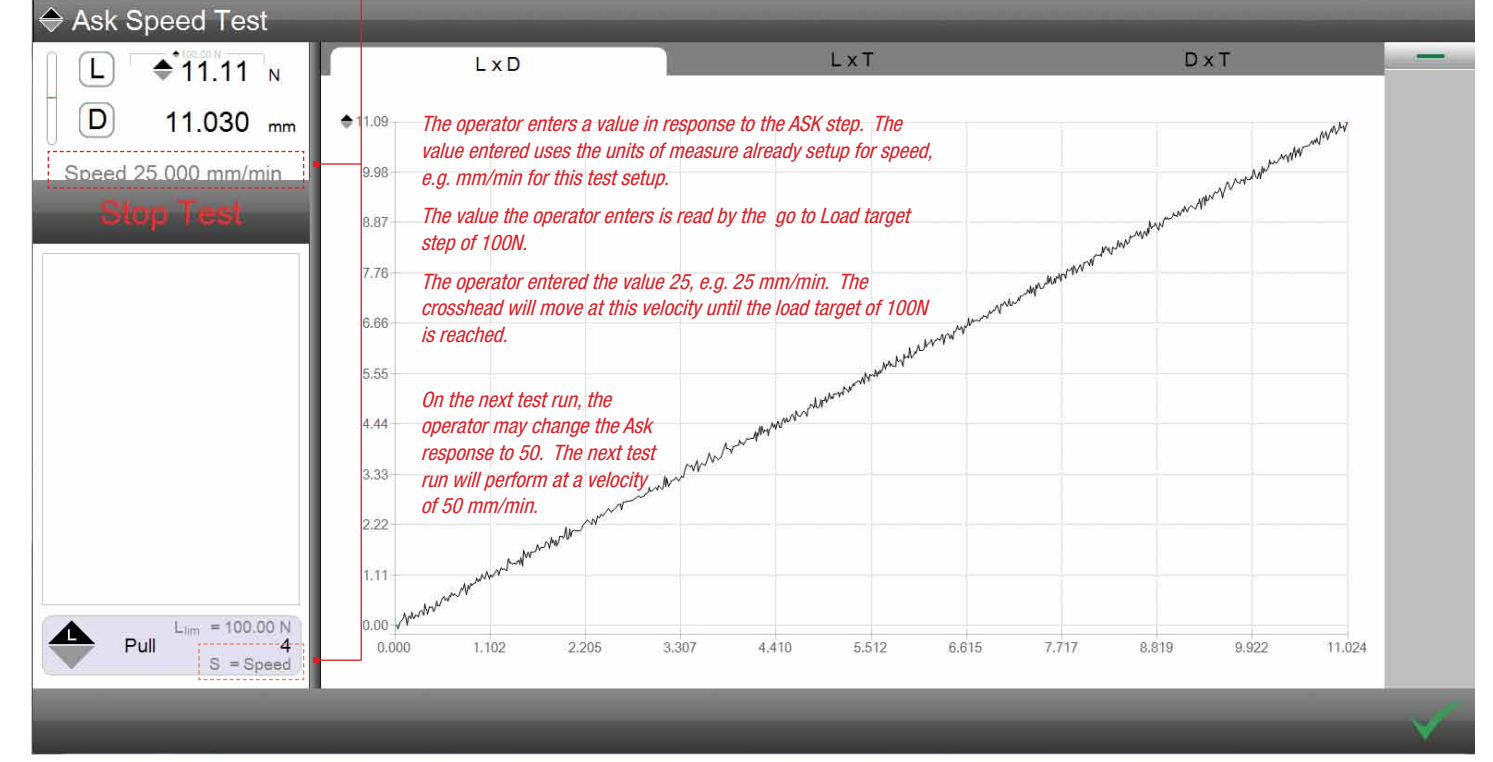

L2 Plus Test Run Full Graph Test Speed is set from a Previous ASK step answer

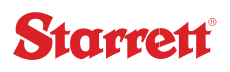

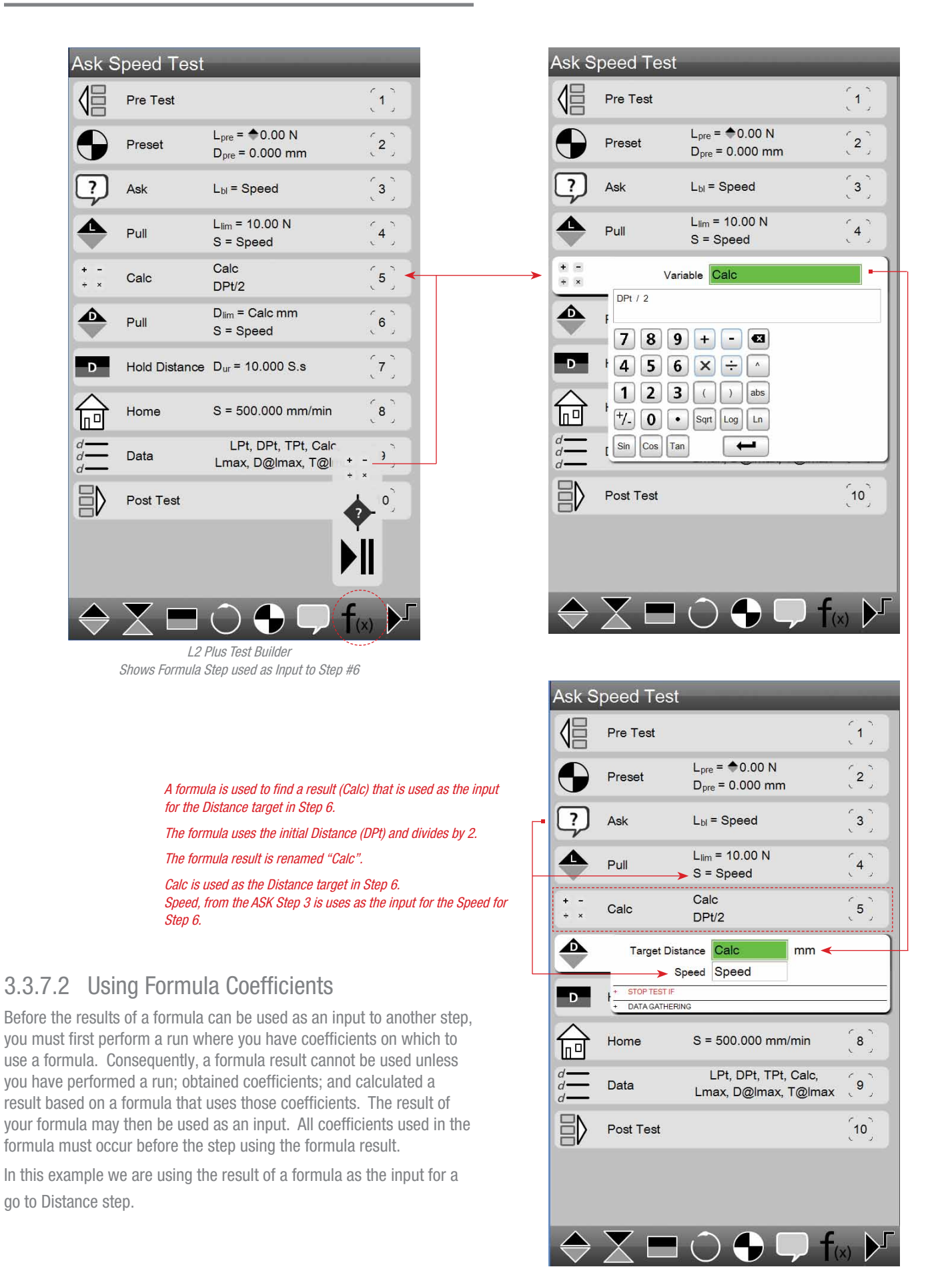

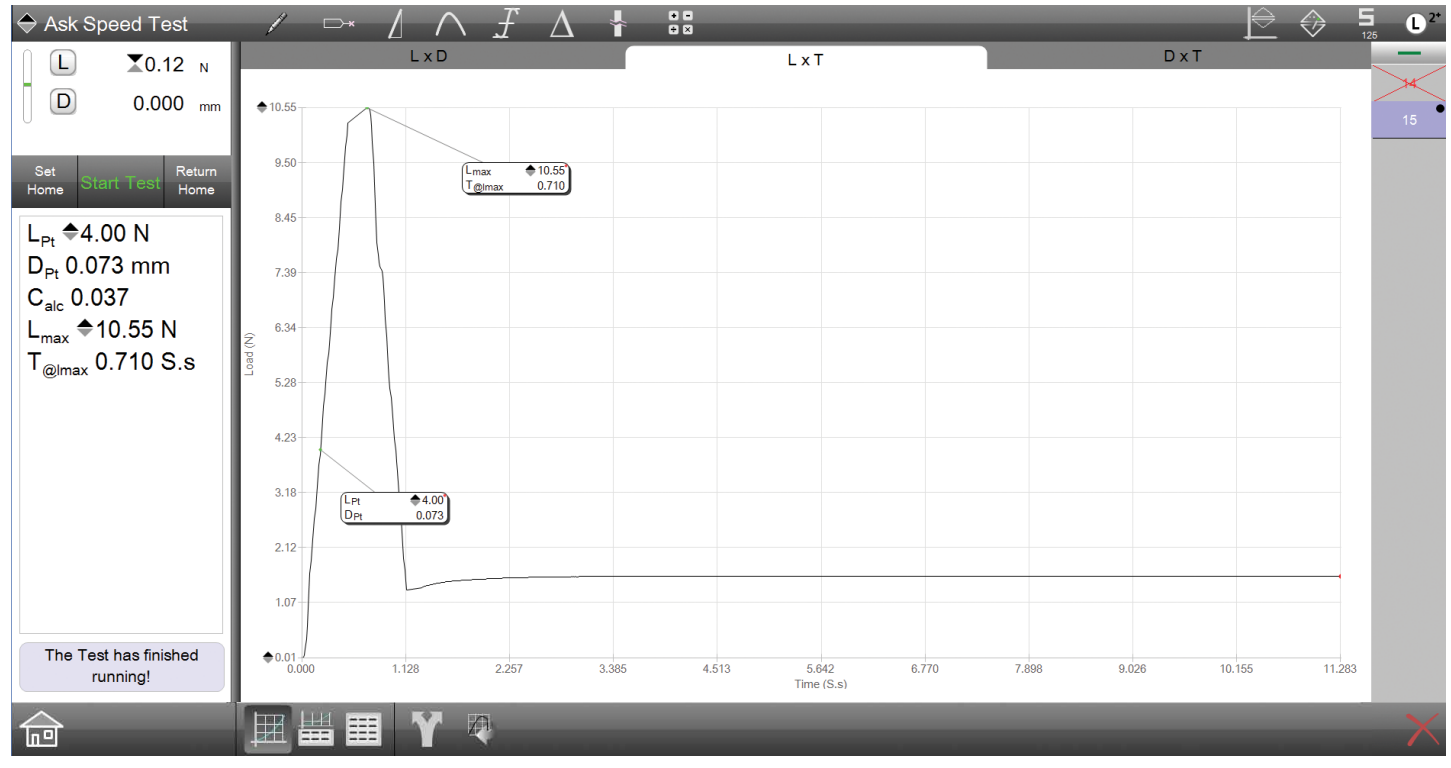

L2 Plus Test Run Full Graph Shows results after using a formula step (CALC)

#### 3.4 Data Step

The Data step is used to define the results you want to measure and report.

You may specify the coefficients (results) you want using the Data step prior to performing the test. Alternatively, you can defer specifying the coefficients you want until after the test run is complete and your graph trace is created. Then, using the Graphic Analysis tools, you can make your measurements on the graph, which automatically creates your coefficients.

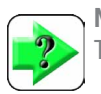

NOTE

The Graph Analysis tools are used to create a coefficient.

results.

Use the Graph Analysis Tools to measure and display

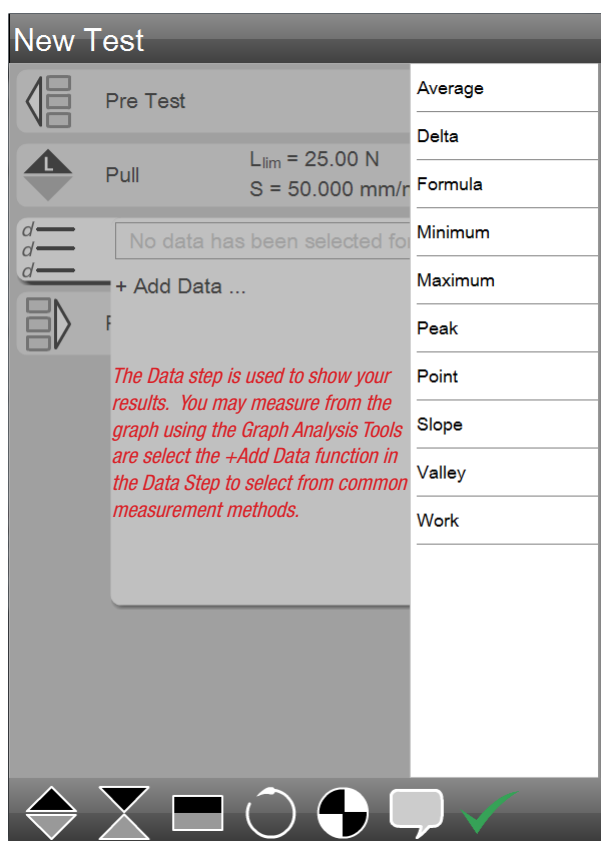

L2 Plus Test Builder - Data Step

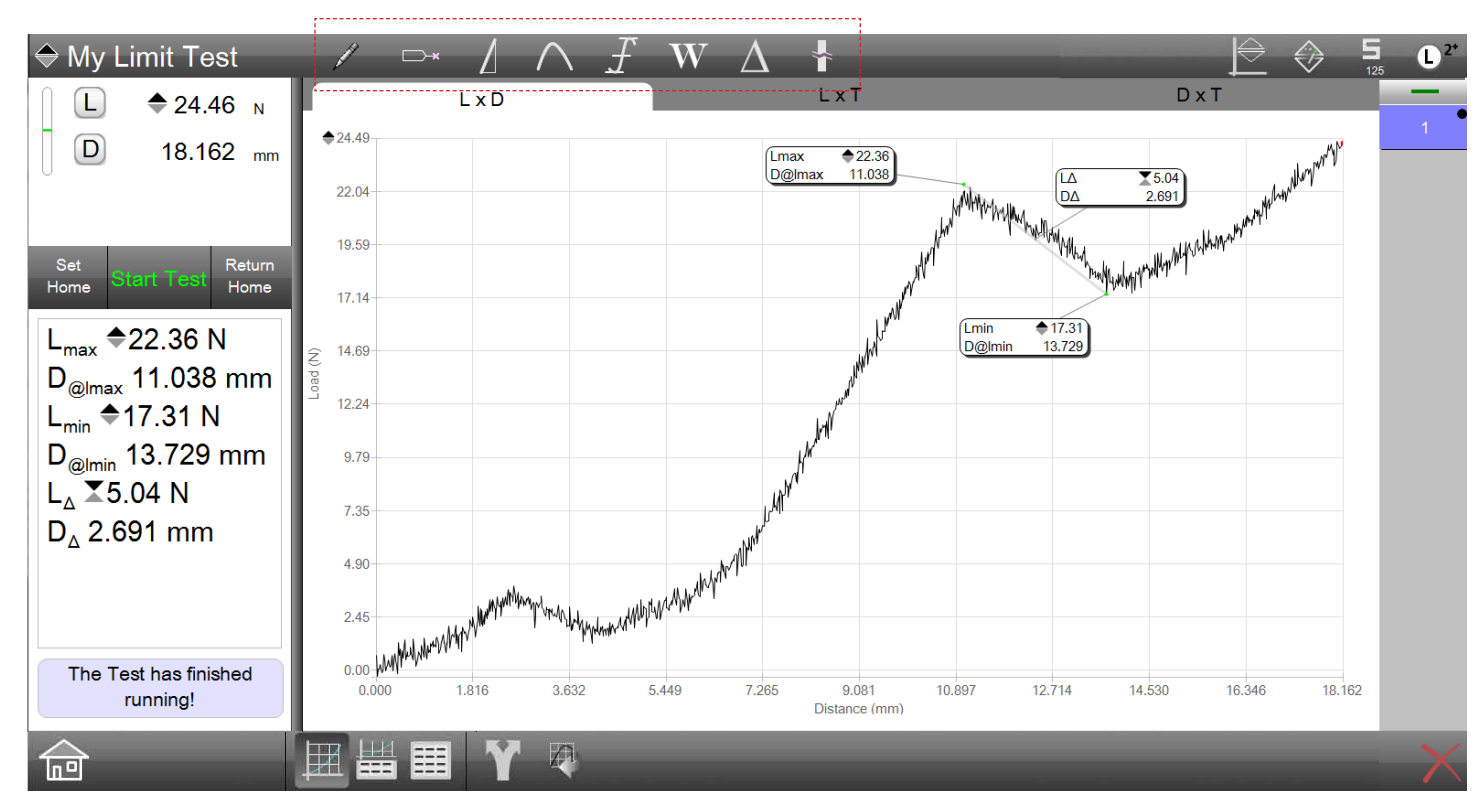

L2 Plus Full Graph view Displaying measured results (coefficients) with their markers indicating the values

#### 3.4.1 Coefficient Definition

The term coefficient is used to represent a result. The result may be configured prior to the test in the Data step, or the result may be determined using the graph of your test and the associated analysis tools.

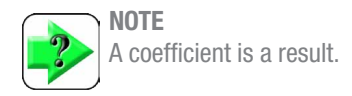

| ♦ My Limit Test                                     |  |  |  |  |
|-----------------------------------------------------|--|--|--|--|
| L                                                   |  |  |  |  |
| D 18.162 mm                                         |  |  |  |  |
| 0                                                   |  |  |  |  |
|                                                     |  |  |  |  |
|                                                     |  |  |  |  |
| ∫ Lmax D@lmax T@ln<br>Maximum                       |  |  |  |  |
| Lmax = €22.36                                       |  |  |  |  |
|                                                     |  |  |  |  |
| Limit 1 Limit 2                                     |  |  |  |  |
|                                                     |  |  |  |  |
|                                                     |  |  |  |  |
| Start @mm                                           |  |  |  |  |
| ▶         Start         @         14.124         mm |  |  |  |  |
|                                                     |  |  |  |  |
| × .                                                 |  |  |  |  |

#### 3.4.1.1 Coefficient Types

Coefficients are categorized into types according to their ability to measure a particular trait of your test result. These types also help you find the particular measurement result you are looking for.

Every coefficient has a Data Definition menu that permits you to customize the coefficient so you get the exact measurement result you need.

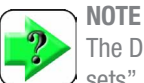

The Data Definition view for a coefficient displays "coefficient sets". Included are the associated coefficients for a particular type. For example, for Maximum Load, also displayed in a separate tab is the coefficient for Distance @ Maximum Load and the coefficient for Time @ Maximum Load.

Coefficient types are listed in the following table.

| Туре                    | Function                  |
|-------------------------|---------------------------|
| Point                   | Load                      |
|                         | Distance                  |
|                         | Slope Intersect           |
| Modulus/Slope           | Slope Fit                 |
|                         | Tangent Slope             |
|                         | Two Point Slope           |
|                         | Maximum Slope             |
| Peak/Valley             | Maximum Peak              |
|                         | Maximum Valley            |
|                         | Minimum Peak              |
|                         | Minimum Valley            |
|                         | Number of Peaks (Count)   |
|                         | Number of Valleys (Count) |
|                         | Average of Peaks          |
|                         | Average of Valleys        |
| Minimum/Maximum/Average | Minimum Load              |
|                         | Maximum Load              |
|                         | Average Load              |
|                         | Minimum Distance          |
|                         | Maximum Distance          |
|                         | Average Distance          |
| Work/Energy             | Work                      |
|                         | Hysteresis                |
|                         | Resilience                |
|                         | Hysteresis Loss           |
| Delta                   | Delta Load                |
|                         | Delta Distance            |
|                         | Creep- Load               |
|                         | Creep- Distance           |
|                         | Relaxation- Load          |
|                         | Relaxation- Distance      |
| Break/Rupture           | Break %Drop- Load         |
|                         | Break %Drop- Distance     |
|                         | Break Rate- Load          |
|                         | Break Rate- Distance      |
|                         |                           |

L2 Plus Data Definition menu for a Load Point

#### 3.4.1.2 Coefficient Naming

Coefficient names are abbreviations for what the result represents. For example, the coefficient name for Maximum Load is Lmax.

The coefficient name for the first Load point with a test run is LPt and if a second point for Load is measured, it will have the coefficient name of LPt2. Any additional Load points will be identified using 3,4,5, etc.

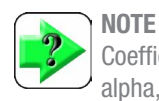

Coefficient names may be up to 16 characters in length using alpha, numeric and space characters.

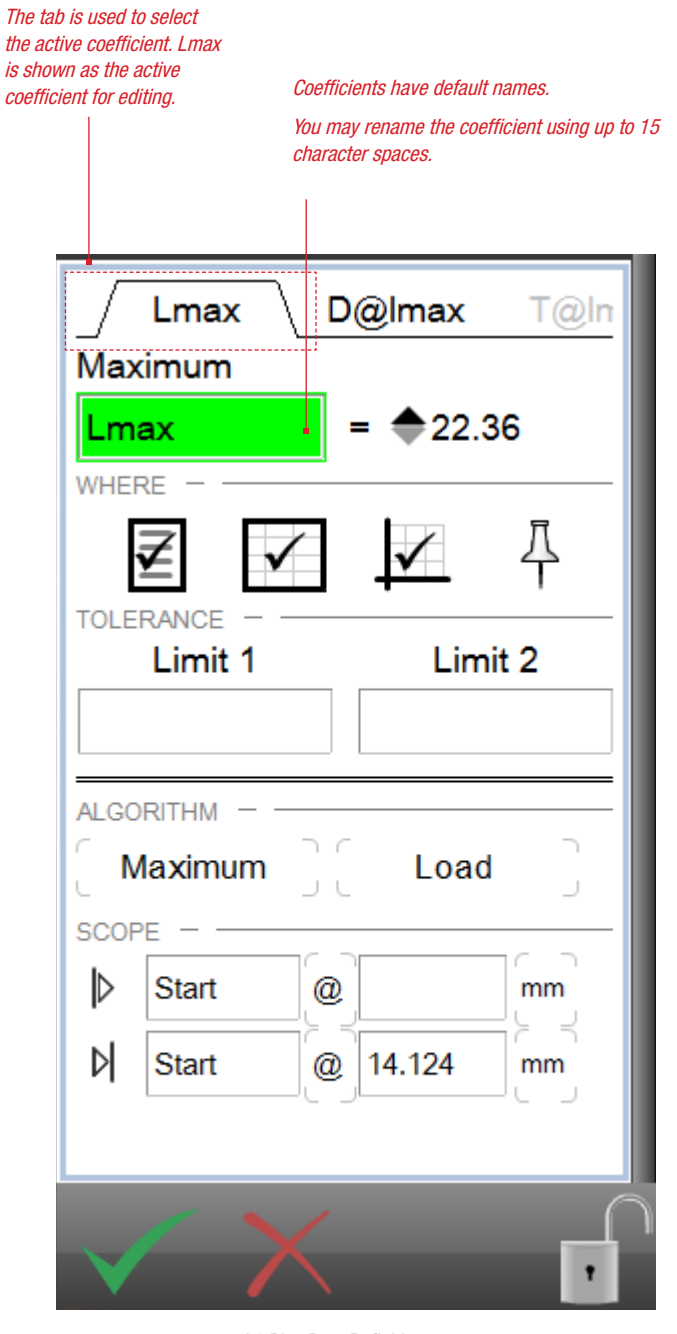

*L2 Plus Data Definition menu Rename your coefficient* 

#### 3.4.1.3 Display Coefficient Where Options

Coefficients can be display in the following views:

- Result view
- Full Graph view
- Data view
- Split Graph view

You specify where you want your coefficient to display using the WHERE function in the Data Definition.

#### **Display on Result view**

Select the Result symbol in the Data Definition menu for the displayed coefficient. This coefficient will display on the Results view.

#### **Display on Data views**

Select the Data symbol in the Data Definition menu for the displayed coefficient. This coefficient will display on the Data view and in the Split Graph view.

#### **Display on a Graph**

Select the Graph symbol in the Data Definition menu for the displayed coefficient. This coefficient will display on the Full Graph and the Split Graph views.

#### **Pin Marker**

When selected, the pin symbol causes the marker that displays the coefficient on the graph views to automatically be positioned. The marker is positioned in a "best fit location" so not to obscure other markers or the graph trace.

This shows coefficient Lmax displayed in Results view.

If the WHERE function for the Results view is "unchecked", the Lmax coefficient is NOT displayed (see the adjacent view). Lmax is not displayed.

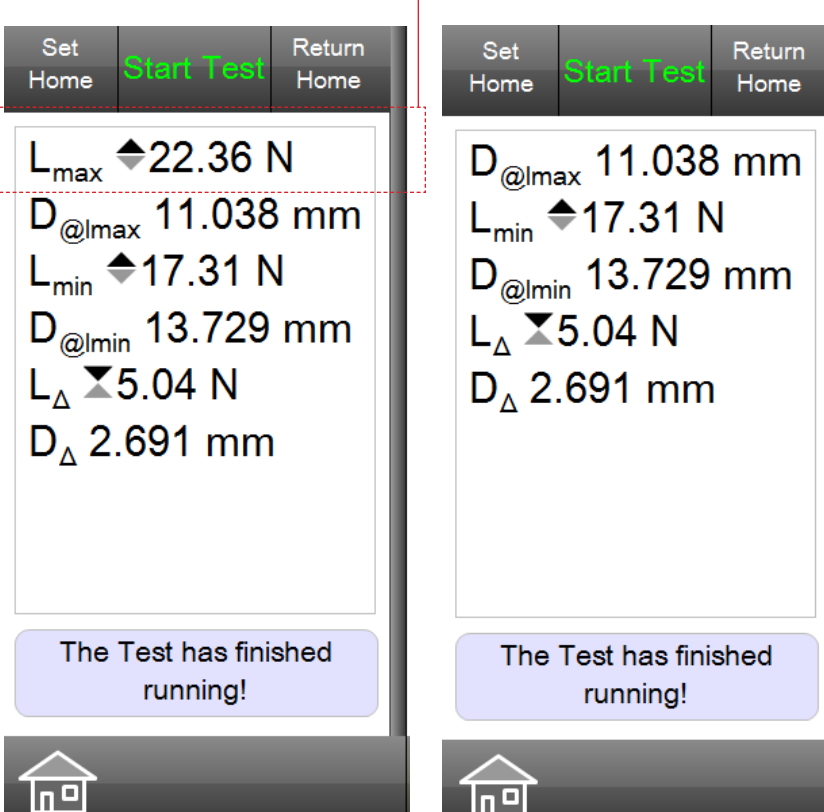

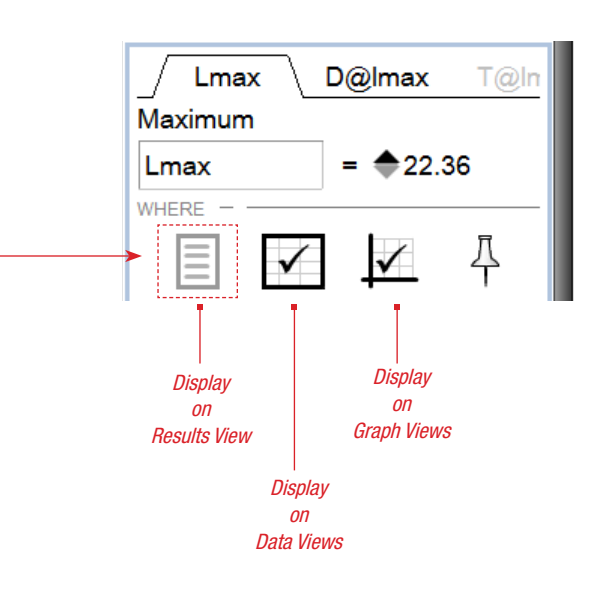

# Starrett

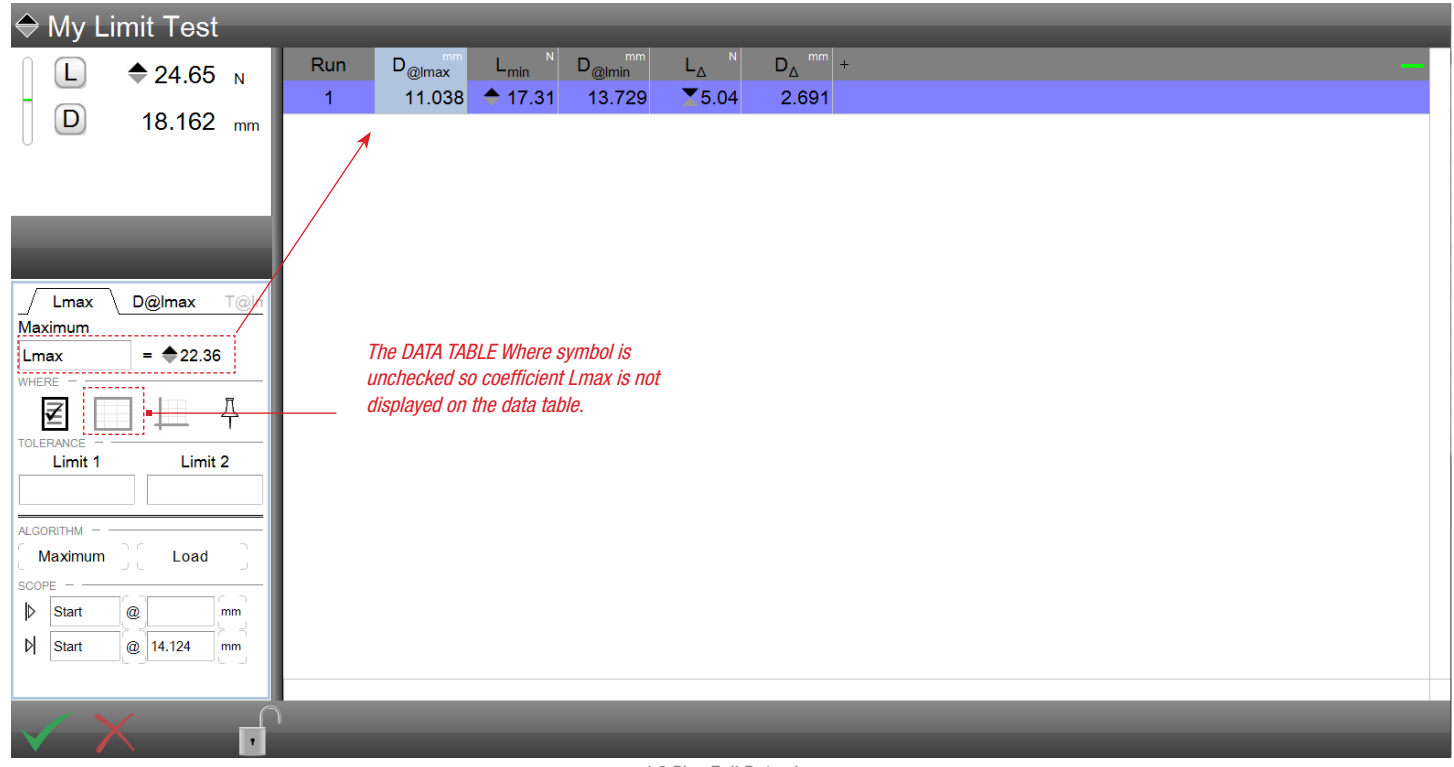

L2 Plus Full Data view Shows coefficient Lmax not being displayed in the table

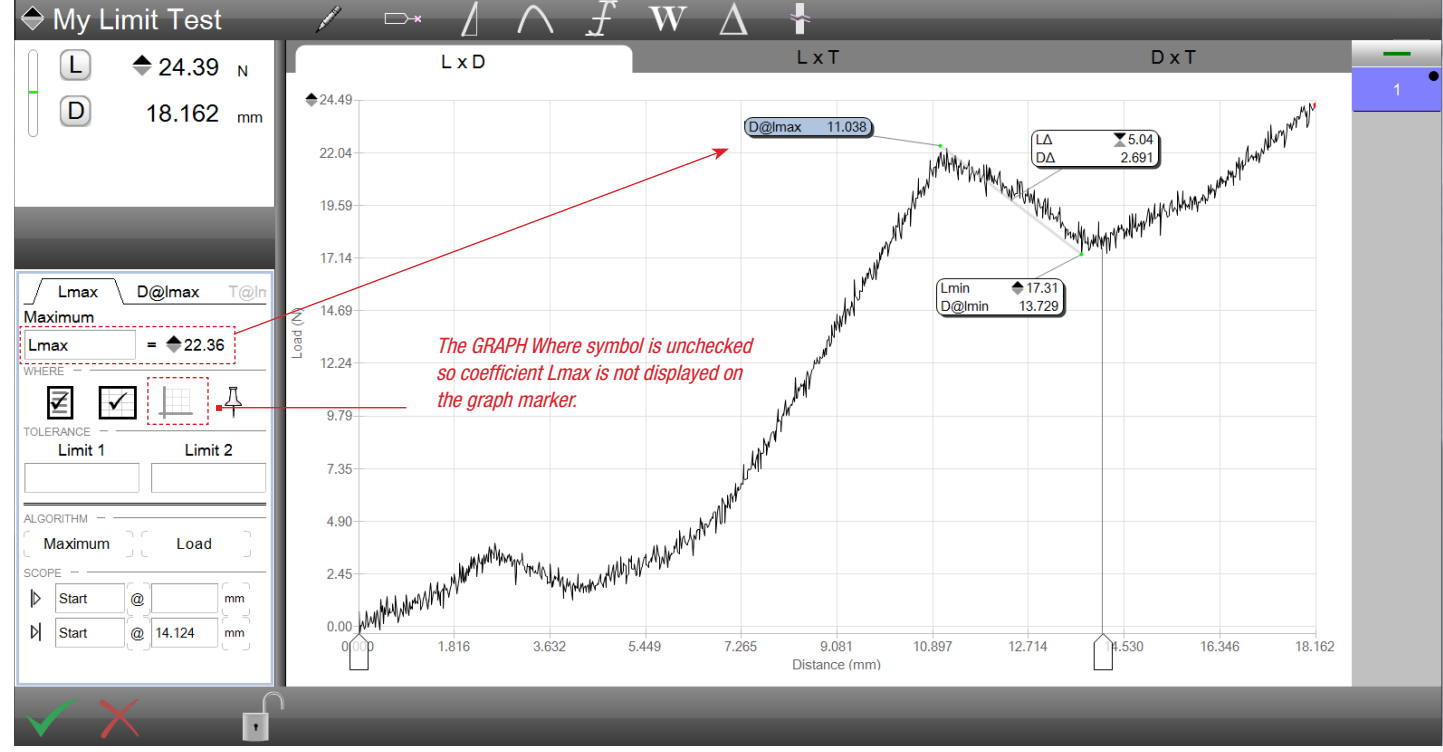

L2 Plus Full Data view Shows coefficient Lmax not being displayed in the marker on the graph

#### 3.4.1.4 Applying a Tolerance to a Coefficient

You may use the Tolerance option to establish a "pass or fail" metric for each coefficient.

When you set a Tolerance, you create a range within your data. When the coefficient is located within this range, the coefficient is viewed as a "pass" and displays in black text.

A "failed" result will display in red wherever the coefficient is displayed denoting that the result is "outside" the tolerance range.

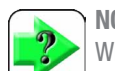

#### NOTE

When a tolerance range is created, any result that equals the limits of the range or that reside within the range established by the two limits is views as a "pass" and displays in black text.

You set a tolerance range by entering the values for the Limit 1 and Limit 2. These values use the units of measure for the coefficient that is being defined.

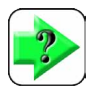

NOTE

When using limits, the limit values are considered "pass" results. If the result equals the limit value, the result is a "pass" and the coefficient displays in black text.

When a tolerance is used, the Data view also displays a Tendency bar. The Tendency bar displays the coefficient and symbolizes where the result is relative to the tolerance- high side or low side of the tolerance limit range.

|    |          | L2<br>Fo                  | ? Plus To<br>or coeffic | lerance Set<br>cient D@lma | up<br>ax  |   |
|----|----------|---------------------------|-------------------------|----------------------------|-----------|---|
|    |          | Lmax                      |                         | @lmax                      | T@ln      |   |
|    | Max      | imum                      |                         |                            |           |   |
|    | D@       | Imax                      |                         | = 11.03                    | 38        |   |
|    |          |                           | $\checkmark$            | <b>√</b>                   | <u></u> Д |   |
|    | TOLE     | Limit 1                   |                         | Li                         | mit 2     |   |
| -> | 12.      | 000                       |                         | 12.25                      | 50        |   |
|    |          | RITHM —<br><b>Iaximum</b> | ור<br>ער ו              | Loa                        | ad        |   |
|    | <b>D</b> | Start                     | @                       |                            | mm        |   |
|    | Þ        | Start                     | @                       | 14.124                     | mm        |   |
|    |          |                           |                         |                            |           |   |
|    |          | 1                         |                         |                            | _(        | 1 |

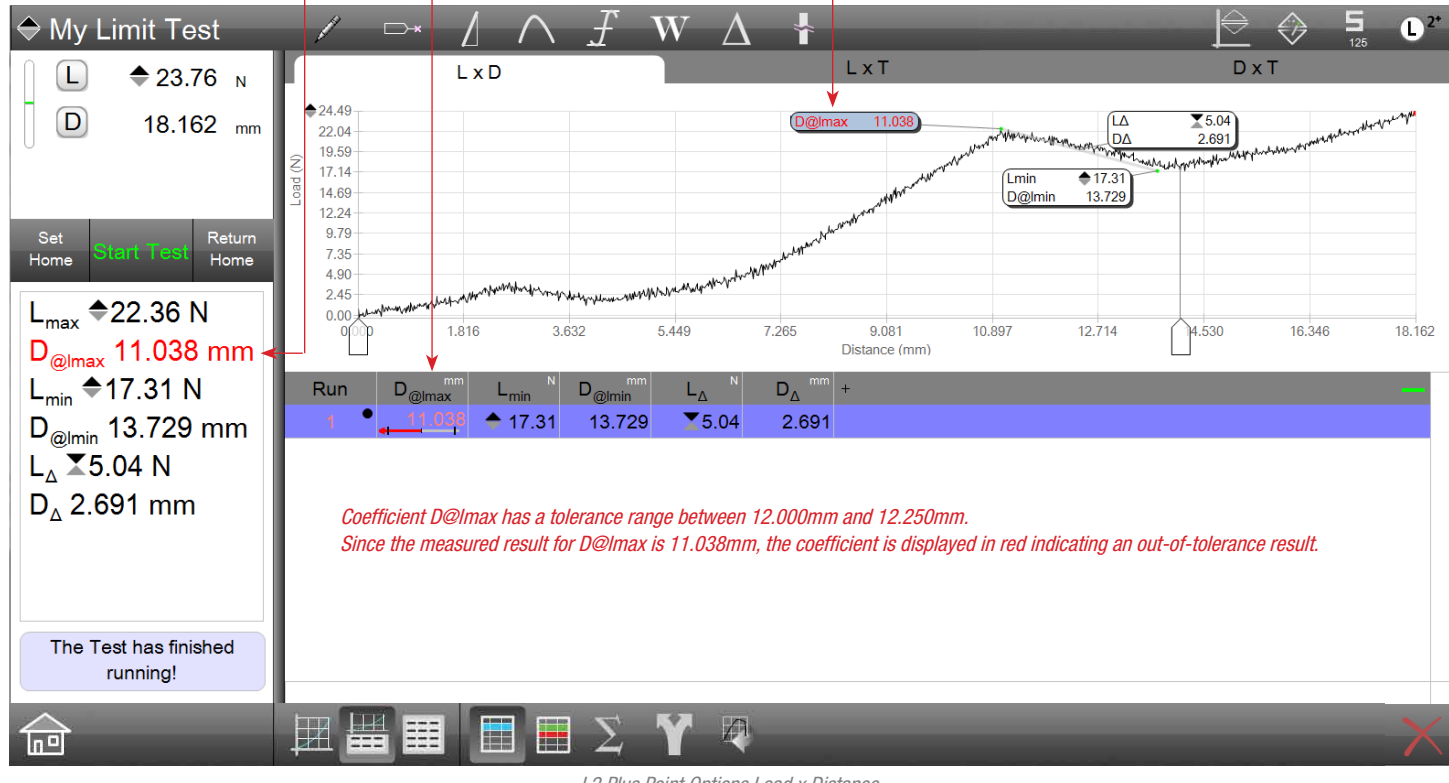

L2 Plus Point Options Load x Distance

#### 3.4.1.5 Coefficient Algorithms

All coefficients have algorithms. The algorithm is the method used to calculate a result for that coefficient. Select the algorithm option box to scroll thru the various methods that are available for your coefficient.

Each coefficient and each algorithm available for that coefficient are described in detail in the following sections.

Algorithms are discussed in more detail in the following sections.

| Data Type | Algorithm       | Variable      |
|-----------|-----------------|---------------|
| AVERAGE   | Average         | Load          |
|           | Average         | Distance      |
| DELTA     | Delta           | Load          |
|           | Delta           | Distance      |
| MINIMUM   | Minimum         | Load          |
|           | Minimum         | Distance      |
| MAXIMUM   | Maximum         | Load          |
|           | Maximum         | Distance      |
| PEAK      | Numbered        | Load          |
|           | Numbered        | Distance      |
|           | Minimum         | Load          |
|           | Minimum         | Distance      |
|           | Count           | Load          |
|           | Count           | Distance      |
|           | Average         | Load          |
|           | Average         | Distance      |
| POINT     | Limit           | Load          |
|           | Limit           | Distance      |
|           | Limit           | Time          |
|           | Slope Intersect | Load          |
|           | Slope Intersect | Distance      |
| SLOPE     | Slope Fit       | Load/Distance |
|           | Maximum Slope   | Load/Distance |
|           | Slope Tangent   | Load/Distance |
|           | Slope Two Point | Load/Distance |
| VALLEY    | Numbered        | Load          |
|           | Numbered        | Distance      |
|           | Minimum         | Load          |
|           | Minimum         | Distance      |
|           | Count           | Load          |
|           | Count           | Distance      |
|           | Average         | Load          |
|           | Average         | Distance      |
| WORK      | Work            | Load/Distance |

L2 Plus Algorithm Types

#### 3.4.1.6 Scoping a Coefficient

Scoping is the amount of data that you define that you want to use to determine your result. Scoping allows you to define the entire test data or a segment of the test data based on a Start, Finish, or another coefficient within your results.

Scoping is best performed as a post test data analysis feature where you can report results from within all of the raw data acquired for a step from your graph.

For example, suppose you create a test setup using a tension to distance step. Your distance limit is 10 inches. Normally, you would report the load at 10 inches using the Load (L) coefficient. During this test, the system acquired all of the time-based raw data for load and distance from the Start Test event to the End Test event (10 inch limit). Suppose you wanted to know the load at 250mS after the start of your test or 5 seconds from the end of the test? Suppose you wanted to know the load values at 2 inch, 4 inch, 6 inch or 8 inch? Suppose you wanted to know the distance at 5 lbf? Scoping can be used to answer each of these questions.

When a result or step is collecting data, the data is collected at the start of the result or step until the result's or step's conclusion. The data collected during a result or step forms an array of data: load/ stress, distance/strain, and time.

#### Scoping has three operators that may be used:

| Operator | Description                                                                      |
|----------|----------------------------------------------------------------------------------|
| @        | Use the @ sign to request the data at a specific location or reference.          |
| +        | The $+$ sign uses the data AFTER this particular location or anchored reference. |
| -        | The - sign uses the data BEFORE this particular location or anchored reference.  |

#### Scope Operators

When anchoring is used, you can measure a result using the + (after) or - (before) scoping operator. Anchoring is where you select an existing result on your graph trace for the purposes of measuring from this reference point. For example, you may want to measure the load, stress, distance or strain 100mS after the maximum tensile strength. Using scoping, you would first specify the maximum result using the Min/Max/Avg tool. Next, you would select the Point tool. When the Point tool is launched and the scope handle appears on the graph, you move the scope handle until it anchors to the maximum result. When anchoring occurs, the marker for the anchored result turns yellow in color. Then using the Data Definition menu for the new point target (100mS), you specify that using the + operator with a value of 100ms (0.01 S.s). The new marker for the point is generated and appears on the graph.

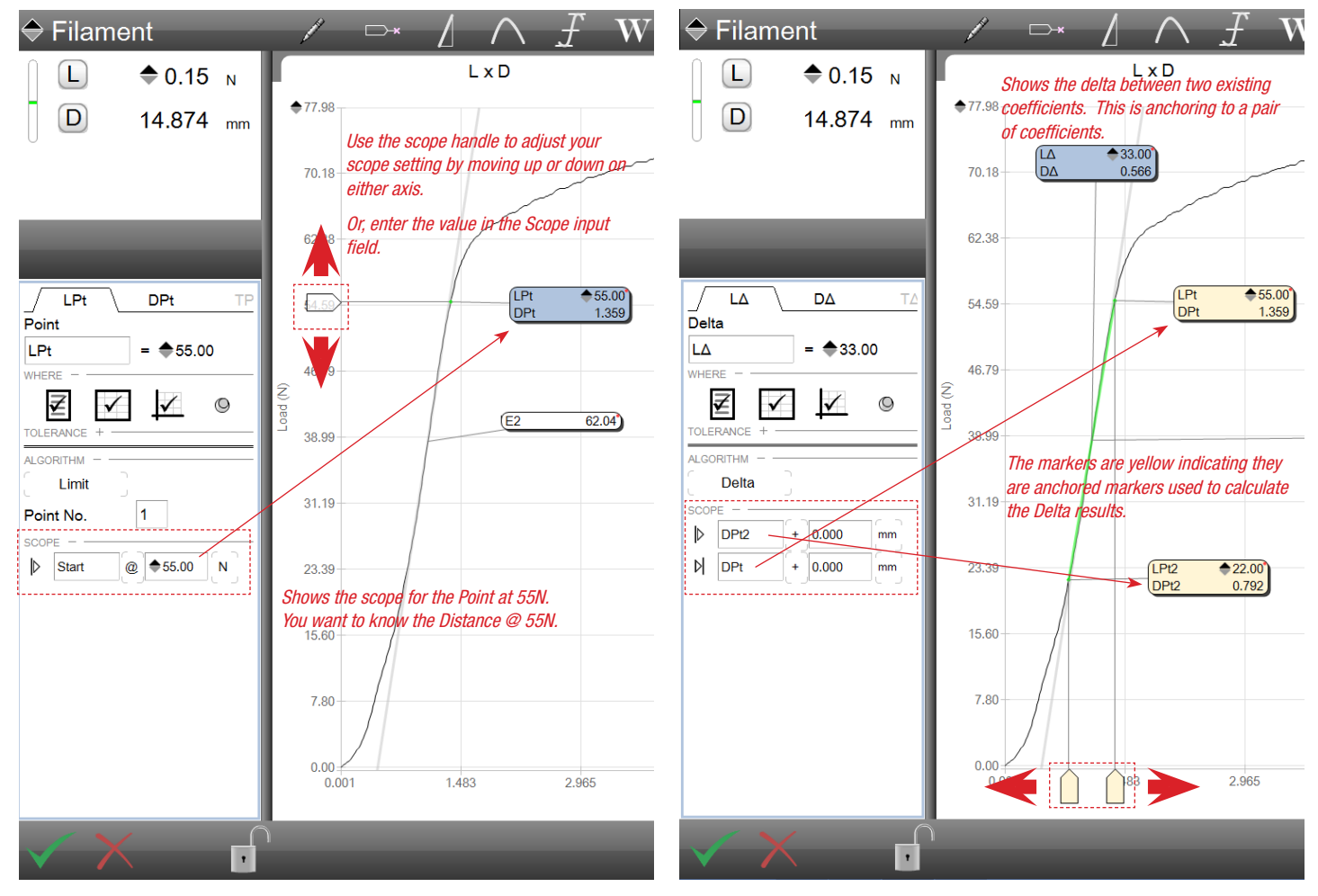

L2 Plus Scoping Examples Scope on a Point (left) and Scope using two existing Coefficients called anchors (right)

#### 3.4.1.7 Locking a Coefficient

You may lock a coefficient using the Lock symbol. When you lock a coefficient, you prevent that coefficient from accidentally being deleted. When a coefficient is locked, the delete function (X) is removed and the marker is designed with a lock symbol.

To lock a coefficient, go to the Data Definition menu for the coefficient, select the coefficient to be locked and select the lock symbol.

To unlock a coefficient, go to the Data Definition menu for the coefficient that is locked and select the lock symbol.

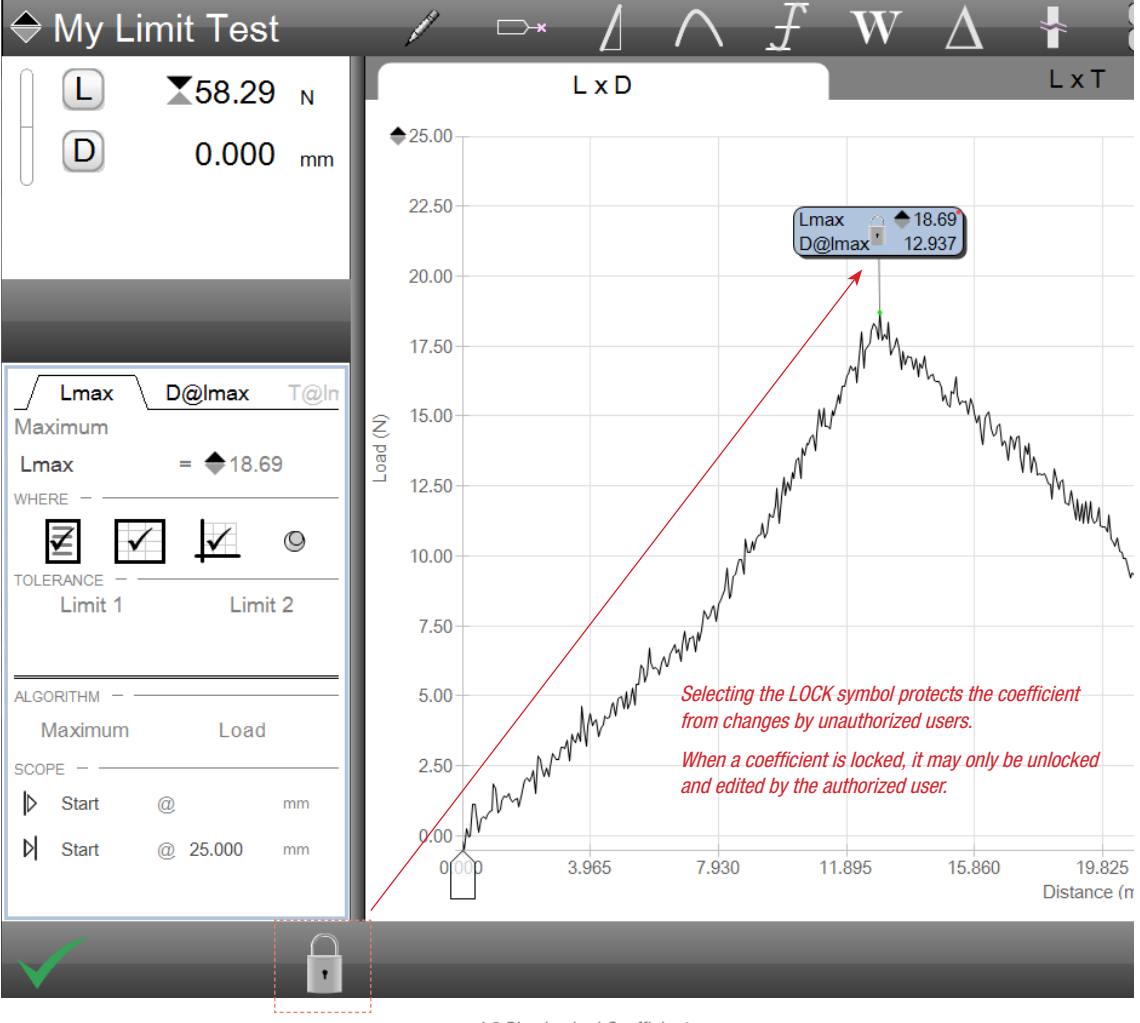

L2 Plus Locked Coefficient

#### 3.4.2 Point Coefficient

The Point coefficient is one of the most common coefficients used in L2 Plus. The Point coefficient lets you measure your data stream at a single point resolution.

The Point coefficient corresponds to the Point graph analysis tool. When this tool is used, you may obtain the measured result on a single point based on load, distance or time.

The Point coefficient has two algorithm choices: Limit and Slope Intersect.

Select the Algorithm option box to scroll through the available options for the Point coefficient.

#### 3.4.2.1 Point Limit Coefficient

The Point Limit coefficient lets you measure a single data point on your graph or for your data stream at a single point resolution. The Limit-type algorithm is used when you want to find a point based on a limit, e.g., at a Load Limit, at a Distance Limit, at a Time Limit. The limit is defined by the user.

Associated with the Limit type algorithm is the Point No. (Number).

The Point No. is used to define the "incident" where the point occurs. For example, if the Point No. = 1, the coefficient is finding the first (#1) point where the coefficient appears on the graph trace.

If the Point No. = 2, the coefficient will find the 2nd location where the defined limit appears on the graph trace. If there is no 2nd location, the marker will display XXXXX for values.

When a positive number is used to find a point in the data stream, the search begins at the Start of the test- in the left-most part of the graph trace.

However, if you enter a Point No. = -1 (negative value), the data stream is analyzed from the right-most or Finished end of the test. Data is analyzed from right to left so the Point is identified as the first point from the end of the test.

#### Point Measuring Tools

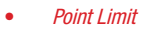

Slope Intersect Point

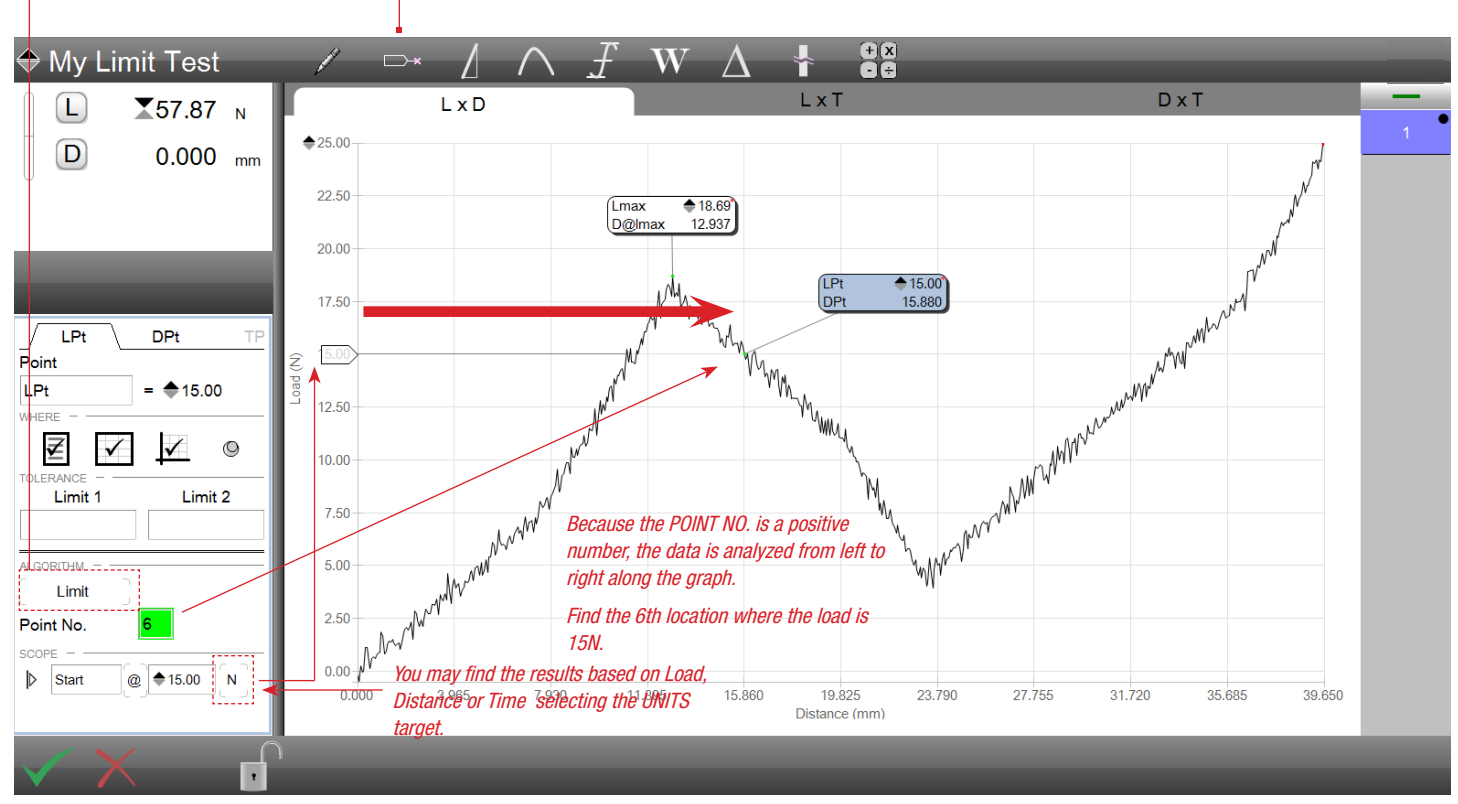

L2 Plus Point Limit Measurement Finding the results with a scope @ 15N

# Starrett

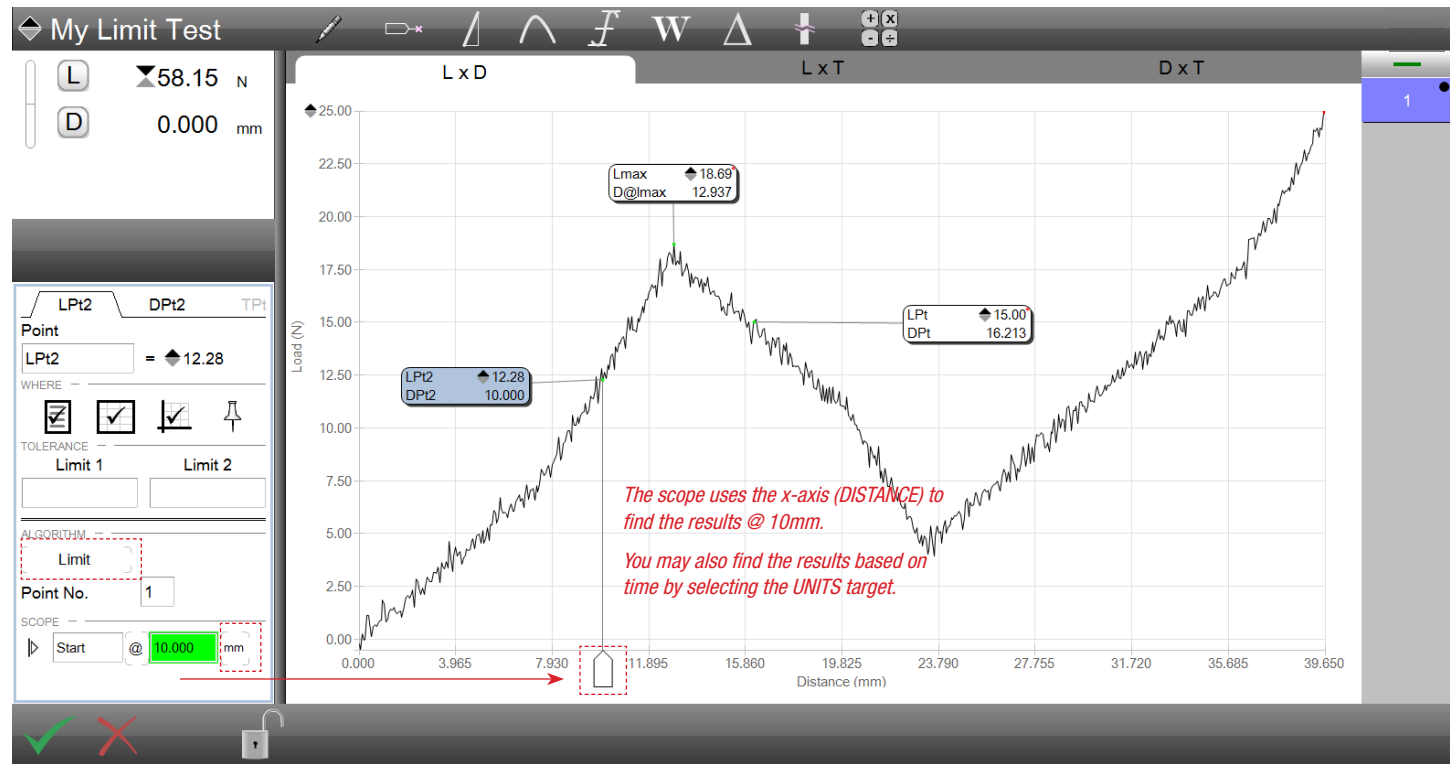

*L2 Plus Point Limit Measurement Finding the results with a scope @ 10mm* 

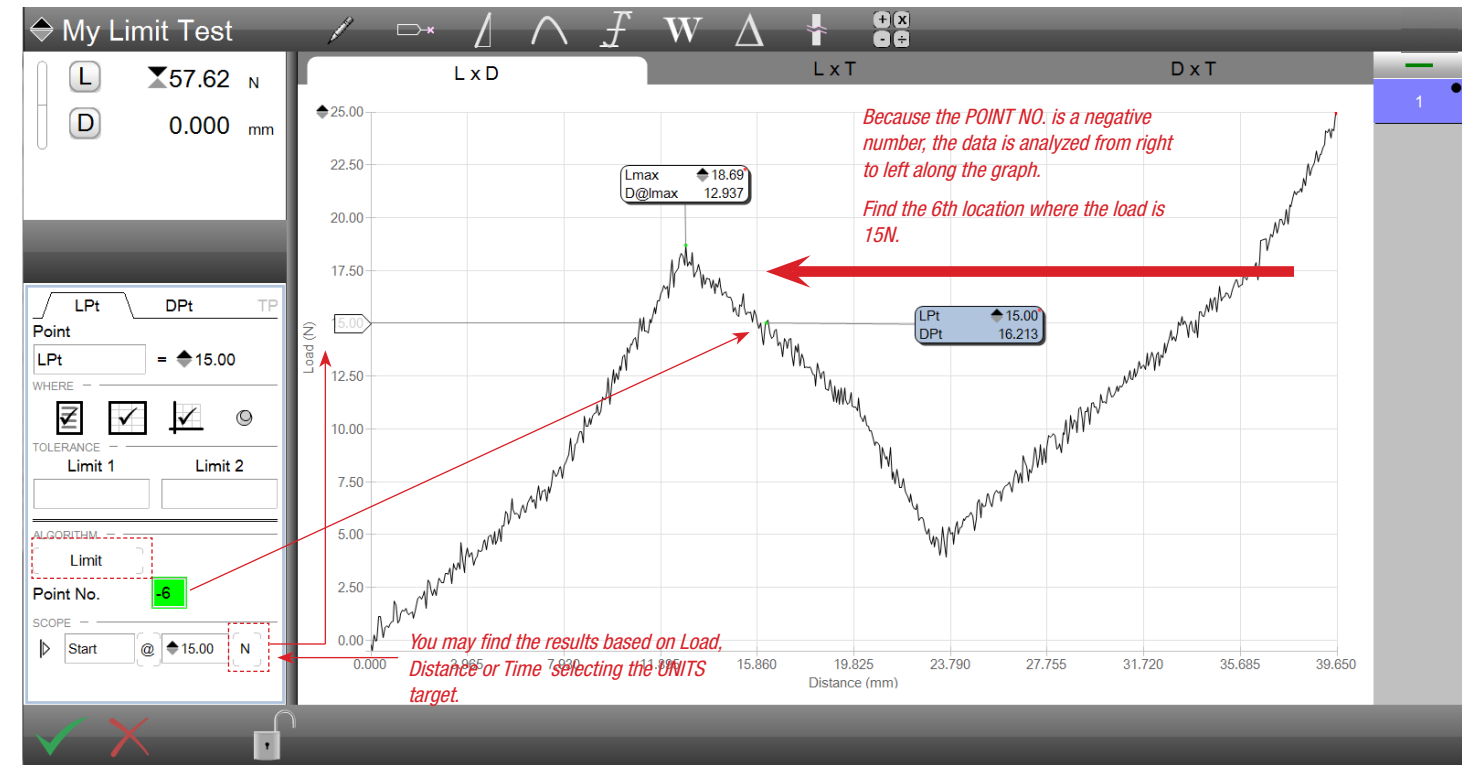

L2 Plus Point Limit Measurement Finding the results with a scope @ 15N using a negative Point No.

#### 3.4.2.2 Point Slope Intersect Coefficient

The Point Slope Intersect uses the slope you have specified on your graph. The slope must be determined first before you can specify a point using the Slope Intersect algorithm.

Slope intersect can be used on an extension spring, as an example, to determine the initial tension of the spring.

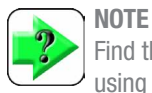

Find the slope first using the Slope tool, before measuring using the Slope Intersect point.

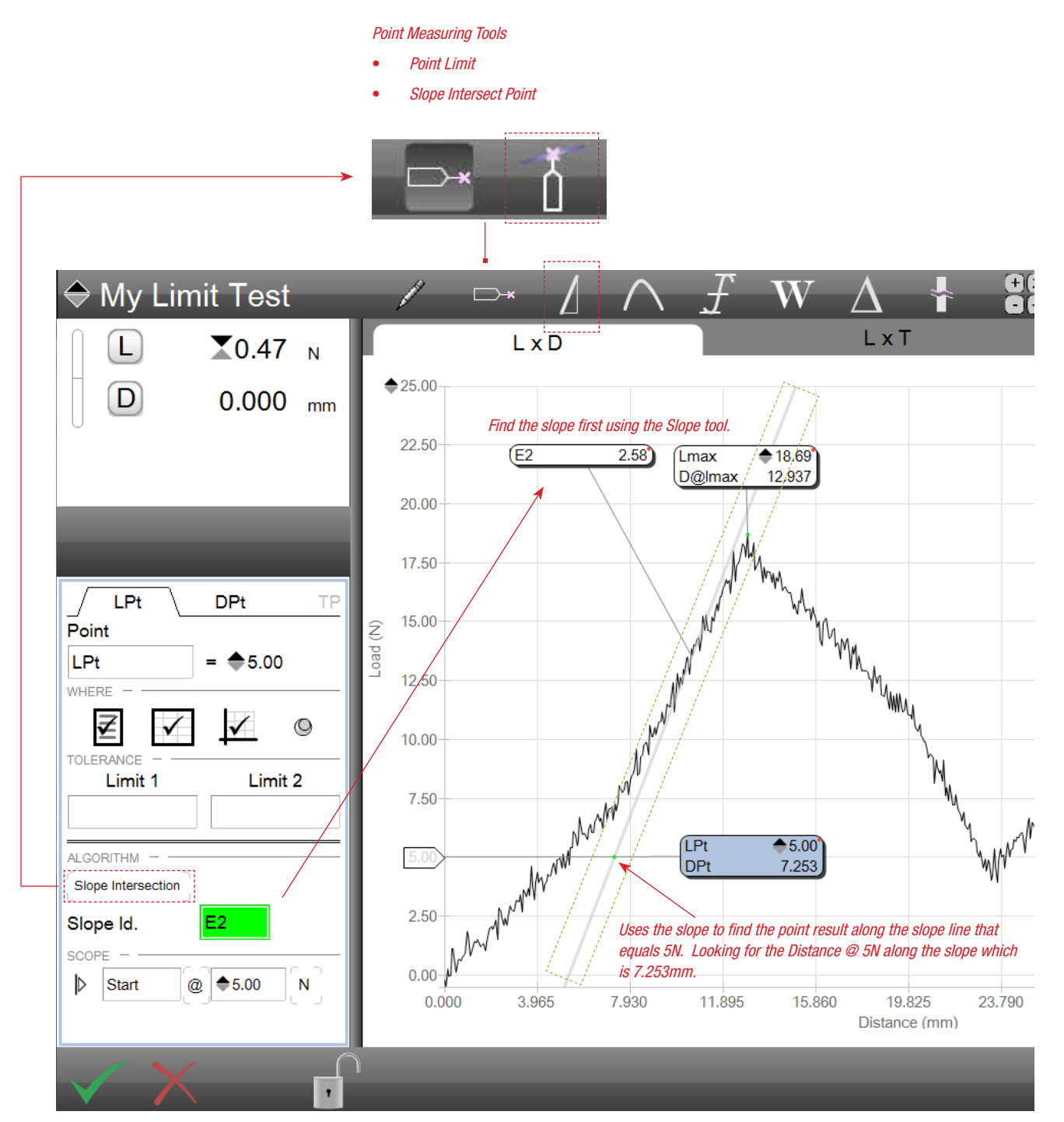

L2 Plus Point Slope Intersect Measurement

Finding the results with a scope @ 5N along the slope line associated with coefficient E2

#### 3.4.3 Modulus/Slope Coefficient

Slope, also called Modulus in some industries, is used in load-distance applications in determining elastic or rate. The L2 Plus Series software offers four methods for determining modulus/slope:

- Slope Fit
- Maximum Slope
- Slope Tangent
- Slope Two-Point (Segment Slope, Chord Slope, Secant Slope)

Each of these are described in the following sections.

#### 3.4.3.1 Slope Auto Fit Coefficient

The Slope Fit coefficient for modulus/slope is a quick method that finds the slope on your load-distance graph using an automatic algorithm.

This algorithm evaluates the data points along the curve and looks at a specified number of segments that together form a straight line segment or modulus.

When you use the Auto Fit algorithm, you first perform your test to obtain your graph. Next, select the Auto Fit algorithm. The scope handles appear at the x-axis and default to the Start and Finish of the test data. You can reposition the scope handles to a particular location on the graph in order to obtain the modulus for that specific line segment.

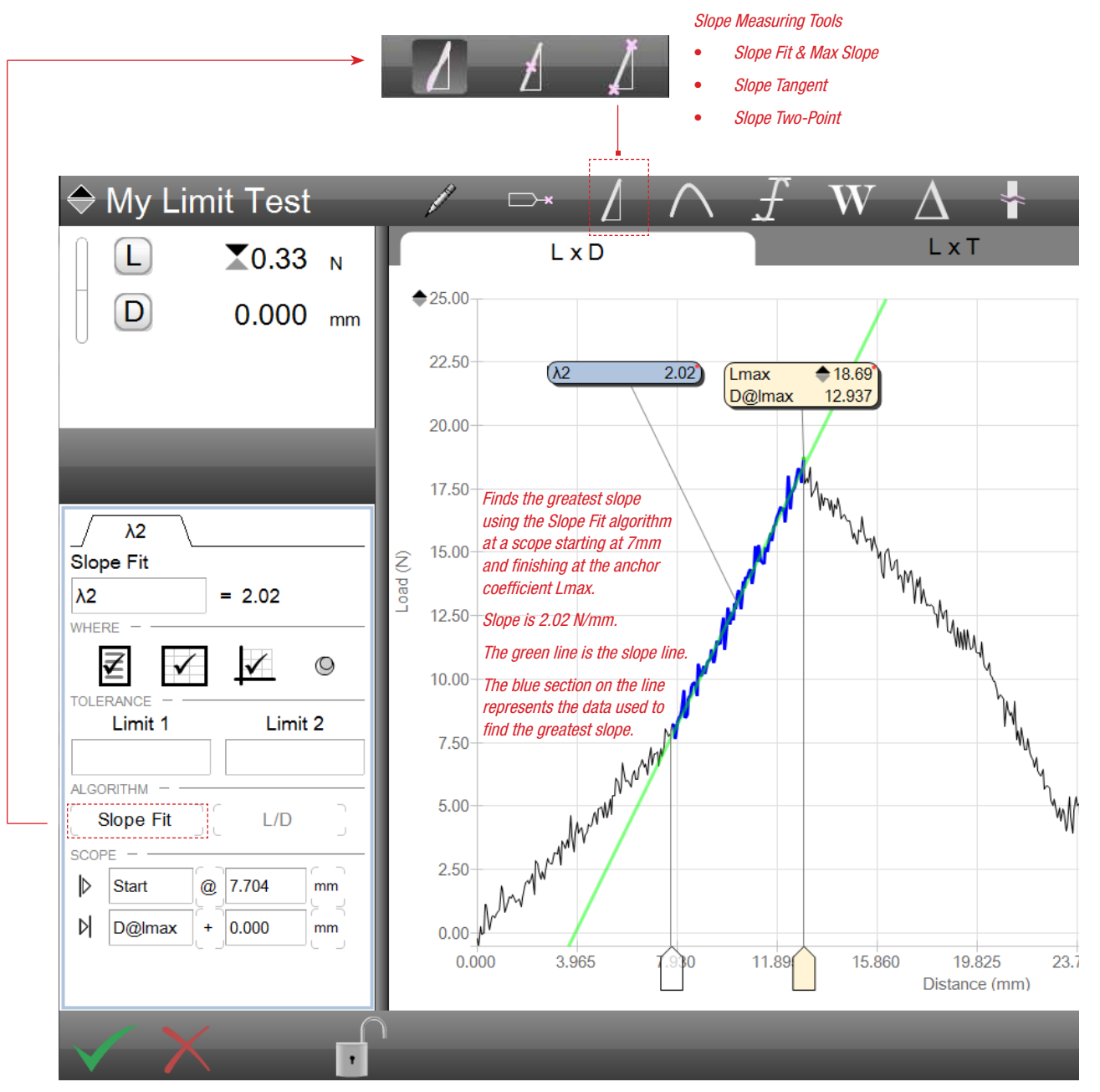

L2 Plus Point Slope Fit Measurement Finding the results with a scope starting @ 7.04mm and finishing at Dlmax

#### 3.4.3.2 Maximum Slope

The maximum slope uses the same tool as the Slope Fit algorithm. The Maximum Slope algorithm finds the slope using all of the data within the scope segment. The algorithm uses all of the data and looks for the maximum slope.

The Maximum Slope algorithm differs slightly from the Slope Fit. The Slope Fit uses multiple segments of data and looks for changes within a set number of these segments. The Maximum Slope looks at the data only and doesn't use segmented data.

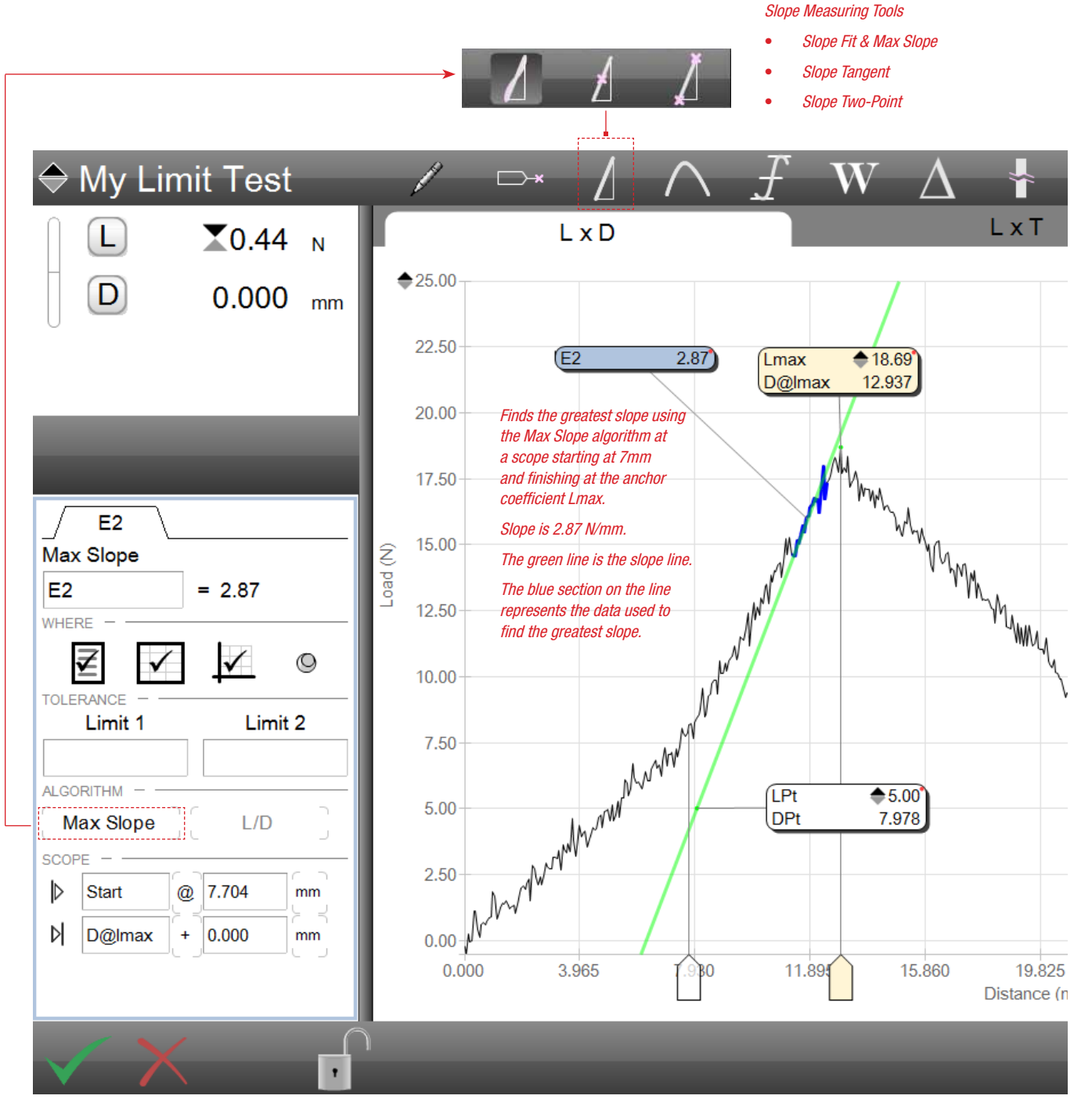

L2 Plus Point Maximum Slope Measurement Finding the results with a scope starting @ 7.04mm and finishing at Lmax

#### 3.4.3.3 Slope Tangent Coefficient

The tangent option lets you find the modulus/slope using a point on the graph and a line segment drawn that is tangent to this point.

And because you cannot draw a slope based on a single point, the tangent option includes an attribute called Leg Length.

The Leg Length value is the number of data points on either end of the point you specified. Using these extra data points, a line segment can effectively be drawn in order to create a tangent line segment and resulting modulus.

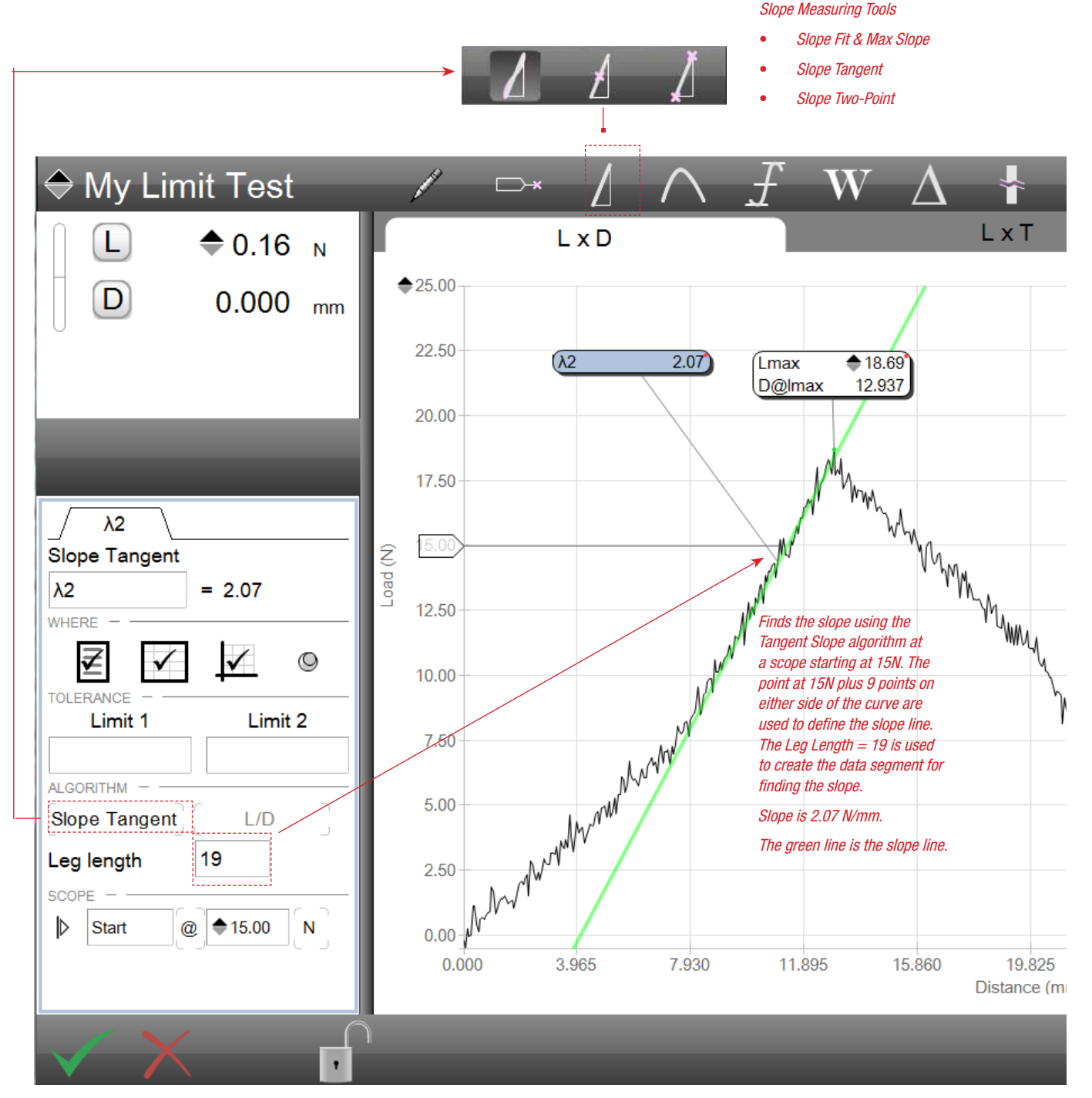

L2 Plus Point Tangent Slope Measurement Finding the results with a scope starting @ 15N

#### 3.4.3.4 Slope Two Point Segment Coefficient

The two point modulus algorithm allows you to construct a modulus line between two points that you specify.

This method is often used and expressed as Chord modulus or Segment modulus where the line is constructed between two data points.

With the two point algorithm, you position the scope handles at the two points representing the Start and Finish positions for the modulus to be drawn between.

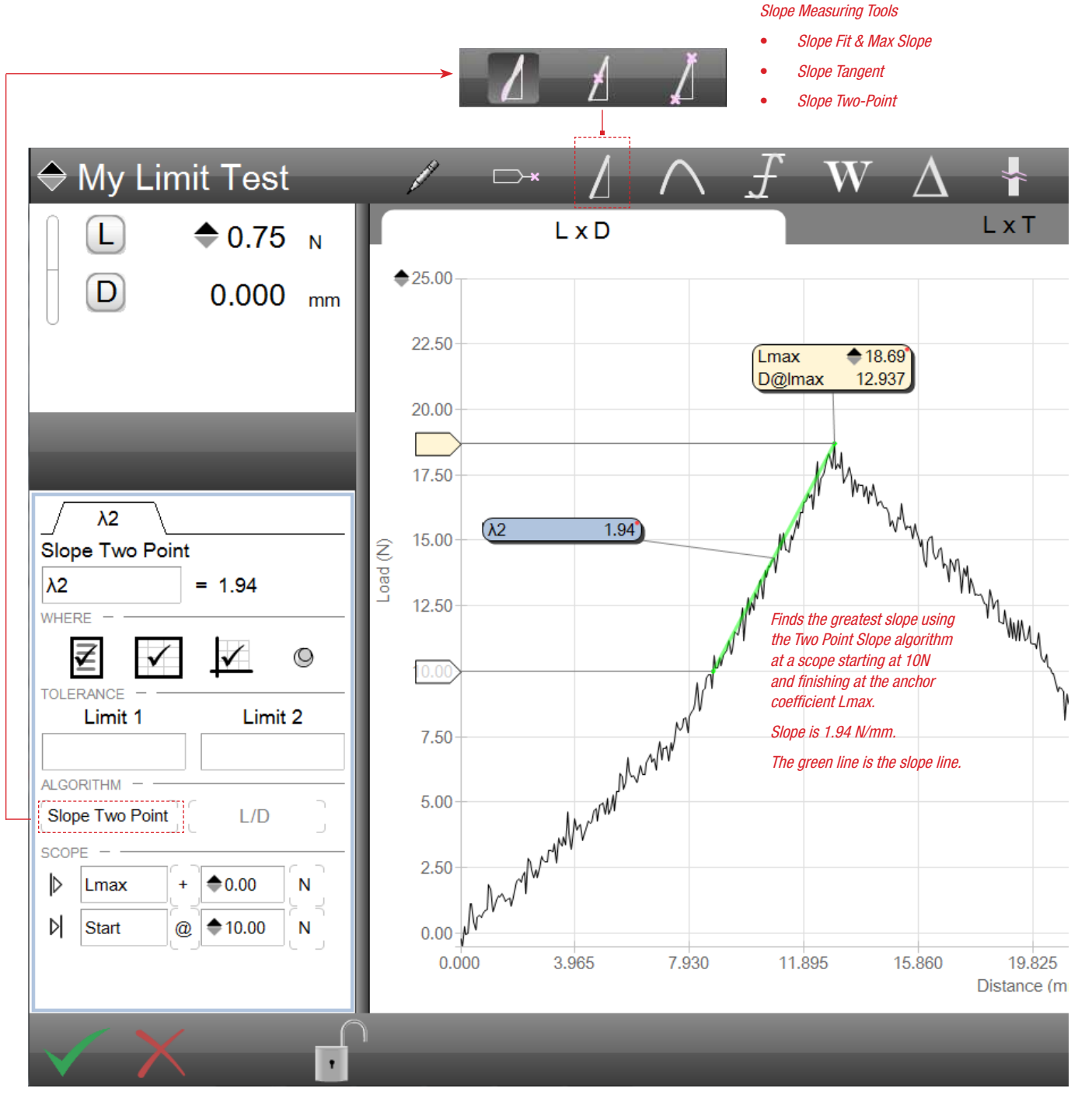

L2 Plus Point Two Point Slope Measurement Finding the results with a scope between 10N and Lmax

#### 3.4.4 Peak & Valley Coefficients

The Peak & Valley coefficients are used with applications that exhibit a cyclic graph form, such as those found in peel and adhesive testing. The Peak & Valley measurements include finding the maximum peak or the minimum valley; the average of selected peaks/valleys; our just simply finding the number of peaks or valleys based on load sensitivity.

When Peak results are required, you will select above the graph curve. Selecting below the graph curve will deliver valley results.

Sensitivity is used to specify the region that defined a peak or valley. Sensitivity is associated with the load data and is represented as a percent value of the load data for the graph.

Sensitivity is a percent of the load where the measured load data on either side of the peak or valley are equal to or less than the Sensitivity setpoint. If the Sensitivity = 10, the data stream within the scope range is analyzed and the peak or valley is identified where the load on the incline side of the peak was 10 and the opposite side of the peak was also 10. If the incline side was 10 and the decline side was 9, the data segment would not qualify as a peak or a valley.

Sensitivity is used to evaluate a graph curve and identify the data points within the data stream that increase and decrease at the sensitivity value you are using or at a value greater than the specified sensitivity.

Average

Peak & Valley

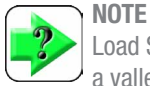

Numbered, Min/Max

Peak & Valley

Load Sensitivity is used to define what qualifies as a peak or a valley. The two sides of the peak or valley must be equal to or less than the Sensitivity setpoint.

Count

Peak & Valley

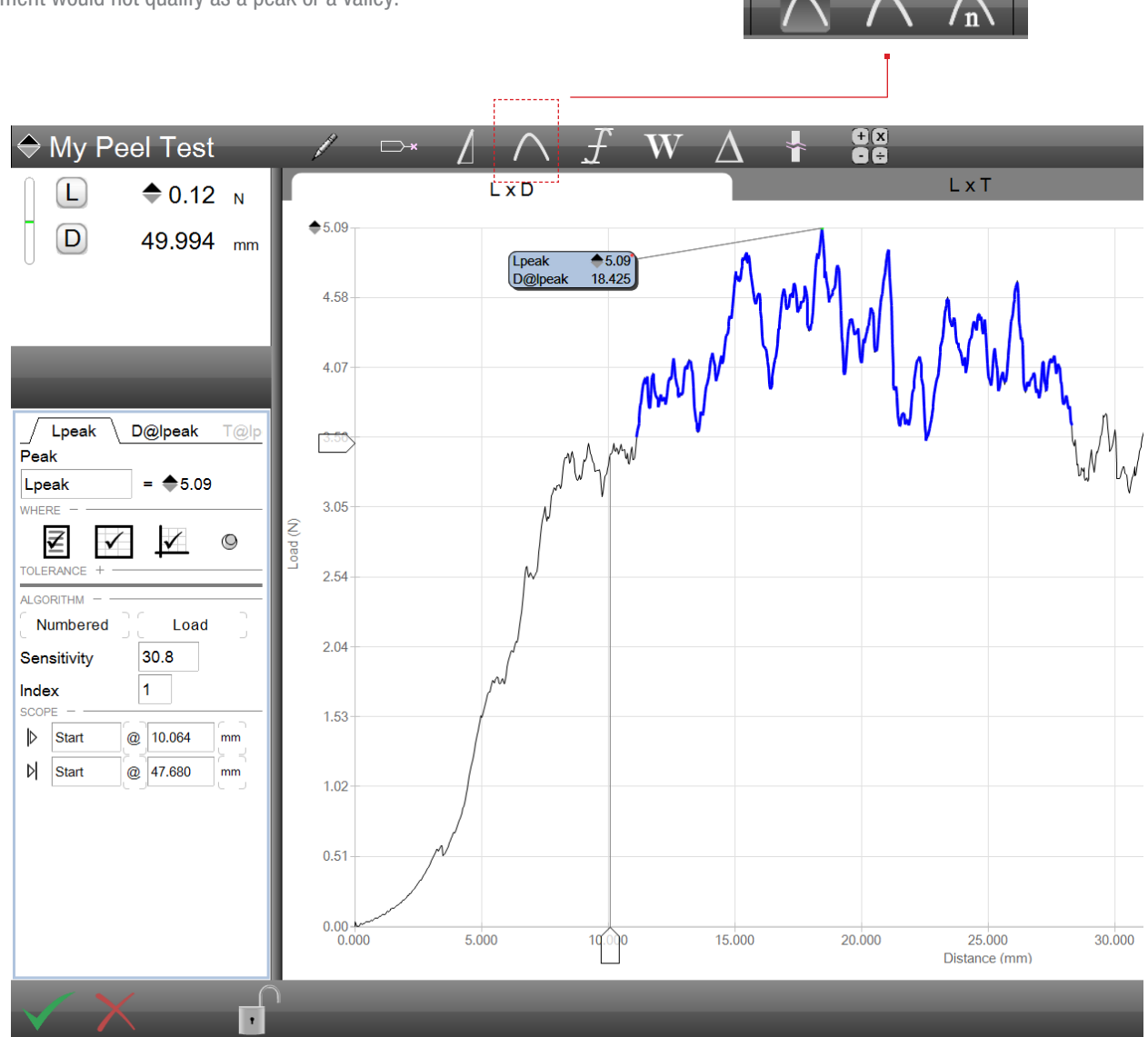

L2 Plus Peak Measurement on an adhesive test

#### 3.4.4.1 Numbered Peak/Valley Coefficient

The Numbered Peak/Valley coefficient reports the peak when you select above a peak on the graph or the valley when you select below a valley on the graph.

Use the sensitivity holder to move upward to reduce the sensitivity. When you decrease/increase the sensitivity the L2 Plus Series software will find the peak or valley that meets the sensitivity setting and highlight that location on your graph in blue.

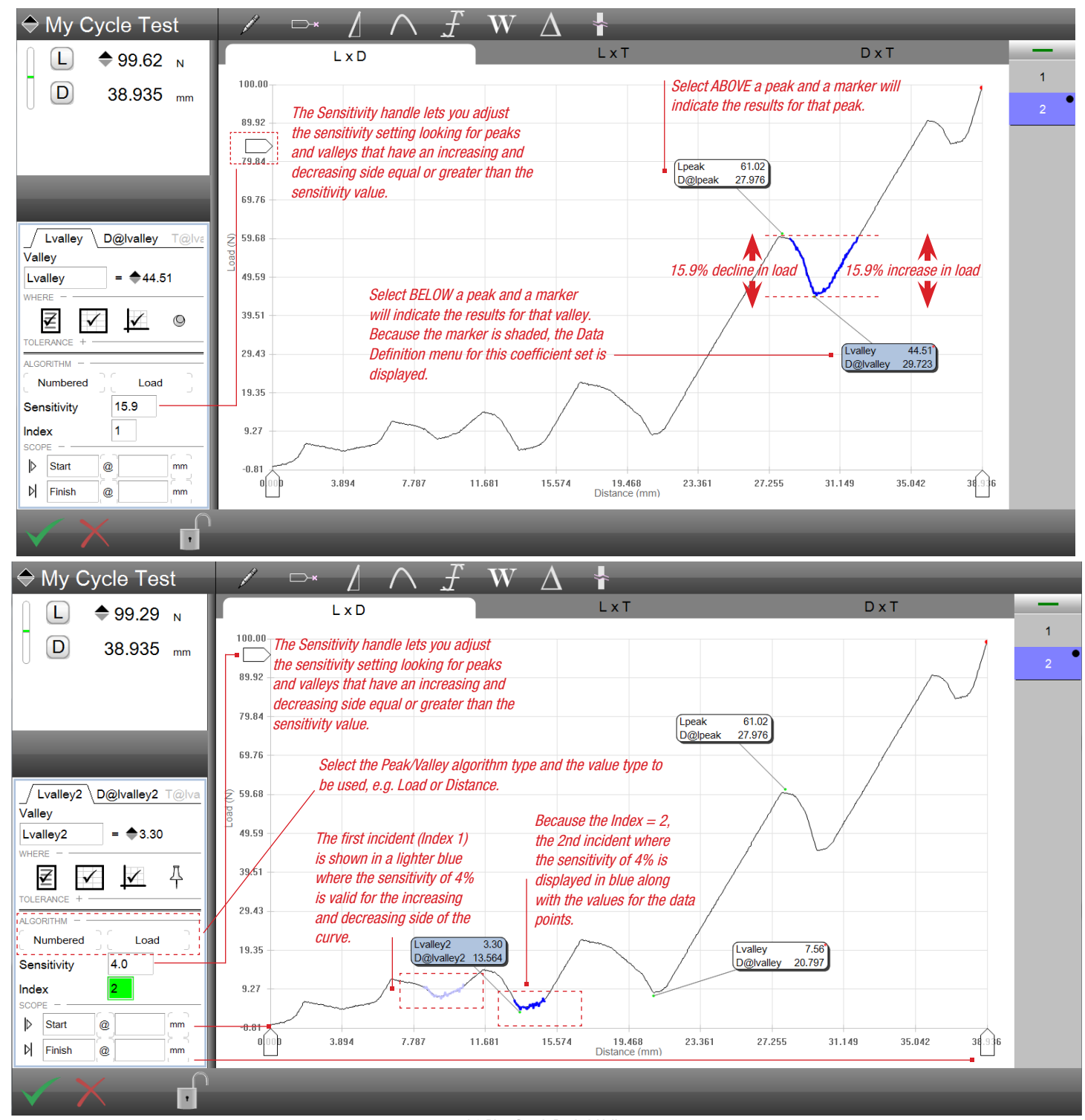

L2 Plus Graph Peak & Valley Shows a Numbered Valley with a Sensitivity of 4%

#### 3.4.4.2 Peak/Valley Maximum/Minimum Coefficient

This algorithm for peaks & valleys finds all of the peaks or all of the valleys within the scope range you specify for your test that satisfy the sensitivity setting.

Selecting above the graph will display the Minimum results while selecting below the graph will display the Maximum results.

All peaks and all valleys are displayed when using this algorithm.

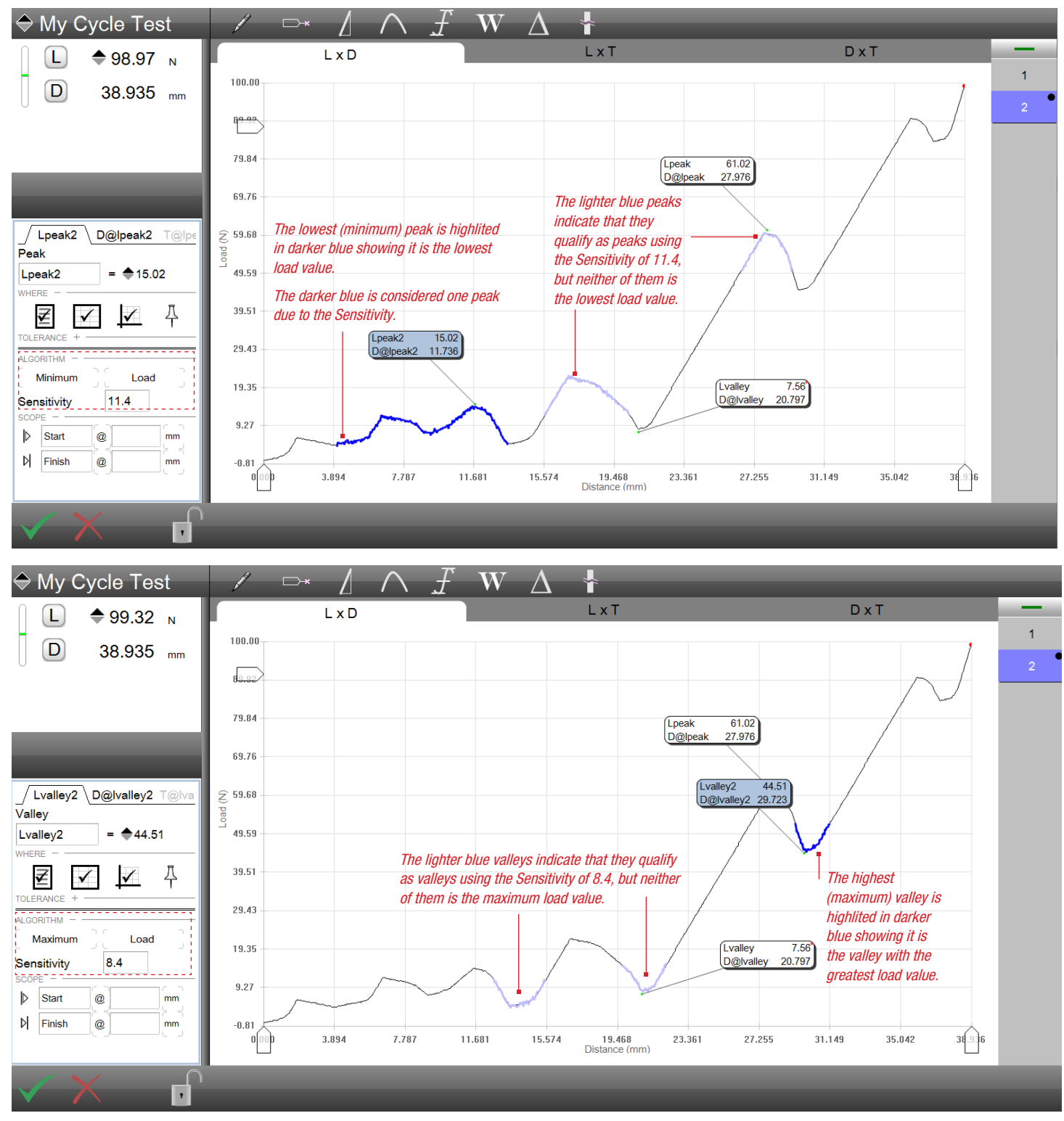

L2 Plus Graph Peak & Valley Shows Minimum and Maximum Peaks

#### 3.4.4.3 Peak/Valley Averaging Coefficient

The Averaging coefficient for peaks and valleys lets you find the average load, stress, distance or strain for all peaks and valleys or for peaks and valleys within a range.

For example, you may get the average load of all peaks within a peel test graph, or specify the average of selected peaks within the data stream of your test.

#### Above

L2 Plus Peak & Valley test showing Average Valleys

#### Bottom

L2 Plus Peak & Valley test showing Average Peaks

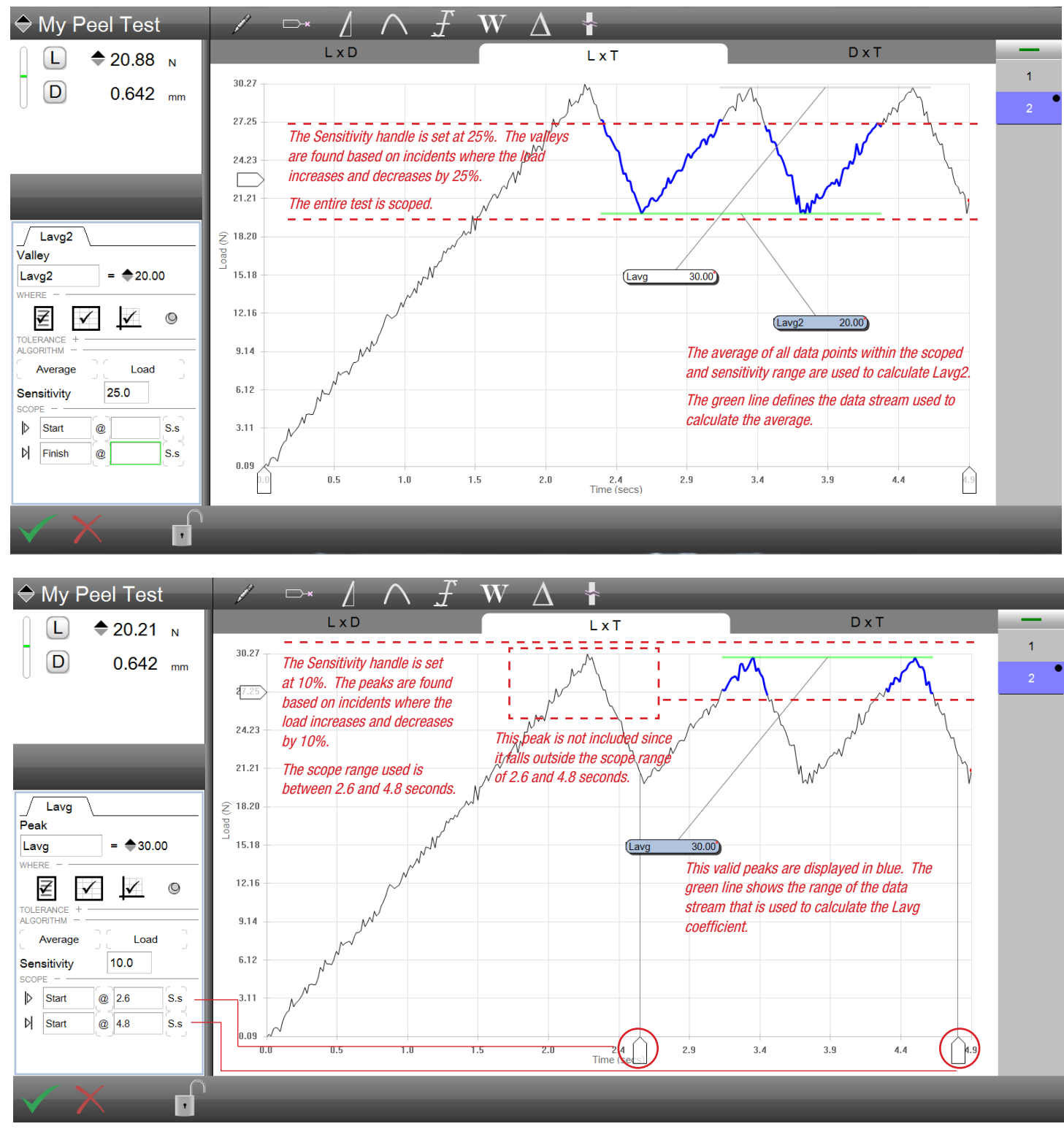

#### 3.4.4.4 Peak/Valley Count Coefficient

The Count coefficient counts the number of peaks or valleys within your test or within your specified scope range.

Sensitivity is used to define what is classified as a peak or a valley.

You can use the peak or valley numbers as anchors to calculate delta or averages. For example, you may want to calculate the delta in load between the first peak and the 10th peak within your test range.

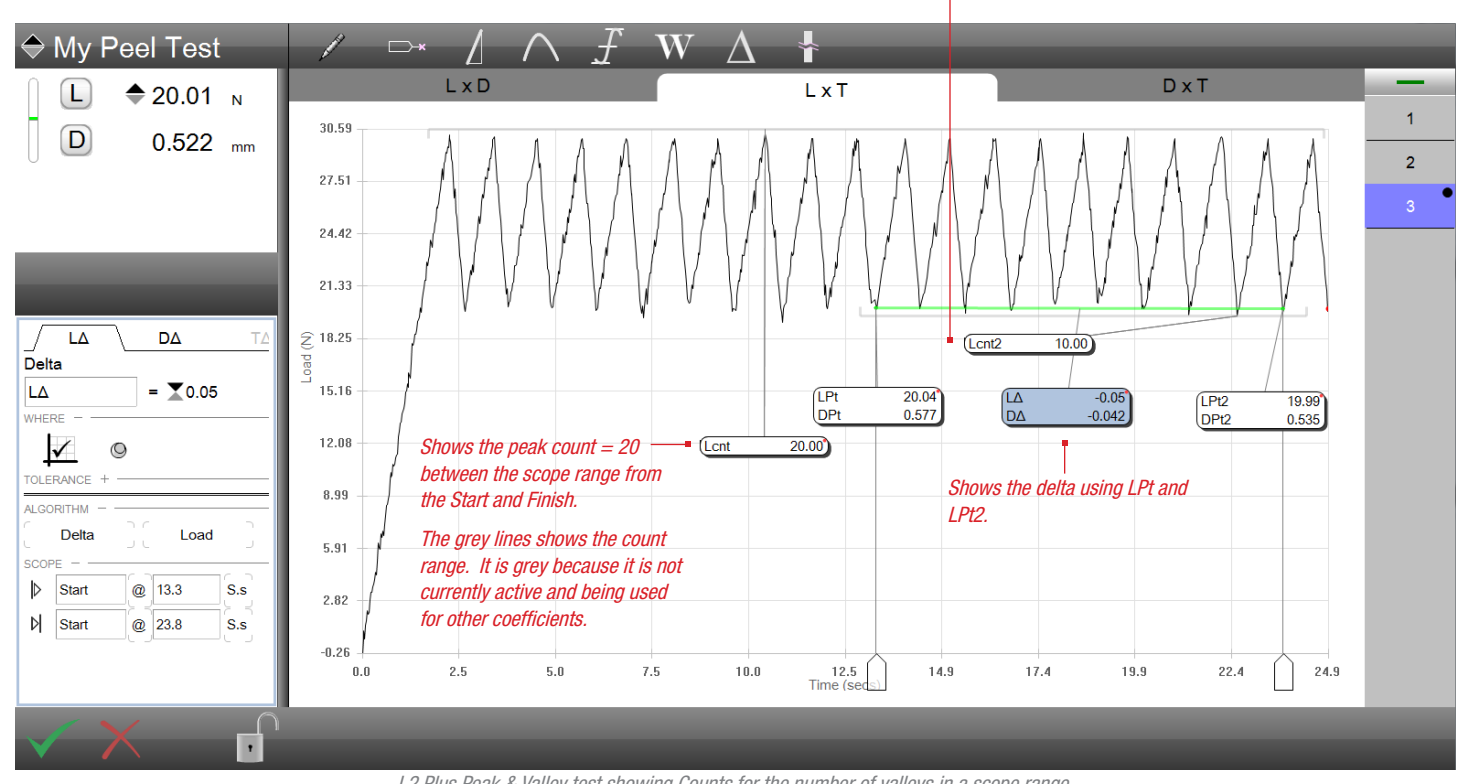

Shows the valley count = 10 between the scope

range of 13.3 and 23.8 seconds. The green lines shows the count range.

L2 Plus Peak & Valley test showing Counts for the number of valleys in a scope range Delta load is calculated between the first and last valley within the range

#### 3.4.5 Minimum/Maximum/Averaging Coefficients

The Min/Max/Avg result is likely one of the most frequently used coefficients. It allows you to find the maximum values within a test or a range such as tensile strength or bulk strength.

And like the example shown below, the maximum or minimum values from this coefficient may be used as an anchor on which to determine other values within your data stream, such as the load or stress 100mS after the maximum load or stress.

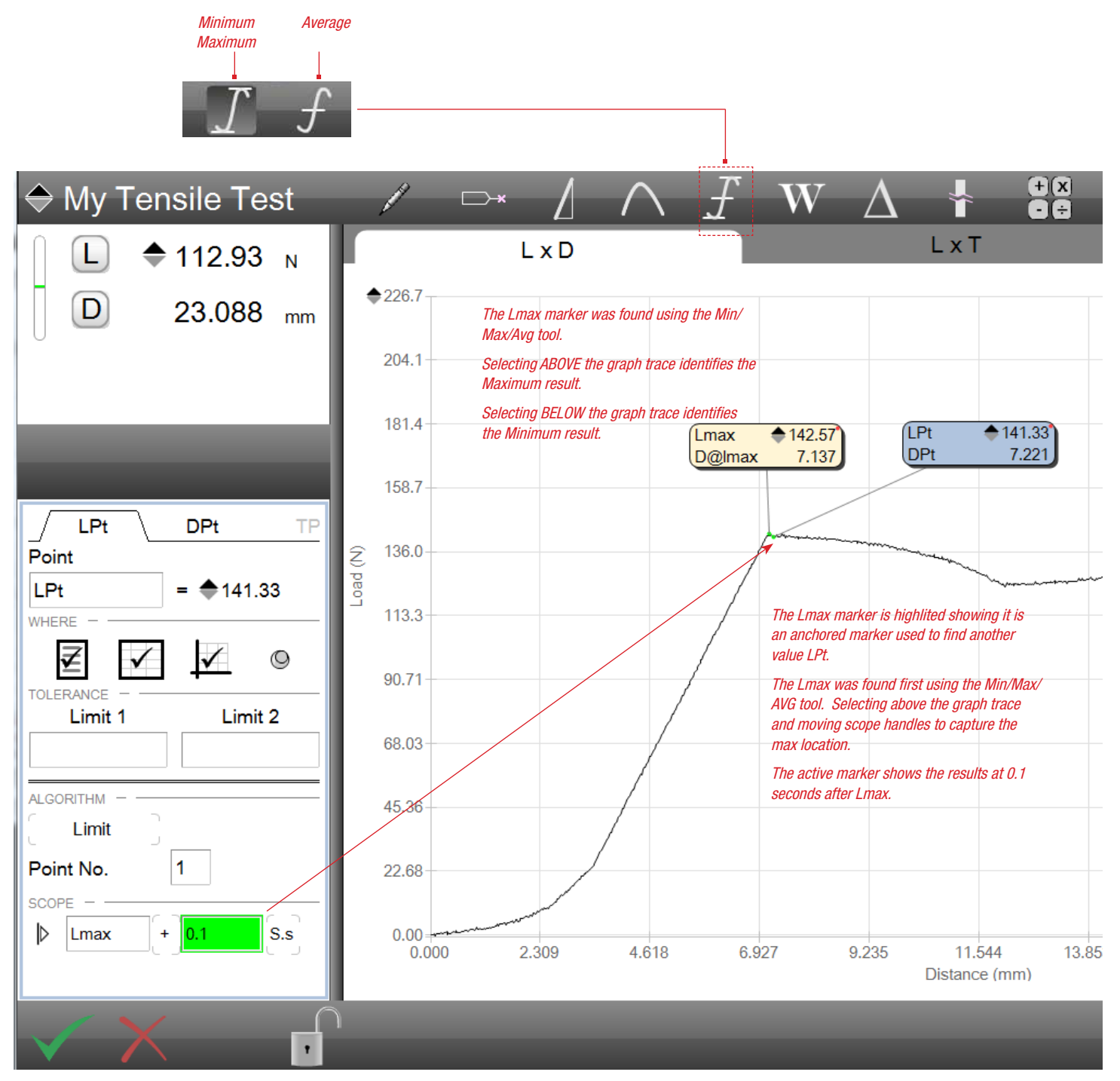

L2 Plus Tensile test Using Lmax marker, calculated the load at 1 second after the maximum

#### 3.4.5.1 Minimum/Maximum Coefficients

The Min/Max algorithms find the minimum or maximum results for your test range. Your test range can be the entire test or a segment within your test that you scope.

To find the minimum result, select below the graph and a marker showing the Lmin is displayed with the associated Distance value.

To find the maximum result, select above the graph and a marker showing the Lmax is displayed with the associated Distance value.

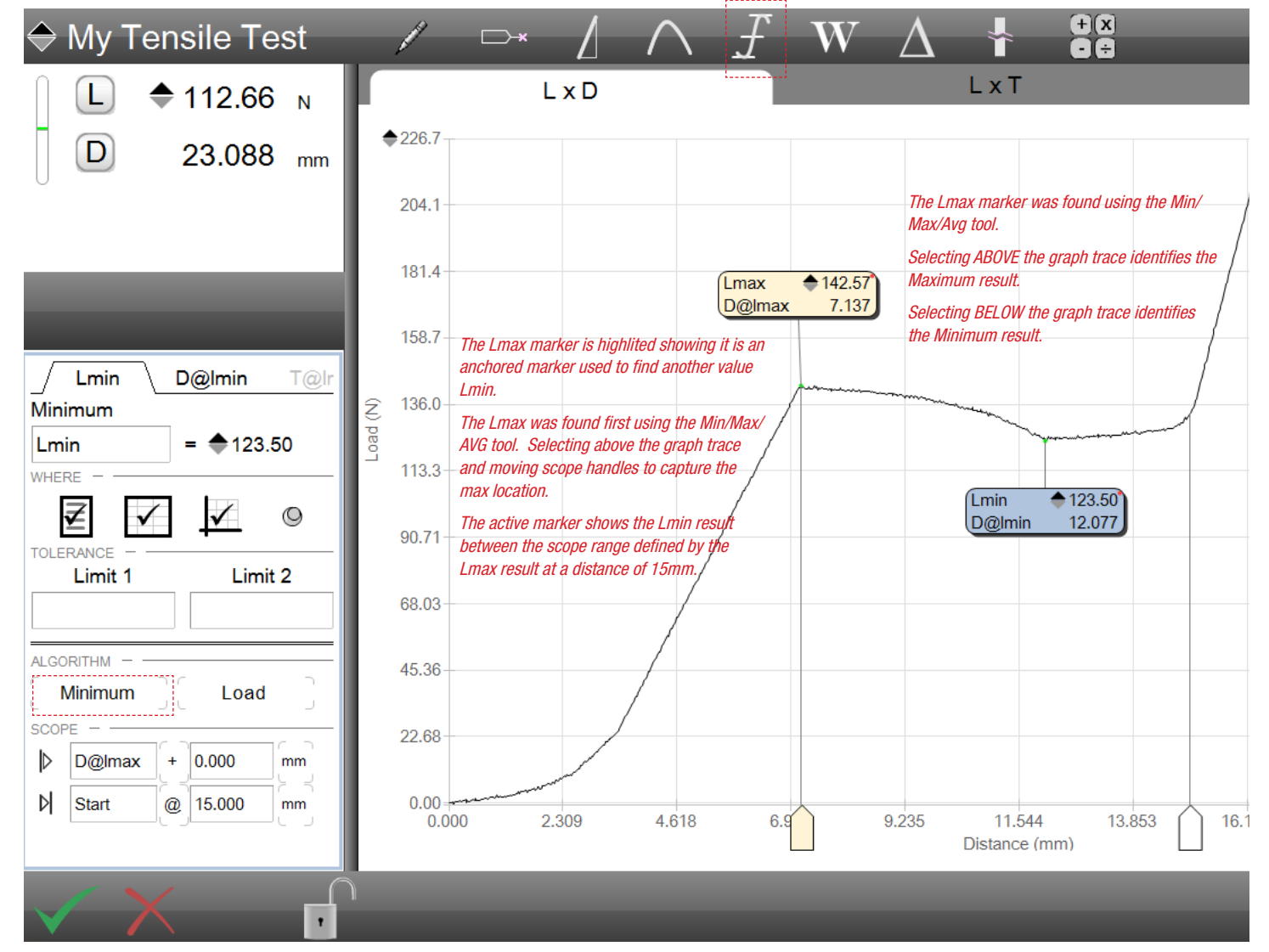

L2 Plus Tensile test The Lmin was found by selecting below the graph trace

#### 3.4.5.2 Averaging Coefficient

The Average algorithm should be used on non-peak & valley graphs where you are interested in determining the average load, stress, strain and distance.

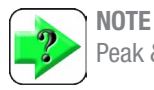

Peak & Valley analysis has its own unique averaging tool.

When the Average algorithm is used, scope handles appear. These scope handles may appear as a single handle because they are presented initially one atop the other.

Moving the scope handle will present the other handle. A green line is drawn showing the portion of the data stream that is being used to calculate the average.

The average is calculated using all of the data points defined by your scope range.

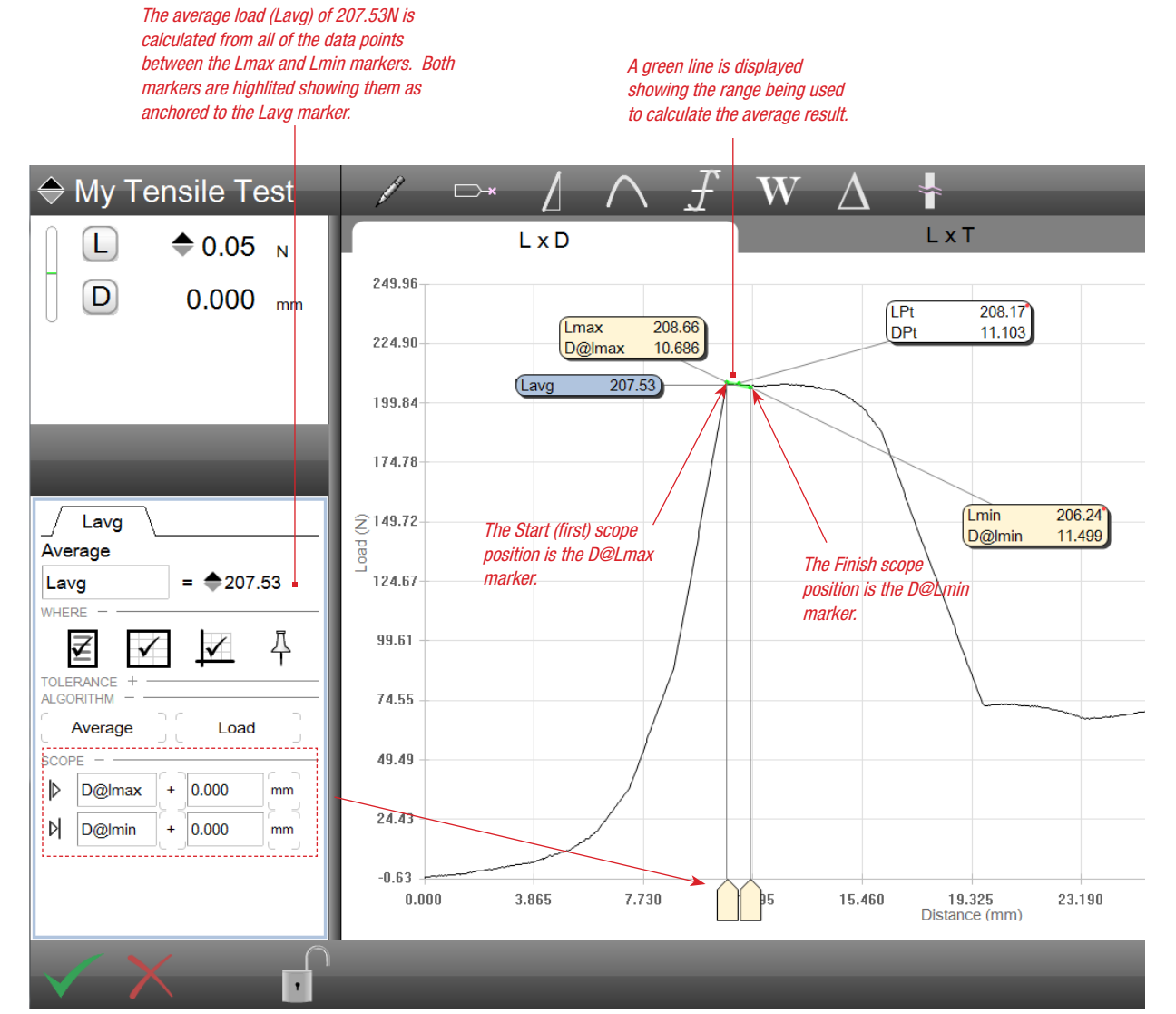

L2 Plus Tensile test Finding the Average load between D@Lmax and D@Lmin

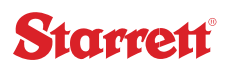

#### 3.4.6 Work Coefficient

Work or sometimes referred to as Energy is used to determine the resilience of a material.

Work is calculated as the area under the graph. The area may be calculated for the entire test range or to a scope range you specify.

Work may be specified in Joules or Millijoules.

Select the Work graph analysis tool. Next, select below the graph. Arrange the scope handles to the range you are interested. The area is displayed in blue.

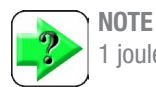

1 joule equals 1000 newtons millimeter

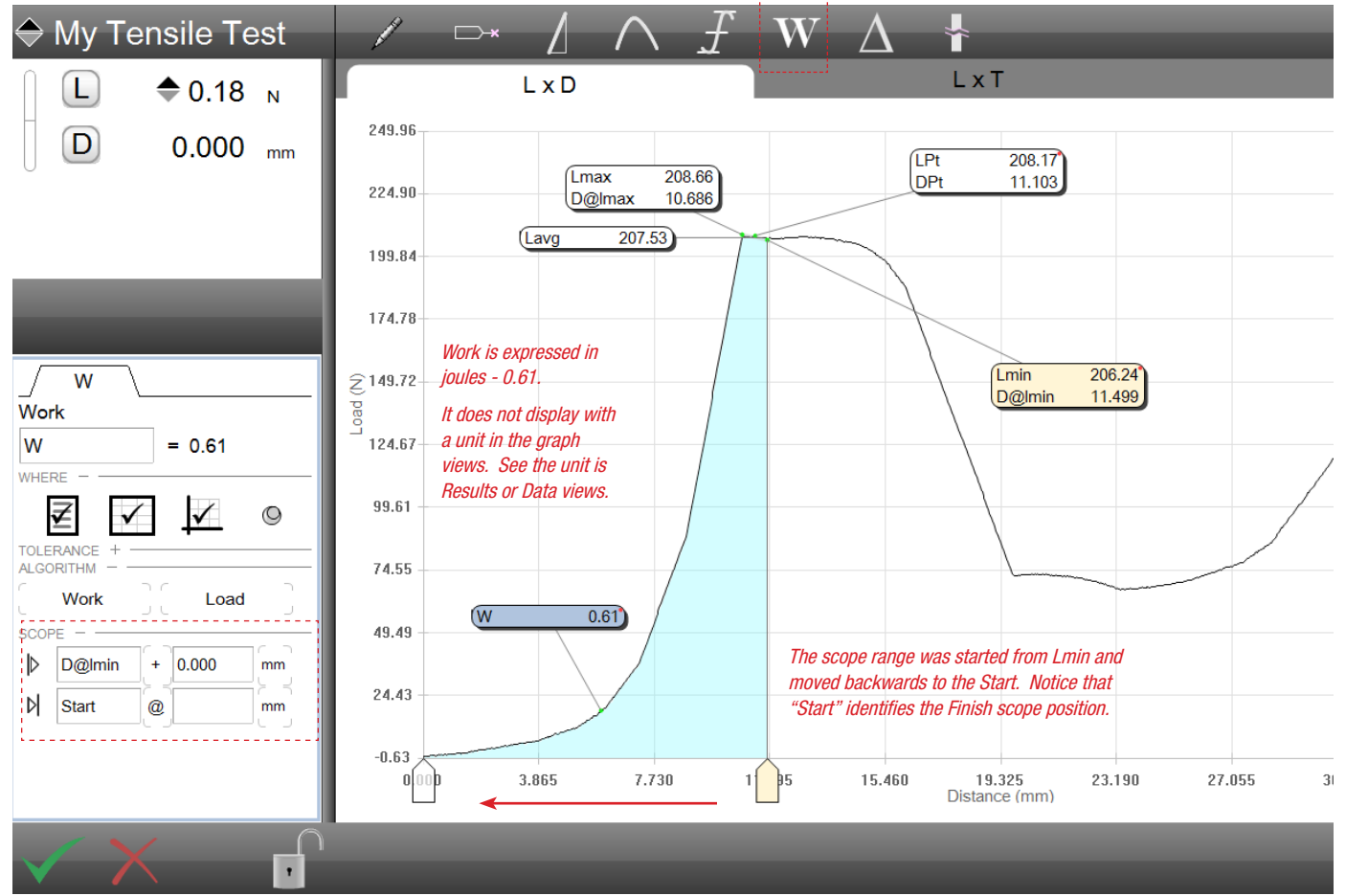

L2 Plus Tensile test Finding the Energy from the Start of the test to D@Lmin expressed as 0.61 joules

#### 3.4.7 Delta Coefficient

The Delta coefficient is used to determine the differences between two values. This difference may be constructed from within a test using the scope range. Or, you may use the overlay feature and determine the differences between points on two separate graphs within the same test setup.

Select the Delta graph analysis tool. A green line is automatically drawn from the Start to Finish scope positions. Adjust the scope handles to the locations you want to determine the delta.

You can determine the delta between markers and between a marker and a point of the graph without a marker.

If using overlays, first specify the overlay function by pressing the single green bar above the Runs List. Next, select your two runs you want to compare.

Next, select the Overlay analysis tool, then use the Point tool to measure the delta along the two graphs.

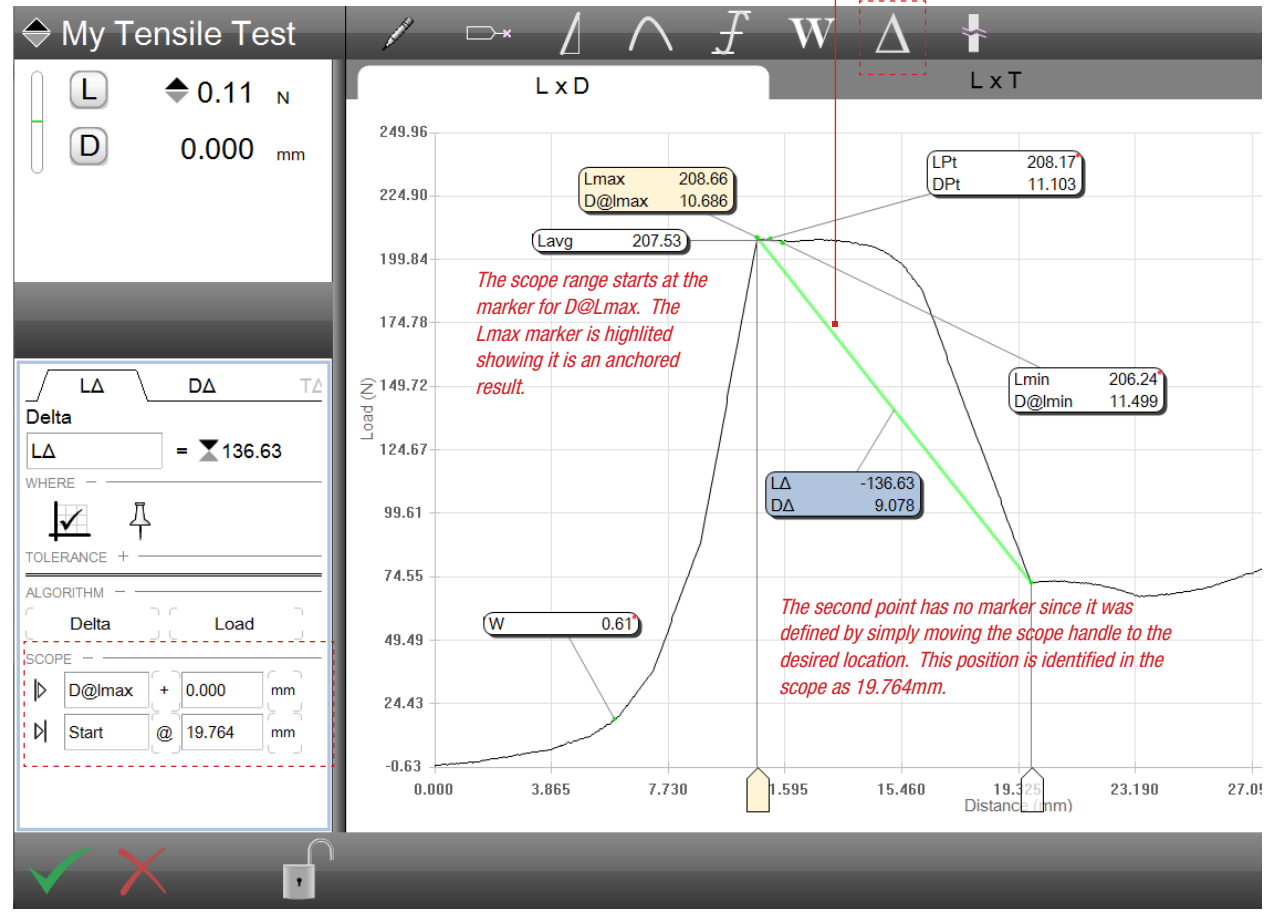

The green line shows the relationship between the two points where the delta is being calculated.

L2 Plus Tensile test Finding the Delta between marker D@Lmax and a point on the curve

#### 3.4.8 Break Coefficient

The Break tool features two methods for identifying a material break: %Drop and Rate.

Break testing identifies when the material fractures or ruptures and provides a curve that can be used to identify the maximum stress, strain, load or distance prior to the break event.

Both forms for break identification may be used in either tensile or compressive directions.

#### 3.4.8.1 Break %Drop Coefficient

The Drop % algorithm is the more commonly used method for determining a sample break.

This method first looks for the maximum stress or load. Once the maximum load is determined, the algorithm next looks for a % drop in load. So, if the maximum load was measured as 100N, and the load dropped to 80N, that is a 20% drop in load.

The % Drop method is used in the L2 Plus test setup steps for both tensile and compressive limits. This terminates or completes a test run when the maximum load is measured and the load drops be the specified percent value.

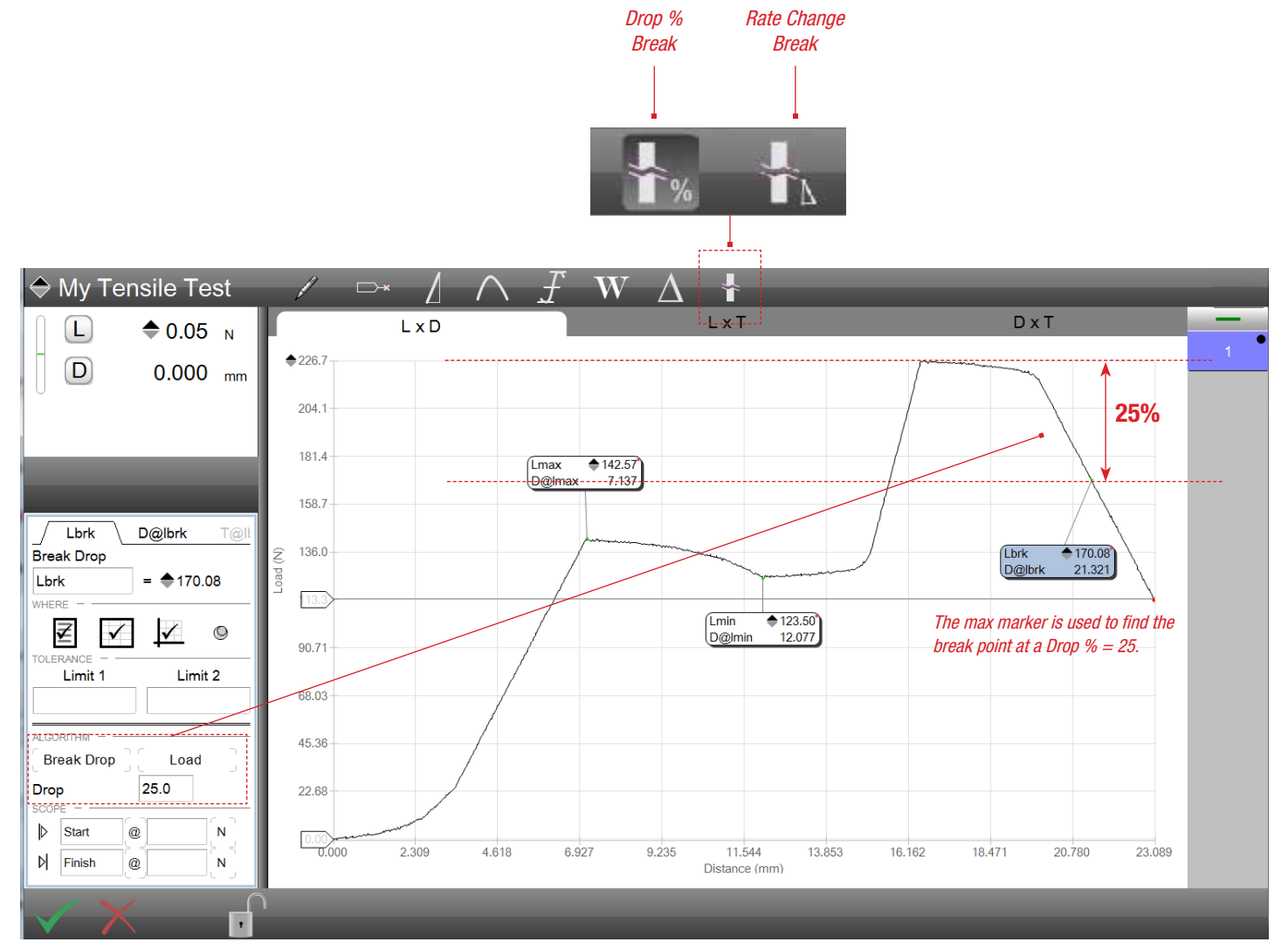

L2 Plus Break Test Using %Drop method for determining the break load

#### 3.4.8.2 Break Rate Coefficient

The Break Rate algorithm looks at the slope along the stress-strain curve to determine the break point. Using a user-defined break rate, the algorithm first finds the maximum load point. After this point, the algorithm looks for the first occurrence where the break rate appears and marks that point as the break point.

The Break Rate is determined as the change in load divided by the change in distance. So, if the Break Rate is 25, the break result is the point in the data stream where the load rate changed at a rate of 25N/mm.

The Leg Length is used to help counter any noise issues along the graph trace. A Leg Length of 31 uses one point along the slope created by the Break Rate point and then 15 points on either side to create a slope line.

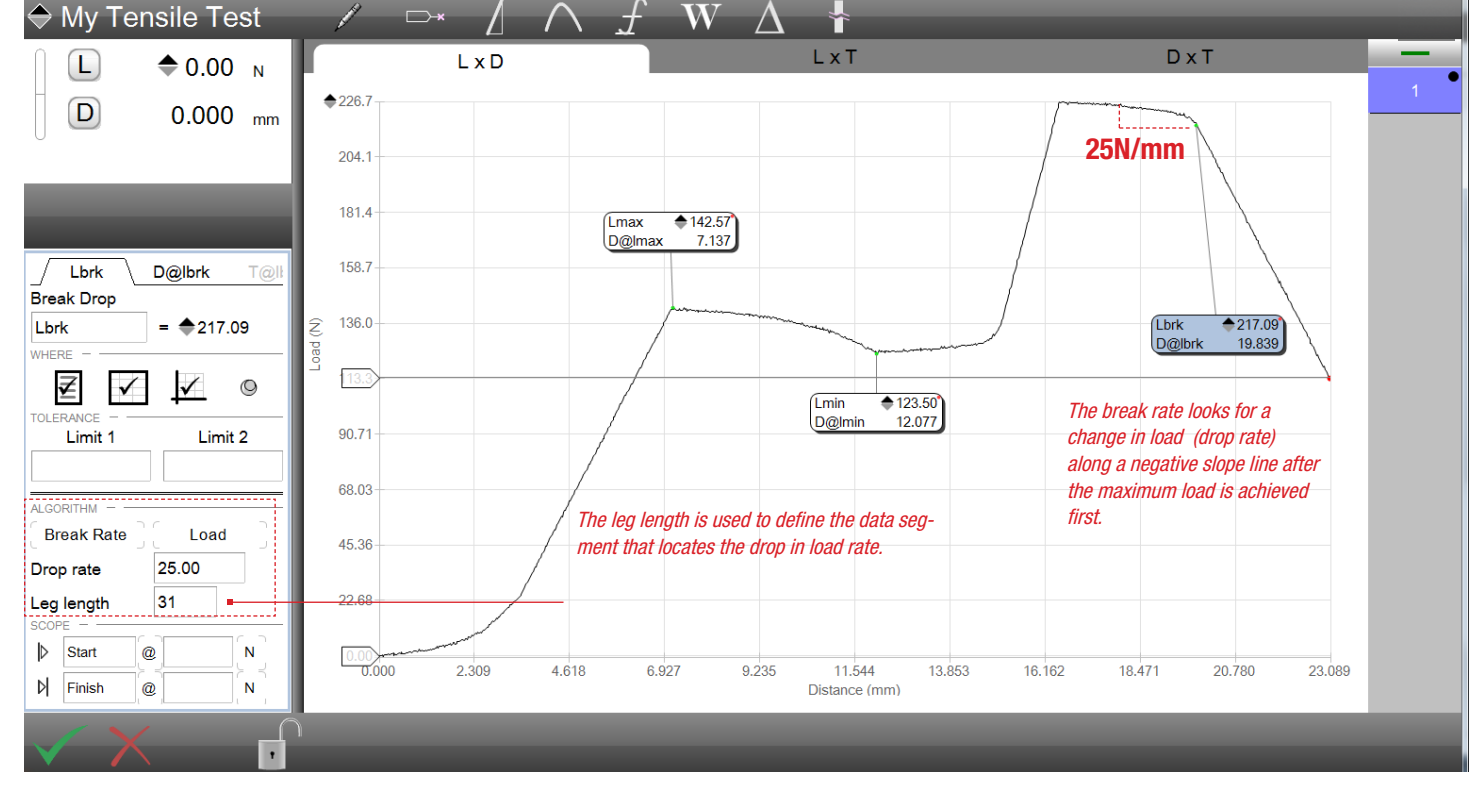

L2 Plus Break Result Shows Break point using Break Rate algorithm

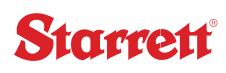

#### 3.5 Offline Test Creation

Test setups will appear in red text if the test was created on a system that is improperly licensed, or a system that is incompatible with your version of L2 Plus software.

If a test setup is created on a computer that is not connected to a Starrett test frame, or if the test is created on an illegal computer with unlicensed software, the test setup will appear in the main test menu, but it cannot be opened.

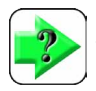

NOTE

Test setups may only be created on a licensed computer for use with L2 Plus software.

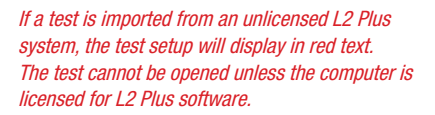

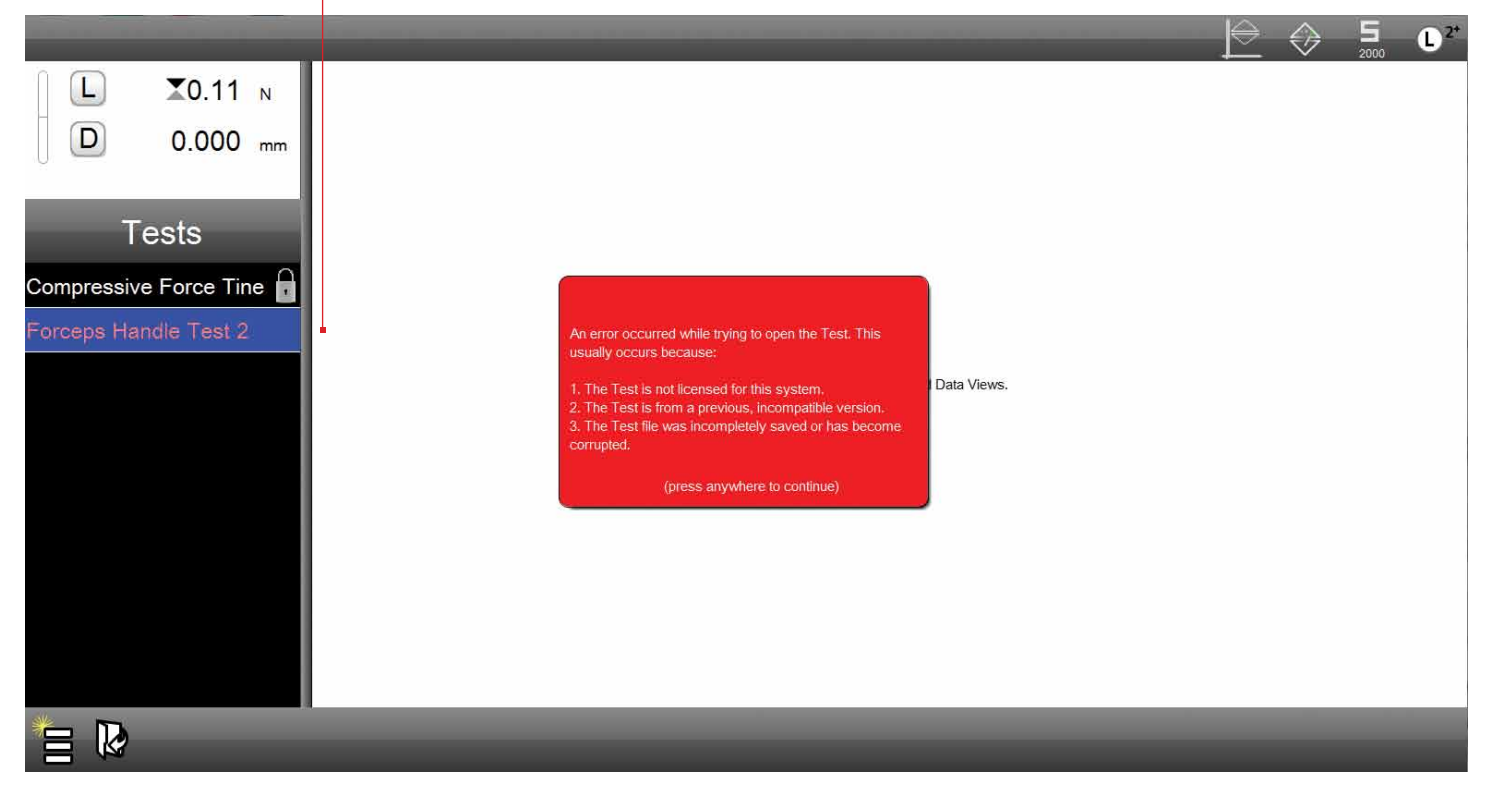

L2 Plus Test Setup Menu Shows Unlicensed Test Setup

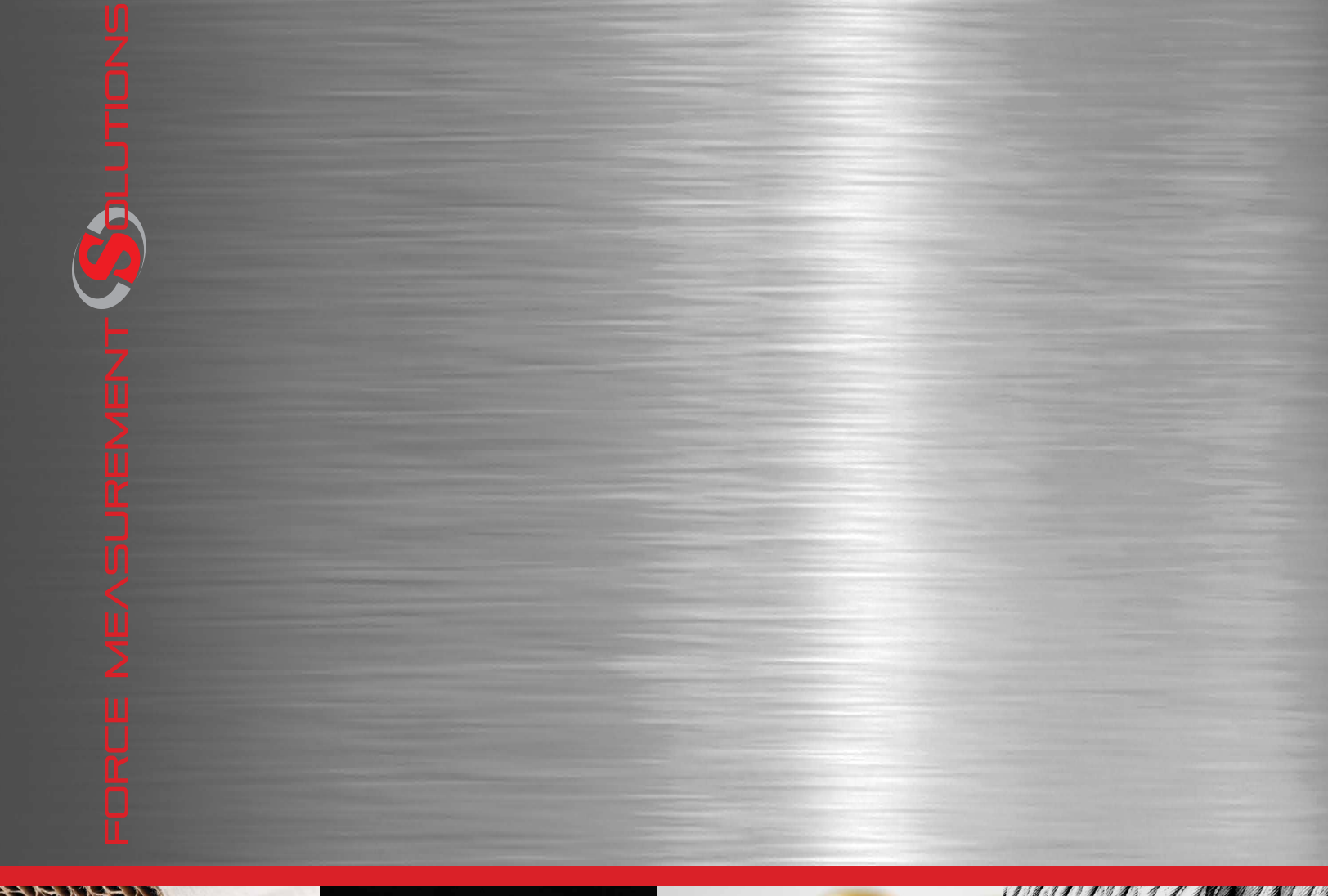

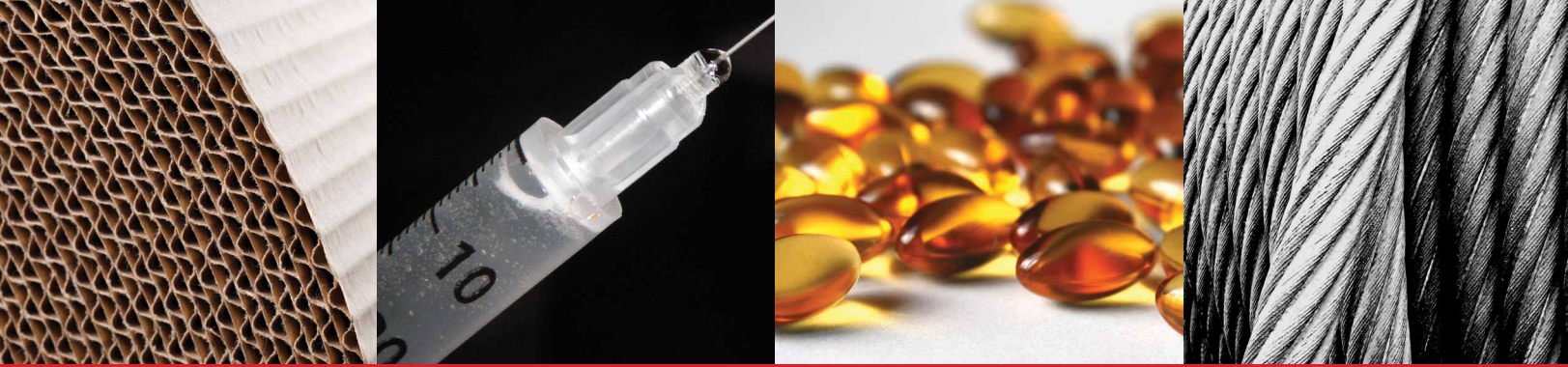

**Corporate Headquarters** The L. S. Starrett Company 121 Crescent Street Athol, MA 01331 USA Tel: 978-249-3551

#### **Starrett Metrology Division** Starrett Kinemetric Engineering, Inc.

Starrett Kinemetric Engineering, In 26052-103 Merit Circle Laguna Hills, CA 92653 USA Tel: 949-348-1213

Form 971 12/14